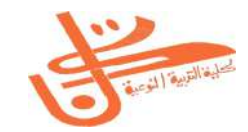

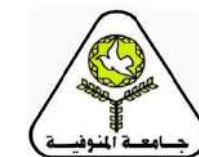

قسم تكنولوجيا التعليم والحاسب الآلي

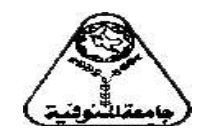

کافر (ن في

الرياضة والإحصاء

**الفرقة الأولى** الأقتصاد المنزلي

## الفهرس

| رقم<br>الصفحة | الموضوع                                         | م |
|---------------|-------------------------------------------------|---|
| 0             | توصيف المقرر                                    | ١ |
| 10            | الفصل الأول: مقدمة إلى النظام الإحصائي          | ۲ |
|               | SPSS                                            |   |
| 00            | الفصل الثاني: العمليات الحسابية واختيار الحالات | ٣ |
| ٧٩            | الفصل الثالث: المقاييس الإحصائية والجداول       | ٤ |
|               | المتقاطعة                                       |   |
| 110           | الفصل الرابع: الإرتباط                          | 0 |
| ۱۳۳           | الفصل الخامس: اختبار الفرضيات                   | ٦ |
| 170           | الفصل السادس: الرياضيات (نظرية ذات الحدين-      |   |
|               | المحددات- المصفوفات)                            | l |
| 7 E 1         | المراجع                                         | ٧ |
| 720           | كراسة النطبيقي                                  | ٨ |

توصيف مقرر الرياضة والإِحصاء

# توصيف مقرر الرياضة والإمصاء

(الفرقة الأولى – الفصل الثاني – الأقتصاد المنزلي) ١- بيانات المقرر

| الفرقة / المستوى : | إسم المقرر : | الرمز الكودى :   |
|--------------------|--------------|------------------|
| الأولى             | رياضة وإحصاء |                  |
| .راسية : ۲         | التخصص:      |                  |
| عملی –             | نظری ۲       | الأقتصاد المنزلي |

| <ul> <li>في نهاية دراسة المقرر يجب أن يكون الطالب ملما بـ:</li> </ul> | ۲ – هدف المقرر |
|-----------------------------------------------------------------------|----------------|
| * أساسيات ومفردات الرياضة والإحصاء.                                   |                |
| * التعرف على نظرية ذات الحدين والمحددات والمصفوفات                    |                |
| كأحد عناصر الرياضيات.                                                 |                |
| * المفاهيم الأساسية في علم الإحصاء بنوعيه الوصفي                      |                |
| والتحليلي وطرق تمثيل وعرض البيانات مع إعطاء نماذج                     |                |
| تطبيقية على استخدام هذا العلم لمعالجة البيانات                        |                |
| الإحصائية لتفسيرها تفسيراً يعتمد على الأرقام والوقائع .               |                |
| * التعامل مع برنامج ال SPSS في استخلاص النتائج                        |                |
| الإحصائية                                                             |                |

٣- المستهدف من تدريس المقرر :

| ٣– أ– ۱– يستوعب المفاهيم والمصطلحات الأساسية   | المعلومات | —ĺ        |
|------------------------------------------------|-----------|-----------|
| في علم الإحصاء.                                |           | والمفاهيم |
| ٣- أ-٢- يصف البيانات باستخدام المقاييس         |           | ,         |
| الإحصائية مع إدراك مدلولاتها.                  |           |           |
| ٣- أ-٣- يتعرف على العلاقات بين الظواهر من خلال |           |           |
| بياناتها ـ                                     |           |           |
| ٣- أ-٤- يأخذ فكرة عن تطبيقات الإحصاء في مجالات |           |           |
| العلوم الاجتماعية والاقتصادية.                 |           |           |
| ٣- أ-٥- يتعرف على أساسيات نظرية الاحتمالات     |           |           |
| الإحصاء الوصفي و الإحصاء الاستدلالي.           |           |           |
| ۳- أ-٦- فهم أساسيات برنامج ال SPSS             |           |           |
| ٣- أ-٧- يتعرف على نظرية ذات الحدين.            |           |           |
| ٣- أ-٨- يتعرف المحددات.                        |           |           |
| ٣- أ-٩- يتعرف على المصفوفات.                   |           |           |

| ٣-ب-١- يواجه حل بعض المشاكل باستخدام الطرق           | ب- المهارات الذهنية |
|------------------------------------------------------|---------------------|
| الإحصائية.                                           |                     |
| ٣-ب-٢ ليلتزم ببعض السياسات التي تنمي في الطالب       |                     |
| تحمل المسؤولية مثل:حضور المحاضرات في الزمن           |                     |
| المحدد، أداء الواجبات المطلوبة منه في الموعد المحدد، |                     |
| الالتزام بقواعد الحوار والمناقشة.                    |                     |
| ٣-ب-٣- يحلل ويفسر البيانات باستخدام التطبيقات        |                     |
| الإحصائية كبرنامج ال SPSS.                           |                     |
| ٣- ب-٤- يقدر على قراءة مخرجات التطبيقات              |                     |
| الإحصائية.                                           |                     |
| ٣-ب-٥- يقدر مدى أهمية برنامج ال SPSS في              |                     |
| استخلاص النتائج الإحصائية.                           |                     |
| ٣-ب-٦- يحلل نظرية ذات الحدين.                        |                     |
| ٣– ب–٧– يقدر أهمية المحددات.                         |                     |
| ٣– ب– ٨– يقدر أهمية المصفوفات.                       |                     |
|                                                      |                     |

| ٣-ج-١- يوظف الإحصاء في في العلوم الإنسانية.       | جـ- المهارات المهنية |
|---------------------------------------------------|----------------------|
| ٣-ج-٢- يطبق قوانين الإحصاء يشكل صحيح.             | الخاصة بالمقرر       |
| ٣-ج-٣- يطبق الأسلوب الإحصائي المناسب لمعالجة      |                      |
| البيانات الإحصائية وتفسير النتائج.                |                      |
| ٣-ج-٤- يكتسب القدرة على عمليات التفكير المنطقي    |                      |
| والقدرة على الاستنتاجات ذات المعنى.               |                      |
| ٣−ج-٥− يستخدم البرامج الإحصائية SPSS.             |                      |
| ٣-ج-٦- يحل مسائل نظرية ذات الحدين.                |                      |
| ٣-ج-٧- يحل مسائل المحددات.                        |                      |
| ٣-ج-٨- يحل مسائل المصفوفات.                       |                      |
| د. يعمل ضمن فريق في نقل معارف و مهارات (مفردات و  | د – المهارات         |
| تطبيقات ) الرياضة والإحصاء بين المعلم والطالب     | العامية              |
| دم يظهر مهارات تحويل النصوص إلي أرقام.            |                      |
| د، يستخدم تطبيقات برنامج ال SPSS بشكل جيد .       |                      |
| د ٤ يظهر مهارات القدرة على توظيف نظرية ذات الحدين |                      |
| والمصفوفات والمحددات.                             |                      |
|                                                   |                      |

| ٤-أ مقدمة إلى النظام الإحصائي SPSS                        | ٤ - محتوى المقرر  |
|-----------------------------------------------------------|-------------------|
| ٤_ب العمليات الحسابية واختيار الحالات                     |                   |
| ٤-ج المقاييس الإحصائية والجداول المتقاطعة                 |                   |
| ٤_د الإرتباط                                              |                   |
| ٤-ه اختبار الفرضيات                                       |                   |
| ٤-و الرياضيات (نظرية ذات الحدين، المحددات ،<br>المصفوفات) |                   |
|                                                           |                   |
| *محاضرات                                                  | ٥- أساليب التعليم |
| *جلسات مناقشة                                             | والتعلم           |
| *واجبات منزلية .                                          |                   |
| *ندوة / ورشة عمل                                          |                   |
| *دراسه الحاله                                             |                   |
| لا يوجد طلاب من ذوي الاحتياجات كسمة من                    | ٦- أساليب التعليم |
| سمات الكلية والمجال                                       | والتعلم للطلاب    |
|                                                           | ذوى الاحتياجات    |
|                                                           | الخاصة            |
|                                                           | NI tati str M     |

| امتحان نصف الفصل : لقياس المقدرة علي                                | أ- الأساليب           |
|---------------------------------------------------------------------|-----------------------|
| التركيز وفهم الجوانب والخلفيات العلميه .                            | المستخدمة:            |
| <u>المتحان الحر العصن : تعنياس مهارات التدخر</u><br>والابداع        |                       |
| وبيب.ع.<br>أعمال الفصل: لقياس مهارات حل المشكلة وتقديم              |                       |
| البيانات والمناقشة وقياس المقدرة على العمل في                       |                       |
| جماعة .                                                             |                       |
|                                                                     |                       |
| التقييم ١ امتحان نصف الفصل : الأسبوع<br>السادس                      | ب– التوقيت:           |
| التقييم ٢ امتحان أخر الفصل : الأسبوع الخامس                         |                       |
| عثىر                                                                |                       |
| التقييم ٥: أعمال الفصل: الأسبوعين الخامس                            |                       |
| والعاشر                                                             |                       |
| ٧-ج-١- امتحان نصف الفصل : - درجات.                                  | ج- توزيع الدرجات:     |
| ٧-ج-٢-امتحان أخر الفصل : ٦٠ درجة.                                   |                       |
| ٧-ج-٣-الشفهى:درجة                                                   |                       |
| ۷-ج-٤-التطبيقى : ٢٠ درجات.                                          |                       |
| ٧-ج-٥-أعمال الفصل : ٢٠ درجات.                                       |                       |
| ۷-ج-۲-المجموع: ۱۰۰ درجة.                                            |                       |
| ية والمراجع :                                                       | ۸- قائمة الكتب الدراس |
| <ul> <li>٨-أ-١- الكتب الدراسية (الإحصاء التطبيقي بالحاسب</li> </ul> | أ– مذكرات             |
| الألى إعداد فسنم تكنولوجيا التعليم والحاسب الألى].                  |                       |

| ۸-ب-۱- كتاب الرياضة والإحصاء إعداد قسم<br>تكنولوجيا التعليم والحاسب الآلى.                                                                                                    | ب– كتب ملزمة                     |
|----------------------------------------------------------------------------------------------------|----------------------------------|
| <ul> <li>٨-ج-١- أساليب الإحصاء لطلبة العلوم الاقتصادية وإدارة الأعمال باستخدام ال SPSS- د. عبد الحميد البلداوي- منشورات دار وائل للنشر- ٢٠٠٨.</li> <li>٨-ج-٢- التحليل الإحصائي الأساسي باستخدام ال SPSS- د. محفوظ جودة منشورات دار وائل للنشر- ٢٠٠٨.</li> </ul> | ج− كتب مقترحة                    |
|                                                                                                    | د – دوريات علمية<br>أو نشرات إلخ |

أستاذ المادة:

مدير البرنامج:

رئيس مجلس القسم العلمي :

الفصل الأول مقدمة إلى النظام الإحصائي SPSS

# الفصل الأول

مقدمة إلى النظام الإحصائي SPSS

۱. مقدمة

يبحث علم الإحصاء في طرائق جمع البيانات وتحليلها وتفسيرها من خلال مجموعة من الطرائق الرياضية أو البيانية. وتهدف هذه العملية إلى وصف متغير أو مجموعة من المتغيرات من خلال مجموعة من البيانات (العينة) والتوصل بالتالي إلى قرارات مناسبة تعمم على المجتمع الذي أخذت منه هذه العينة. ومن المعروف أن جمع المعلومات من جميع أفراد المجتمع أمر شاق يصعب تحقيقه في كثير من الأحيان، فذلك يحتاج إلى وقت وجهد ومال كثير، أما أخذ عينة عشوائية وممثلة من هذا المجتمع فعملية اسهل وتحتاج إلى جهد ووقت ومال اقل.

والبحث الذي يستخدم الأساليب الإحصائية للخروج بالنتائج والقرارات لابد أن يمر في عدة خطوات.

**أولا: تحديد المشكلة أو هدف الدراسة بوضوح ودقة،** لأنه إذا كان هدف الدراسة غير واضح كانت النتائج غامضة وغير دقيقة.

ثانيا: تحديد الأداة التي ستستخدم لجمع البيانات وهي هنا الإستبانة.

ثالثا: تحديد العينة التي ستجمع منها البيانات وطرائق جمعها.

رابعا: ترميز البيانات (Coding) وتحويلها إلى أرقام أو حروف حتى يسهل إدخالها إلى الحاسوب ويسهل التعامل معها، ومن ثم إجراء التحليلات الإحصائية حسب التحليلات الإحصائية حسب أهداف البحث المنشود.

وقبل تناول عمليات الإدخال والتحليل لابد من مراجعة الركائز الأساسية لعلم الإحصاء (المتغيرات – اختيار العينة – تصميم االإستبانة)، لأن هذه الركائز تحدد إلى حد كبير نوع التحليل الإحصائي المنشود.

أولا: طرق اختيار العينة من مجتمع

قبل أن نبدأ بكيفية اختيار عينة من مجتمع سنتعرف على الأسباب التي تجعلنا نختار عينة من مجتمع، بمعنى آخر هناك عدة اعتبارات قد تستدعي استخدام أسلوب المعاينة، ومن بينها:

- ١- تجانس المجتمع مثل المواد السائلة حيث لا يوجد ما يبرر
   أجراء فحص لكل أفراد المجتمع.
- ٢- عوامل الوقت والجهد والتكلفة والملائمة بدون التضحية بدقة
   النتائج إلى حد كبير.

- ٣- تعرض الوحدات المستخدمة في الاختبار للتلف عند فحص
   المجتمع كاملا (بيض، مصابيح الإضاءة، قوة مقاومة سيارة
   للمقاومة).
- ٤- تعذر حصر أفراد المجتمع لأسباب عملية مثل فحص اتجاهات جميع المستهلكين حول سلع معينة أو توجهات الرأي العام حول قضايا عامة اقتصادية أو سياسية.
- تعريف المجتمع: المجتمع هو مجموعة العناصر أو الأفراد التي ينصب عليهم الاهتمام في دراسة معينة وبمعنى آخر هو جميع العناصر التي تتعلق بها مشكلة البحث وقد يكون مجتمع الدراسة طلاب جامعة معينة أو سكان إقليم معين ، فمثلا إذا كانت مشكلة الدراسة هو ضعف توصيل المياه إلى المباني العالية ( اكثر من ثلاث أدوار) في مدينة ما فان مجتمع الدراسة أو البحث هو جميع المباني المرتفعة الأكثر من ثلاث أدوار في هذه المدينة ، ويعتبر كل مبنى مؤلف من اكثر من ثلاث أدوار مفردة البحث.
- تعريف العينة: العينة هي مجموعة جزئية من المجتمع، ويكون حجم العينة هو عدد مفرداتها وعادة تجرى الدراسة على العينة.

## <u>Type of Data</u> <u>أنواع البيانات الإحصائية: Type of Data</u>

كلما كان جمع البيانات دقيقا زادت ثقة الدارس في الاعتماد عليها، ولا يكون تحليل البيانات صحيحا أو مفيدا إذا كان هناك أخطاء في جمع البيانات، وهناك نوعين من البيانات وهما:

## Qualitative or Categorical Data : البيانات النوعية - ۱

نحصل على هذا النوع من البيانات عندما تكون السمة ( الخاصية) تحت الدراسة هي سمة نوعية والتي يمكن تصنيفها حسب أصناف أو أنواع وليس بقيم عددية مثل تصنيف الجنس إلى ذكر وأنثى، وتصنيف كليات الجامعة إلى طب وهندسة وعلوم وتجارة وآداب وتجارة وغيرها ، وتستخدم عدة مقاييس لقياس البيانات النوعية منها:

## (أ) التدرج الاسمي Nominal Scale

هذا المقياس يصنف عناصر الظاهرة التي تختلف في النوعية لا في الكمية، وكثيرا ما نستخدم الأعداد لتحديد هوية المفردات، وفي هذه الحالة لا يكون للعد ذلك المدلول الكمي الذي يفهم منه عادة. فمثلا يمكن استعمال العددين ١، ١ ليدلا على التصنيف حصب الجنس فيجعل الصفر يدل على الذكر و الـ ١ يدل على الأنثى، لاحظ أن ١، ١ لا يدلان على قيم عددية أي لا يخضعان للعمليات الحسابية لأنه يمكن تعيين أي عددين بدلهما

ليدلا على نوع الجنس. وأمثلة أخرى على المقياس الاسمي : الحالة الاجتماعية ( أعزب متزوج) ، ونوع العمل ( إداري – أكاديمي – عمل آخر) . ويجدر بالذكر أن هذا المقياس لا يعطي الأفضلية لإحدى طبقات المجتمع على الأخرى.

(ب) التدرج الترتيبي Ordinal Scale

يقع هذا التدرج في مستوى أعلى من التدرج الاسمي، فبالإضافة إلى خواص التدرج الاسمي فان التدرج الترتيبي يسمح بالمفاضلة، أي بترتيب العناصر حسب سلم معين: مثل الرتب الأكاديمية ( أستاذ (١)، استاذ مشارك(٢)، أستاذ مساعد (٣)، محاضر(٤)، مدرس(٥)، معيد(٦)) وتقديرات الطلاب ( ممتاز(٥)، جيد جدا(٤)، جيد(٣)، مقبول(٢)، راسب(١)) ، وكذلك درجة التأييد لإجابة السؤال ( موافق بشدة (٥)، موافق (٤)، متردد(٣)، لا أوافق الفرق بدقة بين قيم الأفراد المختلفة.

Quantitative or Numerical Data البيانات الكمية أو العددية - ۲

عندما تكون السمة تحت الدراسة قابلة للقياس على مقياس عددي فان البيانات التي نحصل عليها تتألف من مجموعة من الأعداد وتسمى بيانات كمية أو عددية، مثل علامات الطلاب في امتحان ما أو كميات السلع المستوردة ، أجور العاملين في مصنع معين ، وغيرها كثير .....

#### 🗖 طرق جمع البيانات الإحصائية:

يتم جمع البيانات الإحصائية بإحدى الطرق التالية:

١- <u>طريقة المسح الشامل</u>: فيها تجمع البيانات من جميع مفردات المجتمع دون استبعاد أي مفردة، فمثلا إذا أردنا التعرف على مستوى طلاب جامعة ما في مادة الإحصاء نقوم برصد درجات جميع الطلاب في مادة الإحصاء وهكذا....

وهذه الطريقة عادة تكون طويلة ومكلفة وتحتاج إلى الكثير من الوقت ناهيك عن عدم إمكانية تطبيقاتها في الحالات التي تؤدي فيها جمع البيانات عن مفردات البحث إلى فناء هذه المفردات.

۲- طريقة العينة: وفيها يتم اختيار عينة تمثل المجتمع وتجرى عليها الدراسة وتعمم النتائج على المجتمع وكلما كانت العينة مختارة بطريقة صحيحة وممثلة تمثيلا صادقا المجتمع كلما كانت النتائج صادقة ودقيقة.

طرق اختيار العينة

تصنف طرق المعاينة إلى الطرق غير العشوائية والطرق العشوائية أو الاحتمالية.

□ طرق اختيار العينة غير العشوائية Non-random sampling

تكون العينات في هذه الطريقة انتقائية ولا تمثل المجتمع تمثيلا صحيحا، وإنما نتم وفق اختيار الباحث، ولذلك لا تكون هناك فرصة متساوية لأفراد المجتمع في الظهور في العينة، وهذه العينات تستخدم بهدف الحصول على نتائج استطلاعية نظرا لان اختيار عينات عشوائية يتطلب وقتا أو تكلفة أو جهود كبيرة.وفي هذه العينات لا يمكن استخدام أساليب الإحصاء التحليلي والذي يقتصر استخدامه على العينات العشوائية، ومن العينات الغير عشوائية ما يلي:

- متحدث عندما يتم Accidental samples وتحدث عندما يتم جمع بيانات من المواطنين أو العمال في مصنع كبير الذين يصادفونهم حول اتجاهاتهم نحو سلع معينة أو نحو إدارة مصنع أو نظم الرقابية فيه للحصول على بعض المعلومات والمؤشرات بأقل تكلفة أو جهد ممكن.
- ۲. المعاينة الطبقية غير العشوائية Quota sampling : وتحدث على سبيل المثال عندما يقسم مجتمع الدراسة في مصنع إلى طبقة الإداريين وطبقة العمال، أو إلى إناث وذكور، وبذلك تراعى نسبة المجموعات الفرعية في الدراسة. ولكن العينة من كل طبقة لا تأخذ بطريقة عشوائية وإنما يقوم الباحث باختيار الذين يصادفهم.

- . **العينة الغرضية Purposive sampling** : والتي تستخدم عند دراسة تكاليف صناعة على سبيل المثال، الأمر الذي يتطلب تعاونا من المستجوب لتوفير المعلومات.
- Random sampling طرق اختيار العينات العشوائية

تسمح طرق اختيار العينات العشوائية بالحصول على عينات ممثلة للمجتمع، ويكون احتمال سحب أي مفردة معروفا ومتساويا ويمكن حسابه ولذلك تسمى عينة احتمالية فمثلا إذا كان حجم العينة المختارة ٢٥ مفردة من مجتمع حجمه ٥٠٠ فان احتمال سحب كل مفردة هو  $\frac{25}{500} = 5\%$ 

*تعريف العينة العشوائية*: هي العينة التي يكون فيها احتمال اختيار جميع المفردات متساوي ومعروف ويمكن حسابه.

وهناك طرق مختلفة للاختيار العينة من أهمها:

Sample random العينة العشوائية البسيطة - ۱ sampling

تتصف العينة العشوائية البسيطة بأنها مجموعة جزئية من المجتمع الأصلي وبحجم معين لها نفس الفرصة ( الاحتمال) لتختار كعينة من ذلك المجتمع، ويمكن الحصول على عينات عشوائية بسيطة باستعمال جداول الأعداد العشوائية وسنوضح مثال اختيار عينة عشوائية باستخدام الجداول في المحاضرة.

#### systematic sampling : العينة المنتظمة – ۲

يرى الكثيرون أن طريقة المعاينة المنتظمة هي في جوهرها شكل من أشكال المعاينة العشوائية البسيطة. وتعرف العينة المنتظمة بأنها العينة التي تأخذ بحيث يتم إضافة رقم معين بشكل منتظم من قائمة كاملة مرتبة عشوائيا لأفراد المجتمع. وتعتبر العينة المنتظمة بديلا عن العينة العشوائية البسيطة للأسباب التالية:

(أ)العينة المنتظمة أكثر سهولة في التنفيذ من العينة العشوائية البسيطة.

(ب)العينة العشوائية يستطيع شخص غير مدرب لتعينها.

- مثال: إذا أردنا اختيار عينة حجمها n=200 من مجموعة من بطاقات التسجيل في إحدى الجامعات التي يسجل فيها N 3000 = طالبا لندرس البطاقات التي بها أخطاء.
- **الحل:** إن طريقة العينة المنتظمة تقتضي بان يكون طول الفترة الذي سيسحب منها أول مفردة بطريقة عشوائية وهي 3000 =15. ولذلك نختار رقما عشوائيا من ١ إلى ١٥ وليكن ٨.
- نختار الرقم ٨ ومن ثم نضيف ١٥ للرقم ٨ وبذلك نسحب الرقم ٢٣ ، ثم نضيف الرقم ١٥ للرقم ٢٣ لنسحب الرقم ٣٨، وهكذا .... وتكون آخر بطاقة مسحوبة هي رقم ٢٩٩٣.

ونلاحظ هنا انه إذا لم يكن طول الفترة عددا صحيحا فإننا نقرب الجواب إلي عدد صحيح.

Stratified random العينة الطبقية العشوائية stratified random sampling

تستخدم هذه الطريقة عندما يكون المجتمع منقسما إلى طبقات طبيعية وتكون لدينا الرغبة في تمثيل جميع هذه الطبقات في العينة. ونعرف العينة المنتظمة كالتالي:

تعريف العينة المنتظمة العشوائية: هي العينة التي تؤخذ من خلال تقسيم وحدات المجتمع إلى طبقات متجانسة واختيار عينة عشوائية بسيطة أو منتظمة من كل منها.

ثانيا: جمع البيانات: Collecting Data

هناك عدة طرق لجمع البيانات نذكر منها:

Personal Interview المقابلة الشخصية

وهي أن تقوم بمقابلة أفراد العينة والتحدث إليهم عن الموضوع الذي يتم إجراء البحث فيه وبذلك فان كمية المعلومات التي سنقوم بجمعها ستكون دقيقة إلى حد ما، إلا أن تحليلها سيكون صعبا، وعليك أن تتتبه إلى تدوين البيانات أثناء المقابلة لان أي خطا في تدوين هذه البيانات يؤدي إلى خطا في النتائج. ۲- الملاحظة المباشرة Direct Observation

عندما لا يكون هناك أفراد للعينة، فانك تستخدم هذه الطريقة أي الملاحظة المباشرة، ومن الأمثلة عليها أن تقف على تقاطع طرق، وتعد السيارات التي تمر من هذا التقاطع من الساعة الثامنة وحتى التاسعة بهدف حصر كثافة السير في وقت ذهاب الموظفين إلى أعمالهم، أو أن تقوم بمراقبة تصرف مجموعة من الأطفال أثناء اللعب وتدوين الملاحظات بهدف التعرف على سلوكيات الأطفال في بعض المواقف.

#### ۳- الإستبانة Questionnaire

الإستبانة هو وسيلة لجمع البيانات اللازمة للتحقق من فرضيات المشكلة قيد الدراسة، أو للإجابة على أسئلة البحث، وعند تصميم الإستبانة يجب مراعاة بعض الشروط حتى تضمن دقة النتائج وصحتها، ومن أهم هذه الشروط:

 I . يجب أن تكون أسئلة الإستبانة بسيطة ومفهومة للجميع بنفس الطريقة ولا تكون غامضة.

مثال: كم عدد الأطفال لديك ؟ هنا يتحير المجيب ليسال هل الطفل من هو دون سن الخامسة أم السابعة أم العاشرة... ولذلك على الباحث أن يعيد السؤال ليصبح مثلا: كم عدد الأطفال الذين تقل أعمارهم عن ١٢ سنة لديك...؟

II. يجب على الباحث أن يبتعد عن تلك الأسئلة التي توحي بالإجابة. وغالبا ما تكون الأسئلة المنفية موحية بالإجابة مثال: ألا تعتقد أن أسلوب نعم لا لا لمثال: ألا تعتقد أن أسلوب نعم له المثلية المنالية المشال.

ی، 2 کے بن سطرب کے اسے ہذا الکتاب مبسط للدارس ؟

فالمجيب سيقوم باختيار الإجابة الأولى، وكان الباحث يريد أن يقوم المستجيب بالإجابة كما يريد الباحث.

III . يجب تحديد الكميات أو الوحدات عندما تكون الإجابات أرقاما.

**مثال:** كم تحتاج من كمية الماء للشرب يوميا؟ ....

سيجيب أحد الأشخاص لتر ماء ويجيب آخر ٥ كئوس ،

لذلك يعاد صياغة السؤال إلى كم لترا من الماء تشرب في اليوم؟ ...

- IV. يجب أن تكون الأسئلة مباشرة وواضحة وإن لا يفكر المستجيب بعمق ليجيب على الأسئلة.
- ٧ . يجب أن تكون الإستبانة قصيرة قدر الإمكان، حيث قد لا
   يكون عند المجيب وقتا طويلا لإجابة أسئلة الإستبانة.
- VI. يفضل أن توزع الإستبانة على مجموعة صغيرة للتجريب وتعديل الأخطاء قبل التطبيق النهائي.
- VIII. يجب أن تكون الإستبانة صادقة وثابتة، فان لم تكن صادقة فلن تكون المعلومات دقيقة. أما إذا لم تكن الإستبانة ثابتة فلن نستطيع تعميم الإستبانة، ولن يكون قرارنا صالحا لفترة من الزمن وسنوضح كيفية التأكد من صدق أسئلة الإستبانة ودرجة ثباتها من خلال برنامج SPSS.

#### ثالثا: الترميز (عملية الانتقال من الاستبيان إلى برنامج SPSS )

الخطوة التالية والتي تسبق إدخالها إلى الحاسوب بهدف التحليل هي ترميز البيانات. وترميز البيانات هي عملية تحويل إجابات كل سؤال إلى أرقام أو حروف يسهل إدخالها إلى الحاسوب.

حسب مفهوم SPSS وهو اختصار للمسمى الكامل للبرنامج وهو "statistical Package for Social Sciences" للبرنامج وهو والتي تعني " البرنامج الإحصائي للعلوم الاجتماعية"، فان الأشخاص ( المشاهدات) الذين يقومون بالإجابة على أسئلة الاستبيان يطلق عليهم اسم حالات (Cases) ، وكل سؤال ( فقرة)

في الاستبيان هو عبارة عن متغير (Variable) ، وتسمى إجابات الأشخاص على الأسئلة ( الفقرات) بقيم المتغيرات ( Values of Variables ).

يحتوي الاستبيان على عدة أنواع من الأسئلة، وهذه الأنواع هي:

أ) سؤال يسمح باختيار إجابة واحدة فقط:

مثال: هل أنت مواطن أم لاجئ ؟ نعم لا متغير واحد يكفي لتمثيل هذا

السؤال، في هذه الحالة نرمز للإجابة " نعم " بالرمز ١ وللإجابة " لا " بالرمز ٢ أو نرمز للإجابة" نعم " بالرمز N وللإجابة" لا " بالرمز Y ولكن يفضل استخدام الترميز الأرقام لان عملية إدخال البيانات الرقمية في SPSS تتم بسهولة اكثر ولان الحاسوب يفرق بين الحروف الصغيرة والكبيرة وكذلك فان كثير من الأوامر في SPSS تنفذ فقط مع المتغيرات الرقمية ولا تنفذ مع المتغيرات الحرفية.

مثال: هل توافق أن يكون تسجيل الطالب في الجامعة عبر الحاسوب؟

| معارض | معارض | محايد | موافق | موافق |
|-------|-------|-------|-------|-------|
| بشدة  |       |       |       | بشدة  |

في هذا المثال ربما يستخدم الرقم ٥ ليدل على الإجابة " موافق بشدة" والرقم ٤ ليدل على الإجابة " موافق" والرقم ٣ ليدل على الإجابة " محايد" والرقم ٢ ليدل على الإجابة " معارض" والرقم ١ ليدل على الإجابة " معارض بشدة".

ب) سؤال يسمح بأكثر من إجابة:

**مثال**: ما هي أهم المهوايات التي تمارسها ؟

| غير | المعيد | السباحة | الرياضة | القراءة |
|-----|--------|---------|---------|---------|
| ذلك |        |         |         |         |

في هذا السؤال نلاحظ أن الشخص يمكن أن يعطي اكثر من إجابة، لذلك فان متغيرا واحدا لا يكفي لتمثيل السؤال. في هذه الحالة يفضل إنشاء خمسة متغيرات، كل متغير له احتمال إجابتين نعم / لا ويستخدم لهما ١ للإجابة " نعم " و • للإجابة " لا"

مثال: رتب القنوات الفضائية التالية حسب أهميتها لك.

| المنار الفلسطينية العربية الكويتية السورية | الجزيرة |
|--------------------------------------------|---------|
|--------------------------------------------|---------|

في هذا السؤال يجب إنشاء سنة متغيرات وإعطاء الرقم ٦ للقناة الأكثر أهمية والرقم ٥ للأقل أهمية إلى أن نصل إلى اقل القنوات أهمية وإعطائها الرقم ١.

ج) سؤال مفتوح جزئياً:

ويقصد بذلك السؤال الذي يسمح للشخص باختيار إجابة موجودة ضمن الخيارات أو كتابة إجابة أخرى غير موجودة ضمن الخيارات.

| تستخدم؟ | الطيران | خطوط | أي | للخارج | سفرك | عند | مثال: |
|---------|---------|------|----|--------|------|-----|-------|
|---------|---------|------|----|--------|------|-----|-------|

| ذلك | غير    | الأردنية | قطرية | لمصرية ال | لفلسطينية |
|-----|--------|----------|-------|-----------|-----------|
|     | اذكرها |          |       |           |           |

في هذا النوع من الأسئلة فان متغيرا واحدا يكفي لتمثيل هذا السؤال لان المسموح به هو إجابة واحدة فقط( شريطة أن يستخدم المسافر شركة طيران واحدة) إلا أن عملية تعيين رموز تصف قيم المتغير ( الإجابات) هي صعبة نوعا ما وتتم باستخدام عدة **طرق يمكن تلخيصها كالتالى:** 

- الطريقة الأولى: أن ترمز لكل شركة طيران وردت بالإجابة برقم من ١ إلى N حيث يمثل N عدد شركات الطيران الواردة بالإجابة وهذه طريقة سيئة لأنها تحتاج لوقت كبير، لأنه سيتعامل مع كل استبيان بشكل منفرد ليتم جمع البيانات كلها.
- الطريقة الثانية: تعيين الرمز ٥ ليصف الإجابة "غير ذلك " بحيث يتم معاملة هذه الإجابات كمجموعة واحدة عند تحليل الإجابات بغض النظر عما ذكر من أنواع شركات الطيران الممكنة. وهذه الطريقة سيئة لأنها تمكننا من فقدان معلومات كثيرة، إلا أن هذا الفقدان من المعلومات قد لا يكون مشكلة إذا كان الاستبيان يركز على شركات الطيران الواردة في السؤال.

ولاختيار أي الطرق أفضل فإنه يجب الأخذ بعين الاعتبار العوامل التالية :

- الهدف من الإستبانة
- شكل الاستبيان الذي تم تقديمه للأشخاص وكيفية الإجابة علية.
  - الوقت المتاح للباحث.
  - الدعم المادي المتوفر للباحث.
    - الدقة المطلوبة.

عملية إدخال البيانات في SPSS

نحن نفترض هنا أن برنامج SPSS موجود على جهازك ولتشغيله انقر فوق زر البدء " ابدأ " أو "Start" من شاشة تشغيل النوافذ اختر " برامج Programs " انقر فوق أيقونة " SPSS for النوافذ اختر " برامج SPSS for " فيتم windows " ثم تتتج قائمة فرعية اختر " SPSS 11.0 " فيتم فتح الشاشة التالية والتي تسمى نافذة محرر البيانات ( Editor) :

لاحظ أن محرر البيانات هو عبارة عن شبكة من الصفوف والأعمدة تستخدم لإنشاء وتحرير ملفات البيانات. وفي محرر البيانات فان كل صف يمثل حالة (Case) أي أن الصف الأول يفرغ فيه إجابات الاستبيان الأول والصف الثاني يفرغ فيه إجابات

| 🔳 Untitle              | d - SPSS D    | ata Editor      |              |               | No.Co |     |     |     |          |
|------------------------|---------------|-----------------|--------------|---------------|-------|-----|-----|-----|----------|
| File Edit              | View Data Ti  | ansform Analyze | Braphs UI    | ilties Window | Нер   |     |     |     |          |
| <b>#</b>   <b> </b>  8 |               | - E E           | #4 -         | rt 🗐 🕮 🖡      |       |     |     |     |          |
| 3 : var00000           | 2             |                 |              |               |       |     |     |     |          |
|                        | var00001      | var00002        | var          | var           | var   | vər | var | yar | var 🔺    |
| 1                      | 44.00         | 55.00           |              |               |       |     |     |     |          |
| 2                      | 55.00         | 11.00           |              |               |       |     |     |     |          |
| 3                      |               |                 |              |               |       |     |     |     |          |
| .4                     |               |                 |              |               |       |     |     |     |          |
| 5                      |               |                 |              |               |       |     |     |     |          |
| 6                      |               |                 |              |               |       |     |     |     |          |
| 7                      |               |                 |              |               |       |     |     |     |          |
| 8                      |               |                 |              |               |       |     |     |     |          |
|                        |               |                 |              |               |       |     |     |     |          |
| 10                     | _             |                 |              |               |       | -   |     |     | 0        |
| 11                     |               |                 |              |               |       |     |     |     |          |
| 12                     |               |                 |              |               |       |     |     |     |          |
| 13                     |               |                 |              |               |       |     |     |     | <u> </u> |
| 14                     |               |                 |              |               |       |     |     |     |          |
| 15                     |               |                 |              |               |       |     |     |     |          |
| 16                     |               |                 |              |               | -     | -   |     |     |          |
| 17                     |               |                 |              |               |       |     |     |     |          |
| 18                     | _             |                 |              |               |       |     |     |     | Ĵ.       |
| 19                     | Mary Frinds   | able Merry I    |              |               | 1.1   |     |     |     |          |
| A P LOad               | a view Y vaus | IDIA VIEW 1     | SPSS Process | or is leade   |       |     |     |     | <u></u>  |

الإستبانة الثانية وهكذا....

أما الأعمدة فتمثل المتغيرات أي أن كل سؤال في الإستبانة يمثل بمتغير ( Variable )أي بعمود. وتسمى نقاط التقاطع بين الصف والعمود بالخلية (Cell).

كما يوجد في أعلى شاشة محرر البيانات شريط العنوان وشريط القوائم وشريط محرر البيانات وفي اسفل شاشة محرر البيانات يوجد عرض البيانات ( Data View) لعرض البيانات وكذلك يوجد عرض المتغيرات ( Variable View ) لعرض خصائص المتغيرات ( اسم المتغير ونوعه و... ) وكذلك نشاهد أشرطة التمرير الراسية والأفقية على الجانب الأيمن والجهة السفلي لشاشة محرر البيانات.

وقبل البدء في كيفية إدخال البيانات سنشير إلى وظائف الأيقونات التي يحتويها شريط الأدوات ( شريط محرر البيانات Data Editor ) و الموضح بالشكل التالي:

|  | na | <u> </u> | <b>M f</b> |  | <b>Q</b> |
|--|----|----------|------------|--|----------|
|--|----|----------|------------|--|----------|

| الوظيفة                     | العنوان         | الأيقونة |
|-----------------------------|-----------------|----------|
| فتح ملف مخزن                | open            | <b>M</b> |
| تخزين ملف                   | Save            |          |
| طباعة ملف                   | Print           | 9        |
| إظهار آخر مجموعة من         | Dialog Recall   |          |
| الإجراءات التي تم استخدامها | Dialog Recail   |          |
| تراجع عن آخر عملية قمت بها  | Undo            | 5        |
| الرجوع عن آخر عملية تراجعت  | Redo            | 100      |
| عنها                        | Redo            |          |
| الانتقال إلى تخطيط          | Goto Chart      | [http:/  |
| الانتقال إلى حالة ( صف)     | Goto Case       | <b>*</b> |
| إعطاء معلومات عن المتغير    | Variable        | E?       |
| بحث عن                      | Find            | *        |
| إدراج حالة جديدة إلى الملف  | Insert Case     | Ĩ        |
| إدراج متغير جديد إلى الملف  | Insert Variable |          |
| شطر الملف إلى جزأين         | Split File      |          |
| إعطاء أوزان للحالات         | Weight Cases    |          |
| اختيار مجموعة حالات         | Select Cases    |          |

| إظهار ( أو إخفاء) عناوين (<br>دلالات ) القيم | Value Labels |   |
|----------------------------------------------|--------------|---|
| استخدام مجموعات من<br>المتغيرات              | Use Sets     | 0 |

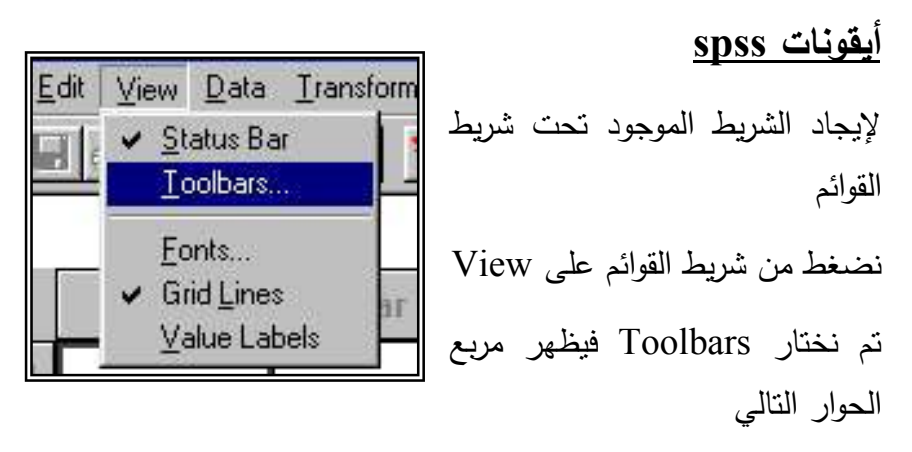

نضغط في المربع المقابل ل Data Editor فتظهر

علامة الصح، وإذا أردنا تكبير زرائر الشريط نضغط أمام Large Buttons . أما إذا أردنا إيجاد شرائط جديدة نحن في حاجة لها

| Toolbars:<br>✓Data Editor | New Tool     |
|---------------------------|--------------|
|                           | <u></u>      |
|                           | <u>R</u> ese |
|                           | Customiz     |
|                           | Help         |
| ✓ <u>S</u> how ToolTips   | e Buttons    |

| oolbar Properties                |           |
|----------------------------------|-----------|
| Toolbar Name:                    | Customize |
| barakat                          | Cancel    |
| Display on the following windows | Help      |
| 🔽 <u>D</u> ata Editor            |           |
| Navigator                        |           |

نختار من القائمة Categories ما نراه مناسبا ومن المستطيل المقابل نختار الـ Items المناسب بالضغط على الزر الأيسر للفارة مرتين متتاليتين فينتقل الزر إلى المستطيل الأفقي الأيسر للفارة مرتين متتاليتين فينتقل الزر إلى المستطيل المفقي على موافق فيظهر شريط جديد باسم barakat

والآن نوضح كيفية إدخال البيانات التالية والتي تهدف إلى معرفة اتجاهات المعلمين نحو الوسائل التعليمية:

استبانه

|  | فما | لوريوس  | بكا |     |       | م | دبلو | :  | العلمي | المؤهل  |
|--|-----|---------|-----|-----|-------|---|------|----|--------|---------|
|  |     |         |     | فوق |       |   |      |    |        |         |
|  | من  | اكثر    |     | 10  | من    |   | 0    | من | اقل    | الخبرة: |
|  |     | ہ سنوات |     | ت   | سنواد |   |      | Ċ  | سنوات  |         |

| معارض<br>بشدة | معارض | محايد | موافق | موافق<br>بشدة | الفقرة                                      | م |
|---------------|-------|-------|-------|---------------|---------------------------------------------|---|
|               |       |       |       |               | اشعر بارتياح لاستخدام الوسيلة التعليمية     | ١ |
|               |       |       |       |               | افضل عرض الوسيلة التعليمية في وقتها         | ۲ |
|               |       |       |       |               | المناسب                                     |   |
|               |       |       |       |               | أرى أن استخدام الوسيلة التعليمية تحسن نوعية | ٣ |
|               |       |       |       |               | التعليم                                     |   |

- نقوم بعملية الترميز للمتغيرات:

أولا : متغير المؤهل العلمي:

| بكالوريوس فما<br>فوق | دبلوم | المؤهل العلمي |
|----------------------|-------|---------------|
| ۲                    | ١     | التصنيف       |

ثانيا: الخبرة:

| اکثر من ۱۰ سنوات | من ٥-<br>١٠<br>سنوات | اقل من ٥<br>سنوات | الخبرة  |
|------------------|----------------------|-------------------|---------|
| ٣                | ۲                    | ١                 | التصنيف |

## ثالثا: يتم تفريغ البيانات وفقا للتصنيف التالي:

| معارض | معارض | محايد | موافق | موافق |         |
|-------|-------|-------|-------|-------|---------|
| بشدة  |       |       |       | بشدة  | التصنيف |
| ١     | ٢     | ٣     | ٤     | 0     | الدرجة  |

نعطي أسماء لمتغيرات أسئلة الدراسة كالتالي: المؤهل، الخبرة، q3, q3, q2, q1

\* نضىغط على Variable View تظهر الشاشة التالية والتي
 تستخدم في تعريف متغيرات الدراسة .

نلاحظ من الشاشة أن للمتغير عدة خواص هي الاسم والنوع Type ووصف المتغير Lable وغيرها كما تشاهد

في الشكل أعلاه وسوف نأتي بالتفصيل لكيفية إدخال متغير المؤهل العلمي، وسوف يكون إدخال بقية المتغيرات مشابه تماما:

المرحلة الأولى: كتابة اسم المتغير

نضىغط في الخلية اسفل Name في السطر الأول لنكتب اسم المتغير " المؤهل "

المرحلة الثانية: تعين نوع المتغير

نضغط في الخلية اسفل Type فتظهر أيقونة عليها ثلاث نقاط نضغط عليها فيظهر لنا الشكل التالي:

|     | Name          | Туре                                                                                  |  | Width            | Decimal             | Label                |  |  |
|-----|---------------|---------------------------------------------------------------------------------------|--|------------------|---------------------|----------------------|--|--|
| JJ. | المؤد         | Numeric                                                                               |  | 8                | 2                   | المؤ هل العلمي       |  |  |
|     | Variable Type |                                                                                       |  |                  |                     |                      |  |  |
| 5   |               | umeric<br>omma<br>ot<br>cientific notation<br>ate<br>ollar<br>ustom currency<br>tring |  | W<br>Decimal Pla | /idth: 8<br>aces: 2 | OK<br>Cancel<br>Help |  |  |

- Numeric من الشكل نلاحظ أن SPSS يعتبر أن جميع المتغيرات رقمية وعرضها Width 8 أي ٨ أرقام وكذلك عدد الأرقام العشرية وعرضها Decimal Places 2 ويمكن تغيير عدد أرقام العدد وكذلك عدد الأرقام العشرية بالضغط داخل المربع المعني أو في الخلية اسفل العمود Width أو اسفل العمود المعني رعدد أرقام العدد وكذاك عدد الأرقام العشرية كما هو مبين بالشكل:-
- Comma لتعريف متغير رقمي يراد عرض قيمه بحيث تشتمل على فاصلة

| Туре    | Width | Decimal |
|---------|-------|---------|
| Numeric | 6     | 3       |

- کل ثلاثة أرقام (للأرقام الأكبر من ١٠٠٠) مع نقطة لفصل الخانات العشرية.وكمثال على ذلك ٥٤٥،٤٤٥،٥٥٥,٠٠٠ .
- Dot لتعريف متغير رقمي يراد عرض قيمه بحيث تشتمل على نقطة كل ثلاثة أرقام (للأرقام الأكبر من ١٠٠٠) مع فاصلة لفصل الخانات العشرية وكمثال على ذلك العدد ٥٤٥,٤٤٥,٥٥٥,...

- Exientific Notation لتعريف متغير رقمي يراد عرض قيمة بشكل تعبير أسى وفي هذا النوع يستخدم الحرف (E) ليسد مسد الأساس (١٠)فالرقم 10<sup>2</sup>×1.51 يعبر عنه حسب هذا النوع كما يلي 4.51E2
- □ Date لتعريف متغير رقمي يراد عرض قيمة بشكل تاريخ أو تاريخ مع الوقت وصندوق الحوار التالي يبين أشكال خاصة من

| ? 🛛                  |
|----------------------|
| OK<br>Cancel<br>Help |
|                      |

هذا النوع

وكمثال يمكن اختيار الشكلwm/ dd/ yy وهو التاريخ على وكمثال يمكن اختيار الشكلmm/ dd/ yy وهو التاريخ على الطريقة الأمريكية وارمز mm يعني الشهر و dd تعني اليوم و yy تعنى السنة. وكمثال 05/06/99 .

Dollar لتعريف متغير رقمي يراد عرض قيمة بحيث تشمل على إشارة الدولار \$ مع فاصلة كل ثلاثة أرقام ( العدد اكبر من ١٠٠٠) مع نقطة لفصل الخانات العشرية.

والشكل التالي يبين هذا النوع :

| Variable Type                                                       |                               | ? 🛛          |
|---------------------------------------------------------------------|-------------------------------|--------------|
| C <u>N</u> umeric<br>C <u>C</u> omma                                | \$#<br>\$##<br>\$###          | OK<br>Cancel |
| C Scientific notation                                               | \$#,###<br>\$#,###.##         | Help         |
| <ul> <li>Dollar</li> <li>Custom currency</li> <li>String</li> </ul> | Width: 7<br>Decimal Places: 2 |              |

وكمثال على قيم متغير منم هذا النوع 505,487.14,

Custom Currencey : لتعريف متغير رقمي يراد عرض قيمة بحيث تشمل على عملة دولة معينة تم تعريف مواصفاتها حسب الطلب، لذلك قبل اختيار هذا النوع فانه يجب أولا إنشاء العملة المطلوبة كما يلي:

– اختار القائمة Edit ثم اختيار الأمر Options فيظهر مربع
 All ثم في مربع Currency ثم في مربع
 الحوار التالي، اختار النافذة Currency ثم في مربع
 Values اكتب في المربع المقابل لـ Suffix "- " في المربع
 مربع Suffix ثم موافق.

| Data                                                 |                  | Currency                                              | l.                   | Sc                                        | ripts |
|------------------------------------------------------|------------------|-------------------------------------------------------|----------------------|-------------------------------------------|-------|
| CCA<br>CCB<br>CCC<br>CCC<br>CCC<br>CCC<br>CCC<br>CCC | 3                | - Sample Output<br>Positive value:<br>Negative value: | 1,23جنيه<br>1,23جنيه | 4.56<br>4.56 -                            |       |
| All Values<br>Prefix:                                | <u>S</u> uffix:  | جنيه                                                  |                      | Decimal Separat<br>Perio <u>d</u> C Comma | or    |
| Negative Values<br>P <u>r</u> efix:                  | S <u>u</u> ffix: | ŀ                                                     |                      | Comma                                     |       |
|                                                      |                  |                                                       |                      |                                           |       |

وكمثال على هذا النوع: – ٤٥٤,٠٠٠ جنيه .

- String : لتعريف متغير حرفي قيمه تحتوي على أحرف أو أرقام أو أي رموز أخرى، والشكل التالي يبين هذا النوع:
- في مربع Characters ادخل أقصى عدد ممكن للرموز،
   ويجب معرفة انه يوجد فرق بين الحروف الصغيرة والكبيرة أي
   أن الحرف a يختلف عن الحرف A.

| Variable Type                                                                                                    | ? 🔀                  |
|----------------------------------------------------------------------------------------------------|----------------------|
| <ul> <li>Numeric</li> <li>Comma</li> <li>Dot</li> <li>Scientific notation</li> <li>Characters: 14</li> <li>Date</li> <li>Dollar</li> <li>Custom currency</li> <li>String</li> </ul> | OK<br>Cancel<br>Help |

## المرحلة الثالثة: تعيين الأوصاف للمتغير

لتعيين وصفا للمتغير (variable Label) وتعيين رموزا (Value Labels) تستخدم كأوصاف لقيم المتغير (Values)
 Variable اضغط داخل الخلية اسفل Label في شاشة Variable
 View لكتابة نص السؤال وهو " المؤهل العلمي".

- الفي الخلية اسفل Values اضغط على المربع المنقط يظهر
  مربع الحوار التالي:
- اكتب ١ أمام Value و دبلوم أمام Value Label ثم اضغط
   على زر Add ، ثم اكتب ٢ في المستطيل المقابل ل
   ثم اكتب " بكالوريوس فما فوق" في المستطيل المقابل ل
   Add .

| Widt     | h Decimal               | Label              | Values     | Missing | С  |
|----------|-------------------------|--------------------|------------|---------|----|
| 8        | 0                       | المؤ هان العلمي    | {دېلوم ,1} | . None  | 17 |
| Va       | lue Labels              |                    |            | ? 🛛     |    |
|          | alue Labels             |                    | 1          | ок      | -  |
| Va<br>Va | lue:  1<br>الماه العامة | 3                  |            | Cancel  |    |
| - F      | Add 1=                  |                    |            | Help    |    |
|          | Change 2 =              | كالوريوس فما فوق'' | ç"         |         | ŀ  |
| F        | lemove                  |                    |            |         | E  |
|          | 1                       | 1                  | 0          |         |    |

لتغيير وصف قيمة المتغير: ظلل الوصف المطلوب بنقره بالفارة
 ثم ادخل القيمة الجديدة في مستطيل Value أو الوصف في
 مستطيل Value Label) ثم انقر الزر Change ، فيظهر
 الوصف الجديد.

لحذف وصف قيمة في المتغير: ظلل الوصف المطلوب من القائمة بنقره بالفارة ثم انقر زر Remove ، فيتم حذف الوصف من القائمة.

## المرحلة الرابعة: تحديد القيم المفقودة

أحيانا قد يقوم بعض الأشخاص بعدم الإجابة على سؤال ما تبقى إجابة ذلك السؤال مفقود وتسمى بالقيمة المفقودة، ويجب إبلاغ الجنرال SPSS بذلك، وهناك عدة طرق لتعيين القيم المفقودة، نذكر منها:

عندما يكون هناك سؤال ليس له إجابة فما عليك إلا أن تقفز عنه، ليقوم محرر البيانات بعرض تلك الخلية المفقودة بنقطة، وتسمى تلك القيم المفقودة " قيم نظام مفقودة المنغيرات (System وجدير بالذكر انه بالنسبة للمتغيرات الرقمية فان الخلايا تحول إلى قيم نظام مفقودة ، أما بالنسبة للمتغيرات النصية فان الخلايا الفارغة تعامل كقيمة صحيحة، بمعنى آخر لا يوجد قيم مفقودة في المتغيرات النصية.

ليمكنك أن تضع رمزا بدل القيم المفقودة لتصبح تلك القيم " قيم المستخدم المفقودة ولتحديد قيم " User Missing Values " ولتحديد قيم مستخدم مفقودة نضغط في الخلية الموجودة اسفل Missing في شاشة " محرر البيانات" ثم الضغط على المربع المنقط بثلاث نقط ليظهر الشكل التالى:

| Missing Values                          | ? 🔀       |
|-----------------------------------------|-----------|
| • No missing values                     | ОК        |
| C Discrete missing values               | Cancel    |
|                                         | Help      |
| C Range plus one optional discrete miss | ing value |
| Low: High:                              |           |
| Discrete value:                         |           |

و يظهر من مربع الحوار عدة خيارات لتعيين القيم المفقودة كالتالي: <u>No missing values</u>

يتم اختياره عند عدم وجود قيم مستخدم مفقودة وعادة يكون هذا الخيار محددا.

#### **Discrete missing values**

يمكنك إدخال حتى ثلاث قيم مختلفة لمتغير واحد تعامل كقيم مستخدم مفقودة وهذا الخيار يصلح للمتغيرات الرقمية والنصية.

#### **Range of missing values**

يمكنك هذا الخيار من تحديد مدى معين من قيم المستخدم المفقودة بحيث تعامل اقل قيمة واكبر قيمة وما بينهما من القيم كقيم مفقودة. ويصلح هذا الخيار فقط للقيم الرقمية ولا يصلح للمتغيرات النصية.

#### Range plus one discrete missing value

يمكنك هذا الخيار من تحديد مدى معين من قيم مستخدم مفقودة إضافة إلى قيمة خارج المدى، ويصلح هذا الخيار للمتغيرات الرقمية ولا يصلح للمتغيرات النصية. وجدير بالذكر أن قيم المستخدم المفقودة لا تدخل فى الحسابات.

### المرحلة الخامسة : تحديد شكل العمود

يقصد بشكل العمود عرض العمود ) (Column width وموقع البيانات داخل العمود (Text Format) بحيث يمكن توجيهها بحيث تكون في يسار العمود أو في وسطه أو في يمينه. ولتغيير ذلك نضغط في

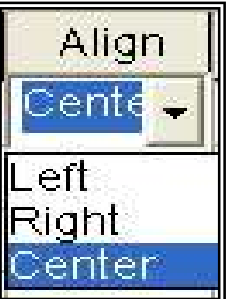

الخلية اسفل Column واسفل Align ونختار المناسب.

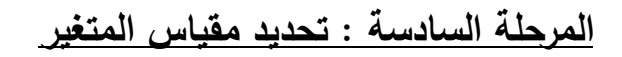

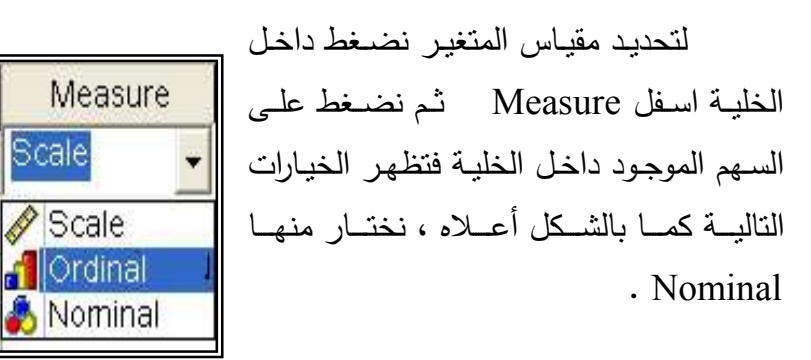

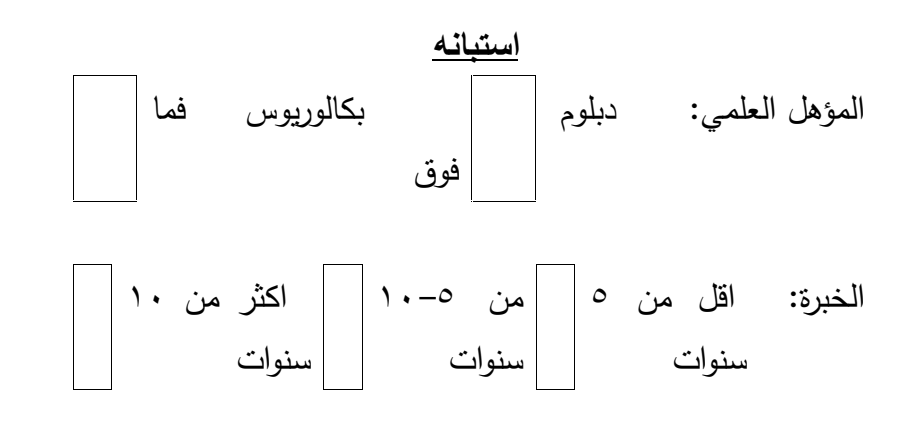

| معار<br>ض<br>بشدة | معار<br>ض | محايد | موافق | موافق<br>بشدة | الفقرة                           | م |
|-------------------|-----------|-------|-------|---------------|----------------------------------|---|
|                   |           |       |       |               | اشعر بالارتياح لاستخدام الوسيلة  | ١ |
|                   |           |       |       |               | التعليمية                        |   |
|                   |           |       |       |               | افضل عرض الوسيلة التعليمية في    | ۲ |
|                   |           |       |       |               | وقتها المناسب                    |   |
|                   |           |       |       |               | أرى أن استخدام الوسيلة التعليمية | ٣ |
|                   |           |       |       |               | تحسن نوعية التعليم               |   |

#### الحل:

– نقوم بعملية الترميز للمتغيرات:

أولا : متغير المؤهل العلمي:

| بكالوريوس فما فوق | دبلوم | المؤهل العلمي |
|-------------------|-------|---------------|
| ۲                 | ١     | التصنيف       |

ثانيا: الخبرة:

| ۱. | من | اكثر  | 10 | من    | 0 | من | اقل   | الخبرة  |
|----|----|-------|----|-------|---|----|-------|---------|
|    |    | سنوات |    | سنوات |   | ن  | سنوات |         |
|    | ٣  |       | ۲  |       |   | ١  |       | التصنيف |

ثالثا: يتم تفريغ البيانات وفقا للتصنيف التالي:

| معارض بشدة | معارض | محايد | موافق | موافق بشدة | التصنيف |
|------------|-------|-------|-------|------------|---------|
| ١          | ۲     | ٣     | ٤     | 0          | الدرجة  |

نعطي أسماء لمتغيرات أسئلة الدراسة كالتالي: المؤهل، الخبرة، q3, q2, q1

بعد تفريغ البيانات تظهر شاشة محرر المتغيرات كالتالي:

| ركان 🗉    | SPSS Dat  | a Editor          |          |               |                   |                  |         |         | X |
|-----------|-----------|-------------------|----------|---------------|-------------------|------------------|---------|---------|---|
| File Edit | View Data | Transform Analyze | Graphs U | ilties Window | Help              |                  |         |         |   |
|           | 3 🔍 n     | a 🖬 🔛 🖟           | 商准       |               | <b>1</b> 80       |                  |         |         |   |
|           | Name      | Туре              | Width    | Decimals      | Label             | Values           | Missing | Columns |   |
| 1         | الىزەل    | Numeric           | 8        | 0             | لدؤاهل لعلمي      | {دېلوم ,1}       | None    | 8       | C |
| 2         | الغبرة    | Numeric           | 8        | 0             | لخبرة             | قل من 5 سنوا ,1} | None    | 8       | ( |
| 3         | q1        | Numeric           | 8        | 0             | شعر بالارتياح عن  | إمعارض بشدة ,1}  | None    | 8       | ( |
| 4         | q2        | Numeric           | 8        | 0             | شعر بالارتياح عن  | امعارض بشدة ,1}  | None    | 8       | ( |
| 5         | q3        | Numeric           | 8        | Q             | ارى ان في استخدام | امعارض بندة ,1}  | None    | 8       | C |
| 1         | N.        | Dallar            | 1        | ٨             | 14                | hlana            | hlano   | 0       | 7 |

والبيانات بعد التفريغ تظهر على شاشة محرر البيانات كالتالي:

| - وكالة 🎟<br>File Edit | SPSS Dat<br>View Data | <mark>a Editor</mark><br>Transform Anal | yze Graphs U | Itilities Window | Help        |
|------------------------|-----------------------|-----------------------------------------|--------------|------------------|-------------|
| ) 🕞 🚰<br>الخبرة 13     | 3 🖳 🗠                 |                                         | k 🕺 🎢        |                  | <u>s</u>    |
| 1                      | المؤ هل               | الخبرة                                  | q1           | q2               | q3          |
| 1                      | ديلوم                 | ائل من 5                                | مو افق       | مو افق بشدة      | محايد       |
| 2                      | ديلوم                 | من 5–10                                 | محايد        | مو افق           | معارض       |
| 3                      | ديلوم                 | اھل من 5                                | مو افق       | مو افق بشدة      | مو افق بشدة |
| 4                      | ديلوم                 | اکٹر من 10                              | مو افق بشدة  | مو افق           | مو اقی      |
| 5                      | بكالوريوس             | من 5–10                                 | مو افق بشدة  | مو افق           | مو افق      |
| 6                      | بكالوريوس             | اکٹر من 10                              | مو افق       | مو افق           | مو افق بشدة |
| 7                      | بكالوريوس             | من 5−10                                 | محايد        | محايد            | محايد       |
| 8                      | بكالوريوس             | اکٹر من 10                              | مو افق بشدة  | مو افق بشدة      | مو افق بشدة |
| 9                      | بكالوريوس             | من 5–10                                 | معارض        | معارض            | مو افق      |
| 10                     | بكالوريوس             | اكثر من 10                              | مو افک بشدة  | مو افق بشدة      | مو افق بشدة |

# الفصل الثاني

العمليات المسابية واختيار المالات

# الفصل الثاني

## العمليات الحسابية واختيار الحالات

عند تحليل الإستبانة يلزم في بعض الأحيان إيجاد بعض العمليات الحسابية على بعض المتغيرات وهنا سنركز على بعض الدوال الهامة التي لها اتصال مباشر بتحليل الإستبانة.

🗖 حساب مجموع عدة متغيرات

الجمع عملية الجمع

**مثال:** احسب مجموع المتغيرات q1, q2, q3 الواردة في الإستبانة السابقة

الحل: لحساب مجموع المتغيرات الثلاثة

- نختار Compute من شريط القوائم Transform فيظهر مربع الحوار التالي:

| arget Variable:                              | Numeric Expression:                    |   |
|----------------------------------------------|----------------------------------------|---|
| um1 =                                        | q1 + q2 + q3                           | 1 |
| Type&Label                                   |                                        |   |
| المؤهل العلمي [المؤهل 🖗<br>[الخب ة [الخب ة 🕼 | + < > 7 8 9 Functions:                 |   |
| بطلاستخدام الوسائل الت                       | · <= >= 4 5 6 [ABS(pumeyor)]           |   |
| ستخدم الوسائل التعليمية                      | * = ~= 1 2 3 ANY(test,value,value,)    |   |
| سائل التعليمية تحسين لن                      | / & I 0 . ARSIN(numexpr)               |   |
|                                              | CDFNORM(zvalue)     CDE BEBNOULU (a p) |   |
|                                              |                                        |   |
|                                              |                                        |   |

- في المستطيل Target Variable ادخل اسم المتغير الجديد
   المطلوب وليكن sum1 ويجب أن يكون الاسم مخالف لأسماء
   المتغيرات في الإستبانة.
- في المستطيل Numeric Expression اكتب q1+q2+q3
   ويمكنك كتابة ذلك باستخدام لوحة المفاتيح أو باستخدام أزرار
   الآلة الحاسبة الموجودة في مربع الحوار أو بالنقر على اسم
   المتغير مرتين من قائمة المتغيرات أو بنقر المتغير مرة واحدة ثم
   الضغط على السهم ليدخل داخل صندوق Numeric
   Expression
  - إذا أردت أن تكتب وصف للمتغير اضغط على الزر
     Type&Lable فيظهر مربع الحوار التالي:

| Compute Variable: Type and La                               | ıbel 🛛 🔀 |
|-------------------------------------------------------------|----------|
| Label<br><u>Label: مجموع المتغيرات q1,q2,q3</u>             | Continue |
| C Use expression as label                                   | Cancel   |
| Type<br>• <u>N</u> umeric<br>• <u>S</u> tring <u>Width:</u> | Help     |

أكتب في المستطيل المقابل لـ Label ثم اضغط على
 Ok فينتقل إلى مربع الحوار السابق ، اضغط على Ok
 فتظهر النتائج التالية:

| المؤ   | الغبرة | q1 🗆 | q2         | <b>q</b> 3     | sum1                                                                      |
|--------|--------|------|------------|----------------|---------------------------------------------------------------------------|
| 1      | 1      | 4    | 5          | 3              | 12.00                                                                     |
| 2      | 2      | 5    | 4          | 4              | 13.00                                                                     |
| 2      | 3      | 4    | 4          | 5              | 13.00                                                                     |
| 2      | 2      | 3    | 3          | 3              | 9.00                                                                      |
| 1      | 2      | 3    | 4          | 2              | 9.00                                                                      |
| 2      | 3      | 5    | 5          | 5              | 15.00                                                                     |
| 1      | 1      | 4    | 5          | 5              | 14.00                                                                     |
| 2      | 2      | 2    | 2          | 4              | 8.00                                                                      |
| 1      | 3      | 5    | 4          | 4              | 13.00                                                                     |
| 2      | 3      | 5    | 5          | 5              | 15.00                                                                     |
| 1<br>2 | _      | 3    | 3 5<br>3 5 | 3 5 4<br>3 5 5 | 3         5         4         4           3         5         5         5 |

ملاحظة هامة 1: عند استخدام طريقة الجمع السابقة إذا كانت إحدى قيم المتغيرات مفقودة فان نتيجة الجمع للمتغيرات ستكون مفقودة، ولذلك يفضل استخدام دالة SUM من فئة الدوال Functions وكتابة الصيغة التالية داخل مستطيل sum(q1,q2,q3) ، Numeric Expression أو sum(q1 to q3)

مفقودة حاول أن تجرب هذه الملاحظة مع اختيار اسم جديد للمتغير الناتج. ملاحظة هامة ٢: من الممكن أن نحدد الحد الأدنى للمتغيرات غير المفقودة في المتغيرات المراد جمعها، وهذا يمكن أن يتم بإلحاقه نقطة مرفقة بالحد الأدنى لعدد المتغيرات التي لا بإلحاقه نقطة موفقة بالحد الأدنى لعدد المتغيرات التي لا تحتوي على قيم مفقودة في اسم الدالة كالتالي: sum.2(q1 to q3) هذا يعني أن عملية الجمع تتم إذا وجد على الأقل متغيرين يحملان قيم أو بيانات وإلا فالنتيجة ستكون مفقودة.

ملاحظة هامة ٣: يحتوي مربع الحوار Compute Variable على آلة حاسبة تحتوي على أرقام ورموز حسابية ورموز علائقية ورموز منطقية. ويمكن استخدام هذه الحاسبة مثل أية حاسبة يدوية وذلك بنقر الزر باستخدام الفأرة. ويبين الجدول التالي الرموز المستخدمة في الآلة الحاسبة:

| يز المنطقية   | الرمو | العلائقية | الرموز | الحسابية | الرموز |
|---------------|-------|-----------|--------|----------|--------|
| العملية       | الرمز | العملية   | الرمز  | العملية  | الرمز  |
| يجب أن تكون   | & أو  | اقل من    | <      | الجمع    | +      |
| جميع العلاقات | and   | اکبر من   | >      | الطرح    | _      |

| صحيحة        |             |          |    |          |     |
|--------------|-------------|----------|----|----------|-----|
| واحدة من     |             | اقل أو   | <- | ( ·-11   | *   |
| العلاقات يجب | أو          | يساوي    | ~= | الصرب    |     |
| أن تكون      | or          | اکبر أو  | >- | 7. 71    | 1   |
| صحيحة        |             | يساوي    | /- | الفسمة   | /   |
|              | ş           | يساوي    | =  | الأس     | * * |
| تفيد النفي   | ~ او<br>not |          |    | ترتيب    | ()  |
|              | not         | لا يساوي | ~- | العمليات | ()  |

المعدل المعدل المعدل

ليكن أننا نريد إيجاد معدل المتغيرات الثلاثة في كل حالة: **مثال:** أوجد معدل المتغيرات الثلاثة لكل حالة من الحالات

من القائمة Transform اختر Compute فيظهر مربع الحوار المسمى (Compute Variable) .. انظر المثال السابق.. اختر الدالة mean من قائمة الإقترانات Functions لتتقلها في داخل المستطيل Numeric Expression وتكتب الصيغة التالية (q1 to q3) ، ثم اختر اسما جديد للمتغير الجديد واكتبه داخل مستطيل Target Variable وليكن المعدل ثم اضغط على Ok ، فيظهر عمود جديد في شاشة البيانات باسم " المعدل "

ملاحظة هامة: إذا أردت إيجاد معدل المتغيرات الخاصة للمعلمين الذي خبرتهم اقل من ٥ سنوات فقط اضغط على الزر "If " فيظهر مربع الحوار التالي: اضغط على "Include if case satisfied condition: قم بإدخال الشرط المطلوب وهو الخبرة = ١ لان الخبرة اقل من ٥ سنوات رمزنا لها بالرمز ١ أتذكر ذلك ؟ .... انقر الزر Compute فيظهر مربع الحوار If انقر الزر

Okتلاحظ ظهور متغير جديد باسم "المعدل" في نهاية ملف

|    | المؤهل    | الخبرة     | q1          | q2          | q3          | االمعدل |
|----|-----------|------------|-------------|-------------|-------------|---------|
| 1  | دېلوم     | اھل من 5   | مو افق      | مو افق بشدة | محارد       | 4.00    |
| 2  | بكالوريوس | من 5–10    | مو افق بشدة | مو افق      | مو افق      |         |
| 3  | بكالوريوس | اكثر من 10 | مو افق      | مو افق      | مو افق بشدة | 19      |
| 4  | بكالوريوس | من 5–10    | محارد       | محارد       | محارد       |         |
| 5  | دېلوم     | من 5–10    | محاود       | مو افق      | معارض       |         |
| 6  | بكالوريوس | اكثر من 10 | مو افق بشدة | مو افق بشدة | مو افق بشدة | 2       |
| 7  | دبلوم     | اھل من 5   | مو افق      | مو افق بشدة | مو افق بشدة | 4.67    |
| 8  | بكالوريوس | من 5–10    | معارض       | معارض       | مو افق      |         |
| 9  | دبلوم     | اكثر من 10 | مو افق بشدة | مو افق      | مو افق      | 1       |
| 10 | بكالوريوس | اكثر من 10 | مو افق بشدة | مو افق بشدة | مو افق بشدة | 3       |

البيانات يحمل قيم جديدة لمعدل المتغيرات الثلاثة لكل حالة في حالة أن تكون الخبرة اقل من مىنوات بناء على الشرط .

من الممكن أن يكون الشرط مركب ، فإذا أردنا إيجاد معدل
 المتغيرات الثلاثة للمعلمين الذي خبرتهم من ٥ إلى ١٠ من حملة
 البكالوريوس فإننا نكتب في مستطيل الشرط الموضح في مربع
 الحوار Compute Variable: if Cases

الخبرة=1& الموفهل=٢ أو الخبرة=1 and المؤهل=٢

لاحظ وجود فراغ من اليمين ومن اليسار حول كلمة and

\* إذا أردنا إيجاد معدل المتغيرات الثلاثة بشرط أن للمعلمين الذي خبرتهم من ٥ إلى ١٠ أو حاصلون على درجة البكالوريوس فننا نكتب في مستطيل الشرط العبارة التالية:

| [المؤهل العلمي [المؤهل ﴾<br>[الخبرة [الخبرة ﴾                                                            | <ul> <li>Include <u>all</u> cases</li> <li>Include <u>if</u> case satisfies condition:</li> </ul>                |   |
|----------------------------------------------------------------------------------------------------|----------------------------------------------------------------------------------------------------|---|
| ع عند التخطيط لاستخدام الوسائ ﴾<br>ح عندما استخدم الوسائل التعلي ﴾<br>☑ ستخدام الوسائل التعليمية تحسين ﴾ | الغبرة=1                                                                                                    | ~ |
|                                                                                                    | + < > 7 8 9 Eunctions:<br>- <= >= 4 5 6<br>* = ~= 1 2 3 ABS(numexpr)<br>ANY(test,value,value,)<br>ABS[N(numexpr) | · |
|                                                                                                    | 1     0     ARTAN(numexpr)       ***     ()     Delete       CDFNORM(zvalue)     CDF.BERNOULLI(q,p)              |   |

الخبرة=١ ا المؤهل=٢ أو الخبرة=١ or المؤهل=٢

تمرين : أوجد المعدل للمتغيرات الثلاثة للمعلمين ذوى الخبرة اكبر من ٥

تمرين : أوجد المعدل للمتغيرات الثلاثة للمعلمين ذوى الخبرة اكبر من <sup>0</sup> من حملة الدبلوم.

🗖 طرق اختیار عدة حالات

التالي:

بإمكاننا اختيار عدة حالات يمكن للباحث إجراء التحليل عليها ولاختيار عدة حالات أو مجموعة جزئية من الحالات نختار من القائمة Data الأمر Select Cases فيظهر مربع الحوار

| اليوعل العلمي [اليوعل]<br>[الغبرة [الغبرة ]<br>عند التخطيط لاستخدام الوسائ<br>ع عندما استخدم الوسائل التعلي<br>ستخدام الوسائل التعليمية تحسين | Select   All cases  If condition is satisfied  If  Rangom sample of cases  Sample  Based on time or case range  Range  Use filter variable: |
|----------------------------------------------------------------------------------------------------|----------------------------------------------------------------------------------------------------|
|                                                                                                    | Unselected Cases Are<br>© Eiltered © Deleted                                                                                                |
| urrent Status: Do not filter c                                                                                                    | ases                                                                                                    |

مثال: افترض أننا نريد تحديد الحالات للمعلمين الذين مؤهلهم العلمي دبلوم فقط، من مستطيل Select نختار الخيار If د من منقر على الزر If فيظهر في في في الزر If فيظهر

| المؤهل العلمي [المؤهل ﴾<br>الخبرة [الخبرة ﴾                       | المؤهل=1                                                                                                    |                 |
|-------------------------------------------------------------------|----------------------------------------------------------------------------------------------------|-----------------|
| م عند التغطيط لاستخدام ألوسائ 🛊<br>ج مند الستغد البسائا التعاري   |                                                                                                    |                 |
| مَتخدام الوسائل التعليمية تحسين ⊛<br>_FILTER] [filter] المؤهل=1 ⊛ | +       <       >       7       8       9       Eunctions:         -       <=       >       4       5       6         *       =       "=       1       2       3         // &       1       0       .       ARSIN(numexpr)         #**       "       (1)       Delete       CDF.NORM(zvalue)         CDF.BERNOULLI(q,       CDF.BERNOULLI(q, | )<br>18,)<br>p) |
|                                                                   | Continue Cancel Help                                                                                                    |                 |

ادخل الشرط المؤهل= ١ ثم اضغط Continue في اسفل مربع الحوار Select Cases يوجد مستطيل يسمى Unselected Cases Are يوجد خياران يحددان الطريقة التي سوف نستثنى الحالات المستثناه وهما

Filtered : هذا الخيار يؤدي إلى إضافة متغير في نهاية ملف البيانات يسمى \$\_filter يأخذ قيمتين، القيمة ( ١١و Selected) للحالات المختارة والرقم ( ١٠ او Not Selected) للحالات غير المختارة، كما أن هذا الخيار يؤدي إلى وضع إشارة " / " للحالات

غير المختارة. وإذا أردت إيقاف هذا الخيار والرجوع لجميع البيانات اختر All Cases من المستطيل Select .

Deleted: هذا الخيار يؤدي إلى حذف الحالات غير المختارة ولا يمكن الرجوع إلى البيانات الأصلية إلا إذا قمن بإغلاق البرنامج مع عدم التخزين وفتح الملف من جديد.

على كل حال سنختار Filtered ثم نضعط على Ok فتظهر

النتائج التالية:

| وكالة 📰       | - SPSS Data Editor وكالة                                           |               |             |             |              |            |  |  |
|---------------|--------------------------------------------------------------------|---------------|-------------|-------------|--------------|------------|--|--|
| File Edit     | File Edit View Data Transform Analyze Graphs Utilities Window Help |               |             |             |              |            |  |  |
|               | <b>2</b>                                                           |               |             |             |              |            |  |  |
| 1 : filter_\$ |                                                                    |               |             |             |              |            |  |  |
|               | المؤهل                                                             | الخبرة        | q1          | q2          | q3           | filter_\$  |  |  |
| 1             | دېلوم .                                                            | اھل من 5      | مو افق      | مو افق بشدة | محايد        | Selected - |  |  |
| 2             | يكالور يوس أ                                                       | من 5–10       | مو افق بشدة | مو افق      | مو افق       | Not Select |  |  |
| 3             | يكالور يوس أ                                                       | اکٹر من 10    | مو افق      | مو افق      | مو افق بشدة  | Not Select |  |  |
| 4             | بكالوريوس                                                          | من 5–10       | محايد       | محايد       | محايد        | Not Select |  |  |
| 5             | ديلوم                                                              | من 5–10       | محايد       | مو افق      | معارض        | Selected   |  |  |
| 6             | بكالوريوس                                                          | اكثر من 10    | مو افق بشدة | مو افق بشدة | مو افق بشدة  | Not Select |  |  |
| 7             | ديلوم                                                              | اھل من 5      | مو افی      | مو افق بشدة | مو افق بشدة  | Selected   |  |  |
| 8             | بكالوريوس                                                          | من 5–10       | معارض       | معارض       | مو افق       | Not Select |  |  |
| 9             | ديلوم                                                              | اكثر من 10    | مو افق بشدة | مو افق      | مو افق       | Selected   |  |  |
| 10            | يكالور يوس أ                                                       | اكثر من 10    | مو افق بشدة | مو افق بشدة | مو افق بشدة  | Not Select |  |  |
| 11            |                                                                    | 10008. 1999pr | 1001042 62  | 1150392 572 | 116.0342 8.2 |            |  |  |

إذا اخترنا Deleted من المستطيل Unselected Cases فان النتائج تكون كالتالي:

| - وكالة 📺   | - SPSS Data Editor وكالة 🖩                                         |            |             |             |             |           |  |  |  |
|-------------|--------------------------------------------------------------------|------------|-------------|-------------|-------------|-----------|--|--|--|
| File Edit V | File Edit View Data Transform Analyze Graphs Utilities Window Help |            |             |             |             |           |  |  |  |
|             | 0                                                                  | ~  🖬 🔛     | 0 M *       |             | <b>F S</b>  |           |  |  |  |
| 3:          |                                                                    |            |             |             |             |           |  |  |  |
|             | المؤ هل                                                            | الخبرة     | q1          | q2          | q3          | filter_\$ |  |  |  |
| 1           | دېلوم                                                              | اھل من 5   | مو افق      | مو افق بشدة | محايد       | Selected  |  |  |  |
| 2           | ديلوم                                                              | من 5–10    | محايد       | مو افق      | معارض       | Selected  |  |  |  |
| 3           | ديلوم                                                              | اھل من 5   | مو افق      | مو افق بشدة | مو افق بشدة | Selected  |  |  |  |
| 4           | ديلوم                                                              | اکٹر من 10 | مو افق بشدة | مو افق      | مو افی      | Selected  |  |  |  |
| 5           | 949 h                                                              |            |             |             |             |           |  |  |  |

## لاختيار عينة عشوائية من البيانات نتبع الخطوات التالية:

- من القائمة Data اختر Select Cases فيظهر مربع الحوار Random كما في المثال السابق، نضغط على Select Cases sample of cases من مستطيل Select

، ثم نضغط على Sample فيظهر مربع الحوار التالي:

| Sample Size     |                        |          |
|-----------------|------------------------|----------|
| C Approximately | 6 % of all cases       |          |
| • Exactly 6     | cases from the first 1 | 0  cases |
|                 |                        | . []     |

Approximately يشتمل هذا الحوار على خيارين هما يشتمل هذا وهو يحدد نسبة الحالات المئوية وذالك بادخال رقم في مستطيل هذا الخيار وليكن ٦٠ وعلية سيتم اختيار ٦٠% من الحالات عشوائيا. اما الخيار وليكن ٢٠ وعلية سيتم اختيار ٢٠% من الحالات عشوائيا. اما الخيار Exactly فيحدد عدد الخيارات من عينة حجمها n من الحالات، فاذا ادخلنا الرقم ٦ امام في المستطيل الايسر المقابل ل Exactly والرقم ١٠ في المستطيل الايسر، فهذا يعني اختيار ٦ حالات من اول ١٠ حالات.

في مثالنا سنختار حالة Exactly. ونضغط على الزر Continue ثم على Ok فتظهر النتائج التالية:

| وكالة 📺     | - SPSS Dat    | a Editor       |              |                  |              |           |
|-------------|---------------|----------------|--------------|------------------|--------------|-----------|
| File Edit   | View Data     | Transform Anal | yze Graphs L | Itilities Window | Help         |           |
|             | <b>5</b> 🔍 10 | a 🖬 🔛          | 0 M *        |                  | <b>F S O</b> |           |
| المؤهل : 11 |               |                |              |                  |              |           |
|             | المؤ هل       | الخبرة         | q1           | q2               | q3           | filter_\$ |
| 1           | ديلوم         | اھل من 5       | مو افق       | مو افق بشدة      | محايد        | 1         |
| 2           | بكالوريوس     | من 5–10        | مو افق بشدة  | مو افق           | مو افق       | 1         |
| 3           | بكالوريوس     | اكثر من 10     | مو افق       | مو افق           | مو افق بشدة  | 0         |
| 4           | بكالوريوس     | من 5–10        | محايد        | محايد            | محاود        | 1         |
| 5           | ديلوم         | من 5–10        | محايد        | مو افق           | معارض        | 1         |
| 6           | بكالوريوس     | اکٹر من 10     | مو افق بشدة  | مو افق بشدة      | مو افق بشدة  | 0         |
| 7           | ديلوم         | اھل من 5       | مو افق       | مو افق بشدة      | مو افق بشدة  | 1         |
| 8           | بكالوريوس     | من 5–10        | معارض        | معارض            | مو افق       | 0         |
| 9           | ديلوم         | اكثر من 10     | مو افق بشدة  | مو افق           | مو افق       | 1         |
| 10          | بكالوريوس     | اكثر من 10     | مو افق بشدة  | مو افق بشدة      | مو افق بشدة  | 0         |

اختيار مدى معين من الحالات

لتحديد مدى معين من الحالات نختار من مربع الحوار Select لتحديد مدى معين من الحالات نختار من مربع Based on time or case range فيظهر مربع الحوار التالي:

|              | First Case | Last Case | Continue |
|--------------|------------|-----------|----------|
| Observation: | 3          | 7         | Cancel   |
|              |            |           | Help     |

أكتب الرقم ٣ أسفل First Cases والرقم ٧ أسفل Last وبذلك يتم إختيار الحالات من الحالة الثالثة إلى الحالة السابعة.

#### التصفية حالات معينة

نستطيع من خلال هذا الأمر اختيار الحالات التي لا تساوي قيمتها في هذا المتغير صفرا وتحذف الحالات التي تساوي قيمتها الصفر وذلك بالنقر على Use Filter Variable ثم إدخال المتغير الذي يحتوي على بيانات تساوي الصفر وبيانات لا تساوي

الصفر ، ثم نضغط Ok فنحصل على الحالات التي لا تساوي الصفر.

✓ حفظ أو تخزين البياناتSaving Data

1. لحفظ البيانات لأول مرة اختر الأمر Save As من القائمة

| : Save Dat                                                          | a As                           |                                                             |                             | ? 🛛          |
|---------------------------------------------------------------------|--------------------------------|-------------------------------------------------------------|-----------------------------|--------------|
| Savejn: 🚺                                                           | المستندات                      | •                                                           | 🗢 🔁                         | e* 💷 •       |
| Command<br>My eBooks<br>الفیدیو<br>کملد جدید<br>مجلد جدید<br>spider | and Conquer Generals Data<br>s | test الله العقل العقل الما الما الما الما الما الما الما ال | استبیان<br>استبیان ه<br>مدر |              |
|                                                                     | Keeping 10 of 10 variables.    |                                                             |                             | ⊻ariables    |
| File <u>n</u> ame:                                                  | [                              |                                                             |                             | <u>S</u> ave |
| Save as type:                                                       | SPSS (*.sav)                   |                                                             | •                           | Paste        |
|                                                                     | ₩ Write variable names to      | spreadsheet                                                 |                             | Cancel       |

٢. حدد الدليل الذي تريد من مربع Save In نحن اخترنا "
 File المستندات"، ثم ادخل اسم الملف" وكالة " في مربع Name ، لاحظ أن امتداد ملفات البيانات SPSS\*.sav المقابل المربع Save as type كما هو موضح بالشكل.ثم اضغط على الزر Save.

٣. للخروج من نظام SPSS بالنقر على Exit SPSS من قائمة File .

فتح ملف بیانات مخزن

. من القائمة File اختر Open ومن القائمة الفرعية اختر
 Data كما هو بالشكل.

| <b>m</b> i     | وكال              | - SPS | SS De | ita Editor | 7               |  |
|----------------|-------------------|-------|-------|------------|-----------------|--|
| File           | Edit              | View  | Data  | Transform  | Analyze Grap    |  |
| New 🕨          |                   |       |       |            |                 |  |
| Open           |                   |       |       | ×          | Data            |  |
| 0              | Open Database 🔹 🕨 |       |       |            | Syntax          |  |
| Read Text Data |                   |       |       | Output     |                 |  |
| Save           |                   |       |       | Ctrl+S     | Script<br>Other |  |

٢-يظهر مربع الحوار التالي: اختر الملف المطلوب ثم اضغط الزر. Open.

| Open File                                                                               |                                          |                                                                                                    | ? 🔀          |
|-----------------------------------------------------------------------------------------|------------------------------------------|----------------------------------------------------------------------------------------------------|--------------|
| Look jn: [                                                                              | المستندات                                | E e                                                                                                    | * 📰 •        |
| Command<br>My eBook<br>الفيديو<br>الموسيقى<br>مجلد جديد<br>spider<br>الest<br>ن ماجستير | and Conquer Generals Data<br>s<br>استبيا | استبیان ماجستیر1<br>المدراء السدراء<br>مدراء اختبار<br>مدراء معدل<br>مدراء نزلاء<br>نزلاء اختبار<br>نزلاء معدل |              |
| <                                                                                       |                                          |                                                                                                    | >            |
| File <u>n</u> ame:                                                                      | test                                     |                                                                                                    | <u>O</u> pen |
| Files of type:                                                                          | SPSS (*.sav)                             |                                                                                                    | Paste        |
|                                                                                         |                                          |                                                                                                    | Cancel       |

لحذف متغير ، نحدد المتغير ثم نضغط Delete ، ولنسخ متغير أو عدة متغيرات حددها ثم اختر من القائمة Edit الأمر
 Copy ، وللصق المتغيرات بعد نسخها نختار من القائمة Edit الأمر .

✓ إدراج متغير (عمود) Insert Variable

 . ضع مؤشر الفارة على العمود الذي تريد إضافة عمود جديد إلى يساره.
- ۲. من قائمة بيانات اختر الأمر Insert Variable ( أو بالنقر على الزر في شريط الأزرار الخاص بإدراج متغير) فيظهر عمود جديد باسم افتراضي Var00001
  - √ إدراج حالات ( صفوف) Insert Cases
- . ضع مؤشر الفارة على الصف الذي تريد إضافة صف جديد فوقه.
- ۲. من قائمة بيانات اختر الأمر Insert Case ( أو بالنقر على الزر في شريط الأزرار الخاص بإدراج صف جديد باسم افتراضي.
  - ✓ الإنتقال إلى Go To Case
- ١.انقر فوق الأمر Go To Case من قائمة Data فيظهر مربع الحوار Go To Case كما هو بالشكل ثم اكتب رقم الحالة التي تريد الانتقال إليها

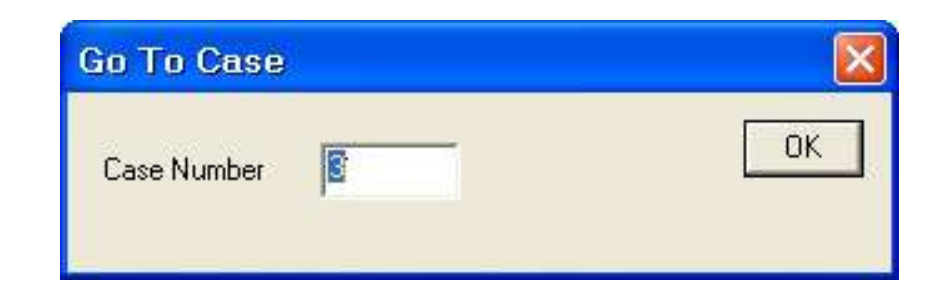

- ✓ البحث عن القيم Finding Values
   ۱. إذا رغبت في البحث عن قيم لمتغيرات معينه ( مثلا المتغير
   ۹) انقر فوق أي خلية في المتغير ۹۱.
  - ۲. من القائمة Edit اختر Find فيظهر مربع الحوار التالي:

| Find Data in Variable Q1 |        | ×      |
|--------------------------|--------|--------|
| Find                     |        |        |
| Find what                |        | -      |
|                          |        | -      |
|                          | Q      |        |
| T Match case             |        |        |
| Eind Next                | Stop ( | Cancel |

- ۳. اكتب الرقم المراد البحث عنه وليكن ٤ في المستطيل أمام Find what
  - Exporting and إستيراد وتصدير البيانات Exporting and Importing

تعتبر عملية الحصول على البيانات من الأولويات التي تشغل بال الباحثين، ولكن ليس بالضرورة أن تكون هذه البيانات مخزنة في ملفات SPSS إذ قد تكون ضمن برنامج Excel أو

وغيرها (تسمى هذه العملية استيراد البيانات). كذلك فانك قد تحتاج في بعض الأحيان تخزين بياناتك التي قمت بمعالجتها في تطبيقات أخرى مثل Excel أو Access (تسمى هذه العملية تصدير البيانات).

- ✓ تصدير البيانات Exporting Data
- ا. إذا أردت تخزين ملف SPSS في برنامج Excel نختار من Save As من القائمة File ليظهر مربع الحوار التالي:

| : Save Date                                                          | a As                            |                                                                                 |                                   | ? 🛛          |
|----------------------------------------------------------------------|---------------------------------|---------------------------------------------------------------------------------|-----------------------------------|--------------|
| Save jn: 🕯                                                           | DISK1_V                         | 'OL2 (D:)                                                                       |                                   | * 💷 *        |
| ftn77<br>Ghost Rec<br>MAPLE5_V<br>Maple V Ro<br>Mathcad20<br>MTABWIN | on<br>VIN<br>elease 4<br>000    | Program Files<br>spss11<br>STAT<br>الاحصاء (الحصاء<br>الامتحانات<br>مجلد جديد ( | المغات SPSS<br>Book1<br>الألم hhh |              |
|                                                                      | Keeping                         | 5 of 5 variables.                                                               |                                   | Variables    |
| File <u>n</u> ame:                                                   | <b></b>                         |                                                                                 |                                   | <u>S</u> ave |
| Save as type:                                                        | Excel (*                        | xls)                                                                            |                                   | Paste        |
|                                                                      | Tab-deli<br>Fixed AS<br>Excel ( | mited (*.dat)<br>SCII (*.dat)<br>xls)                                           |                                   | Cancel       |

۲. من المربع Save as type نحدد نوع الملف Excel \*.xls الذي يستطيع تطبيق Excel التعرف عليه، ثم اكتب اسم الملف

"المخزون" في المستطيل أمام name File. ثم اضغط على زر Save.

۳. افتح تطبيق Excel ثم اضغط على Open من شريط القوائم وافتح الملف "المخزون".

✓ إستيراد البيانات Importing Data

نستطيع استيراد البيانات من تطبيق آخر مثل Excel وتحويله إلى تطبيق SPSS باتباع الخطوات التالية:

File برنامج جديد في SPSS ثم اختر Open من القائمة File ، ، ثم اضغط على السهم يمين القائمة File of Type ستظهر قائمة بأنواع الملفات التي يمكن لبرنامج SPSS التعامل معها، حدد على سبيل المثال Excel\*.xls

۲-حدد الملف الذي تريد فتحه بالنقر عليه، ثم اضغط Ok.

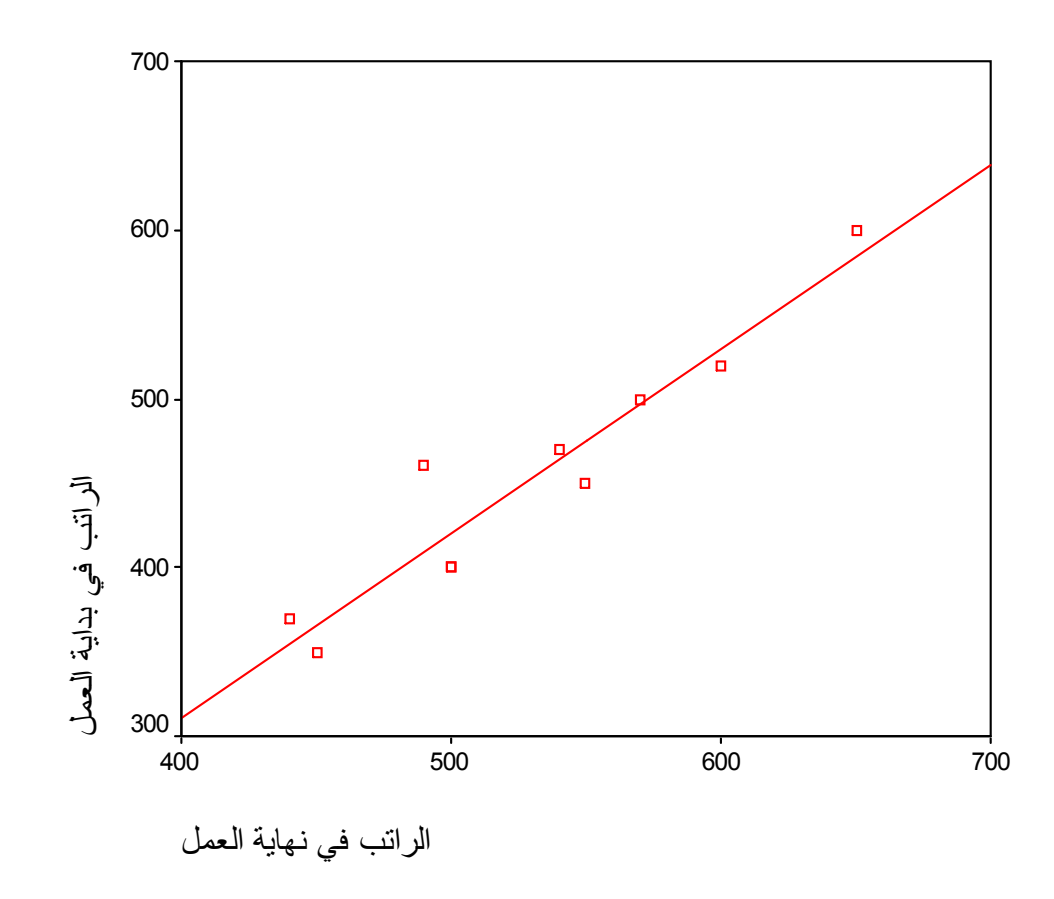

# الفصل الثالث

المقاييس الإمصائية والجداول المتقاطعة

| Analyze                          | Graphs Utiliti                                            | es    | Window                          | нер                                            |               |
|----------------------------------|-----------------------------------------------------------|-------|---------------------------------|------------------------------------------------|---------------|
| Repo                             | its                                                       | •     | OLAP C                          | ubes                                           |               |
| Descr<br>Comp<br>Gener<br>Correl | iptive Statistics<br>are Means<br>ral Linear Model<br>ate | • • • | Case Su<br>Report S<br>Report S | ummaries<br>Summaries in Ro<br>Summaries in Co | ows<br>olumns |
| Regre                            | ession                                                    | •     | 5                               | 3                                              | \$400         |
| Classi                           | Classify<br>Data Reduction<br>Scale                       |       | 4                               | 2                                              | \$350         |
| Data I<br>Scale                  |                                                           |       | 5                               | 5                                              | \$370         |
| Nonp                             | arametric Tests                                           | ۲     | 4                               | 4                                              | \$400         |
| Multip                           | le Response                                               | ۲     | 4                               | 4                                              | \$ 500        |

ليظهر مربع الحوار التالي:

| ح عند التخطيط لاستخدام الوسائ ∉<br>ح عندما استخدم الوسائل التعلي ∉ |   | Summary Variable(s):<br>[الرائب في بداية العبل [ر. حالي ⊛] | 0K                  |
|--------------------------------------------------------------------|---|------------------------------------------------------------|---------------------|
| متخدام الوسائل التعليمية تحسين 🐐                                   |   | الرآئب في نهاية العمل إربدائي ﴿                            | Paste               |
|                                                                    |   |                                                            | <u>R</u> eset       |
|                                                                    |   |                                                            | Cancel              |
|                                                                    |   | Grouping Variable(s)                                       | Help                |
|                                                                    | _ | لخبرة [الخبرة (الموطر)]<br>[لموط العمي [النوطر] (          | Statisti <u>c</u> s |
|                                                                    | 4 |                                                            | Differences         |
|                                                                    |   |                                                            | Title               |

## الفصل الثالث

المقاييس الإحصائية والجداول المتقاطعة

الجداول المتقاطعة

قد نحتاج في كثير من الأحيان لتلخيص البيانات في جداول متقاطعة مكونة من صفوف وأعمدة

مثال: إذا أردنا بعض المقاييس الإحصائية لبعض الطبقات من المعلمين حملة الدبلوم مثلا أو حملة البكالوريوس أو للذي سنوات خبرة اقل من ٥ سنوات أو أن يكون الموظف مؤهله العلمي بكالوريوس وخدمته في التعليم من ٥ سنوات إلى ١٠ سنوات.

أو إنشاء المقاييس الإحصائية لكل تقاطع بين فئات الخبرة وفئات المؤهل العلمي، لكل هذا نتبع الخطوات التالية:

 من القائمة Analyze نختار Report لتظهر قائمة فرعية اختر OLAP Cubes كما بالشكل الموضح

٢. ادخل في المستطيل اسفل(s) Summary Variable
٢. ادخل في المستطيل اسفل(s) والمتغير " ر\_نهائي " وادخل في Grouping Variable
٢. المستطيل اسفل(s) Variable
٢. المتغيران " المؤهل " و " الخبرة " كما تلاحظ بالشكل.
٢. اضغط على ... Statistics ليظهر مربع الحوار التالي:
٢. المقاييس الإحصائية التي تراها مناسبة لك مثل الوسط الحسابي Mean والانحراف المعياري Standard

| tatistics                                                                                                    |        | <u>C</u> ell Statistics                                                    |
|----------------------------------------------------------------------------------------------------|--------|----------------------------------------------------------------------------|
| Median<br>Grouped Median<br>Std. Error of Mean<br>Range<br>First<br>Last<br>Variance<br>Kurtosis<br>Std. Error of Kurtosis<br>Skewness<br>Std. Error of Skewness<br>Harmonic Mean<br>Geometric Mean<br>Percent of Sum in(قبرة)<br>Percent of N in(خبرة) |        | Mean<br>Standard Deviation<br>Minimum<br>Maximum<br>Sum<br>Number of Cases |
| Continue                                                                                                    | Cancel | Help                                                                       |

و اقل قيمة Minimum واكبر قيمة Deviation والمجموع Sum وعدد الحالات Number وغيرها ثم ادخلها في المستطيل اسفل Cell

Statistics ثم اضغط Continue لنعود إلى مربع الحوار السابق OLAPS Cubes .

 ٥. إذا أردت كتابة عنوان للجدول اضغط على Title فيظهر مربع الحوار التالي:

اکتب عنوان مناسب إذا أردت وإلا اضغط على کل حال على Continue ثم Ok

| OLAP Cubes: Title    | X        |
|----------------------|----------|
| Title:<br>OLAP Cubes | Continue |
|                      | Cancel   |
|                      | Help     |
| <u>Caption:</u>      |          |
|                      |          |
|                      |          |
|                      |          |

لتظهر النتائج التالية:

**Case Processing Summary** 

|                                             |          | Cases   |     |         |       |         |  |
|---------------------------------------------|----------|---------|-----|---------|-------|---------|--|
|                                             | Included |         | Exc | luded   | Total |         |  |
|                                             | Ν        | Percent | Ν   | Percent | Ν     | Percent |  |
| راتب في بداية العمل<br>ببرة * المؤهل العلمي | 10       | 100.0%  | 0   | .0%     | 10    | 100.0%  |  |
| راتب في نهاية العمل<br>ببرة * المؤهل العلمي | 10       | 100.0%  | 0   | .0%     | 10    | 100.0%  |  |

OLAP Cubes

|                                                                                                    |        |          |            | OLA   | P Cubes |         |         |    |
|----------------------------------------------------------------------------------------------------|--------|----------|------------|-------|---------|---------|---------|----|
| الغبرة                                                                                                    | Tota   | al       | •          |       |         |         |         |    |
| المؤهل العلمي                                                                                                    | Tota   | al       | •          |       |         |         |         |    |
|                                                                                                    |        | Mean     | Std. Devi: | ation | Minimum | Maximum | Sum     | N  |
| تب في بداية العمل                                                                                                    | الراذ  | \$452.00 | \$75       | i.836 | \$350   | \$600   | \$4,520 | 10 |
| And the second second sec | 122.22 |          |            |       |         | 0050    |         |    |

٢. في الجدول السابق يكون المعدل للرواتب في بداية العمل ٤٥٠ وفي نهاية العمل ٥٢٩ لكل الطبقات مجتمعة وهذا ينطبق على باقي المقاييس الإحصائية. ولكن إذا أردت إيجاد المتوسط الحسابى للمعلمين من حملة

الدبلوم فقط فإننا نضغط مرتين متتاليتين على النتائج ليظهر الشكل التالي:

- ٧. اضغط على السهم المقابل للمتغير " المؤهل العلمي "
   ثم اختر دبلوم كالتالي: تلاحظ أن معدل رواتب المعلمين
   في بداية العمل من حملة الدبلوم على سبيل المثال يساوي
   ٣٨٠,٠٠
- ٨. إذا أردنا إيجاد المقاييس الإحصائية للمعلمين من حملة الدبلوم وخبرتهم اقل من خمس سنوات نضغط على النتائج ضغطتين متتاليتين ثم نضغط على زر السهم المقابل للمتغير الخبرة ونختار " اقل من ٥ سنوات " لتظهر النتائج

|                  |        |          | OLA            | P Cubes |         |         |   |
|------------------|--------|----------|----------------|---------|---------|---------|---|
| الغبرة           | Tot    | al       | •              |         |         |         |   |
| المؤهل العلمي    | دبلوم  | l.       | •              |         |         |         |   |
|                  | 10     | Mean     | Std. Deviation | Minimum | Maximum | Sum     | Ν |
| 1                | الراذ  | \$380.00 | \$24.495       | \$350   | \$400   | \$1,520 | 4 |
| ب في بداية العمل | + 1625 |          | 2.330 8243 833 | 1200033 | 1011000 |         |   |

التالية:

|                  |       |            |     | OLA         | P Cubes       |            |             |   |
|------------------|-------|------------|-----|-------------|---------------|------------|-------------|---|
| الغبرة           | نو ات | اقل من 5 س | -   |             |               |            |             |   |
| المؤهل العلمي    | دبلوم |            | •   |             |               |            |             |   |
| an an            |       | Mean       | Sto | . Deviation | Minimum       | Maximum    | Sum         | N |
| ب في بداية العمل | الراذ | \$385.00   |     | \$21.213    | \$370         | \$400      | \$770       | 2 |
|                  |       |            |     |             | CO.0070760007 | COM5253-50 | CO.2601-000 |   |

وواضح أن معدل المعلمين من حملة" الدبلوم " وخبرتهم "اقل من ٥ سنوات " يساوي ٣٨٥\$

# Crosstabulations الجدول التقاطعي

الجدول التقاطعي هو جدول يستخدم لتوزيع أفراد عينة الدراسة حسب متغيرين أو اكثر أو هو جدول يستخدم لعرض عدد الحالات( التكرارات) التي لها مجاميع مختلفة من قيم متغيرين مصنفين أو اكثر Categorical ) (Variables، ويمكن أن يرافق الجدول التقاطعي حساب ملخصات إحصائية واختبارات.

ويسمى الجدول التقاطعي لمتغيرين باسم (two-way) (crostabulation . ويسمى الجدول التقاطعي لأكثر من متغيرين باسم (multi-way crostabulation )

لإنشاء الجدول التقاطعي اتبع الخطوات التالية:
 من القائمة Analyze اختر Descriptive
 من القائمة الفرعية اختر Crosstabs كما
 بالشكل التالى، يظهر مربع الحوار Crosstabs

| Di  |         |                |            |              |         |  |  |
|-----|---------|----------------|------------|--------------|---------|--|--|
| n   | Analyze | Graphs L       | Itilities  | Window       | Help    |  |  |
|     | Repor   | ts             | ¥,         | mlet         | mella l |  |  |
| =)H | Descr   | iptive Statist | ics 🕨      | Frequencies  |         |  |  |
|     | Comp    | are Means      | ), je      | Descriptives |         |  |  |
|     | Gener   | al Linear Mo   | odel 🕨     | Explore      |         |  |  |
| ۇ د | Correl  | ate            | 832        | Crosstabs    |         |  |  |
| دبأ | Regre   | ssion          | 386        | Ratio        |         |  |  |
| ւմ  | Classi  | fy             | 1          | محا          | مو افعً |  |  |
|     | Data I  | Reduction      | •          | F            |         |  |  |
| ديا | Scale   |                | •          | مواذ         | فق بشدة |  |  |
| دبا | Nonpa   | arametric Te   | sts 🕨      | مو افق       | مو افق  |  |  |
| لو  | Multip  | le Response    | ; <b>)</b> | مو افق       | ہو افق  |  |  |

Cells ، ثم اضغط على الزر Cells يظهر مربع الحوار التالي: ٣. اضغط داخل المربعات الموجودة بجانب Row و Column في المستطيل Percentage . ثم اضغط على

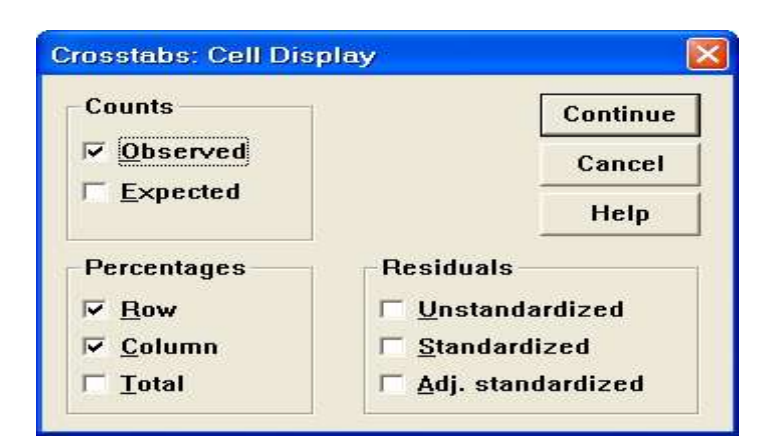

Continue ثم اضغط Ok تظهر النتائج التالية:

## Crosstabs

| Case | Processing | Summary |
|------|------------|---------|
|------|------------|---------|

|                   |           |  | Ca      | ises    |       |         |
|-------------------|-----------|--|---------|---------|-------|---------|
|                   | Valid     |  | Missing |         | Total |         |
|                   | N Percent |  | Ν       | Percent | Ν     | Percent |
| ل العلمي * الخبرة | 10 100.0% |  | 0       | .0%     | 10    | 100.0%  |

| Crosstabs                                                                                                    |                                                                                                    |                                        |
|----------------------------------------------------------------------------------------------------|----------------------------------------------------------------------------------------------------|----------------------------------------|
| ع عند التخطيط لاستخدام الوسائ (*<br>ح عندما استخدم الوسائل التعلي (*<br>ستخدام الوسائل التعليمية تحسين (*<br>الراتب في بداية العمل [ر_بدائي (*<br>الراتب في نهاية العمل [ر_بدائي (* | Row(s):         المؤهل العلمي [المؤهل (م)         Column(s):         الخبرة [الخبرة (ح)         Previous         Layer 1 of 1 | OK<br>Paste<br>Reset<br>Cancel<br>Help |
| ☐ Display clustered <u>b</u> ar ch                                                                                                    | arts                                                                                                    |                                        |
| ☐ Suppress <u>t</u> ables                                                                                                    |                                                                                                    |                                        |
|                                                                                                    | Statistics C <u>e</u> lls <u>F</u> ormat                                                                                      | L                                      |
| ي المستطيل اسفل<br>, المستطيل اسفل<br>بجانب Display                                                                                                    | فل متغير "المؤهل العلمي" ف<br>R ومتغير " الخبرة " في<br>Colur اضغط داخل المربع                                                | ۲. ادک.<br>ow(s)<br>mn(s)              |

# . كذلك ينتج لنا مخطط بياني تم توضيحه أثناء شرح الرسم البياني.

الخبرة الجنس المؤهل q1 q2 q3 ر\_حالي ر\_دائي \$500 ذكر ديلوم ائل من 5 موافق بشدة \$400 موافق محايد من 5–10 \$450 انٹی ديلوم محايد مو افق معارض \$350 اقل من 5 \$440 انٹی مو افق بشدة مو افق بشدة \$370 ديلوم مو اقق اکٹر من 10 مو افق بشدة ائڈی ديلوم مو افق مو افق \$400 \$500 يكالوريوس من 5–10 مو افق بشدة \$500 \$570 ذكر مو افق مو افق بكالوريوس \$550 ذكر اكٹر من 10 مو افق بشدة \$450 مو افق موافق ذكر بكالوريوس من 5–10 \$460 \$490 محايد محايد محايد اکٹر من 10 مو افق بشدة مو افق بشدة \$540 ائڈی بكالوريوس مو افق بشدة \$470 بكالوريوس \$600 من 5–10 \$520 ذكر معارض معارض موافق ذكر موافق بشدة اكثر من 10 مواقق بشدة 10 بكالوريوس مو افق بشدة \$600 \$650

✓ عمل جدول تقاطعي لأكثر من متغيرين ( -Multi)
 ✓ (way crosstabulation)

Descriptive statistics من
 القائمة Analyze ومن القائمة الفرعية نختار
 Crosstabs يظهر مربع الحوار التالي:

Crosstabulation المؤهل العلمي \* الخبرة

|        |             |                 |                        | الخبرة        |               |        |
|--------|-------------|-----------------|------------------------|---------------|---------------|--------|
|        |             |                 | ل من <sup>ہ</sup> سنوا | ن ٥-١٠ سنوانا | ثر من ۱۰ سنوا | Total  |
| المؤهل | دبلوم       | Count           | 2                      | 1             | 1             | 4      |
| العلمي |             | العلمي within % | 50.0%                  | 25.0%         | 25.0%         | 100.0% |
|        |             | الخبرة within % | 100.0%                 | 25.0%         | 25.0%         | 40.0%  |
|        | يوس فما فوق | Count           |                        | 3             | 3             | 6      |
|        |             | لعلمي within %  |                        | 50.0%         | 50.0%         | 100.0% |
|        |             | الخبرة within % |                        | 75.0%         | 75.0%         | 60.0%  |
| Total  |             | Count           | 2                      | 4             | 4             | 10     |
|        |             | العلمي within % | 20.0%                  | 40.0%         | 40.0%         | 100.0% |
|        |             | الخبرة within % | 100.0%                 | 100.0%        | 100.0%        | 100.0% |

٤. من النتائج السابقة نلاحظ في كل خلية ثلاثة قيم على سبيل

المثال القيم في الخلية الأولى تقاطع " الدبلوم " مع "اقل من ٥ سنوات" ، الرقم ٢ يدل على أن هناك معلمين اثنين من حملة الدبلوم وخبرتهم في التدريب اقل من ٥ سنوات والنسبة • ٥% تعني أن نسبة المعلمين من حملة الدبلوم وخبرتهم في التدريس اقل من ٥ سنوات تساوي • ٥% والنسبة • • ١ % تعني أن نسبة المعلمين من حملة الدبلوم وخبرة التدريس لديهم وخبرتهم اقل من ٥ سنوات تساوي • • ١ % أي أن هناك نسبة مئوية ضمن الصف ونسبة مئوية للمشاهدات ضمن العمود.

| ح عند التخطيط لاستخدام الرسـائ ﴿                                        | R <u>o</u> w(s):      | ок            |
|-------------------------------------------------------------------------|-----------------------|---------------|
| ح عندما استخدم الوسائل التعلي (*)<br>ستخدام الوسائل التعليمية تحسين (*) |                       | <u>P</u> aste |
| [الراتب في بداية العمل [ر_حالي 🟶<br> الراتب في نهاية العمل [ر_بدائي 🟶   | Column(s):            | <u>R</u> csct |
|                                                                         | [الخبرة [الخبرة 🛞     | Cancel        |
|                                                                         |                       | Help          |
|                                                                         | Previous Layer 1 of 1 | <u>N</u> ext  |
| ✓ Display clustered <u>b</u> ar ch                                      | arts                  |               |

## Crosstabs

**Case Processing Summary** 

|                    |          |        | Ca      | ases   |       |        |
|--------------------|----------|--------|---------|--------|-------|--------|
|                    | Valid    |        | Missing |        | Total |        |
|                    | N Percer |        | Ν       | Percen | Ν     | Percer |
| ي * الخبرة * الجنس | 10       | 100.0% | 0       | .0%    | 10    | 100.0% |

- إيجاد المقاييس الإحصائية الرقمية للمتغيرات
   المقاييس الإحصائية المراد إيجادها هي
   مقاييس النزعة المركزية (Central Tendency)
  - ✓ الوسط الحسابي mean مجموع القيم على عددها.
  - Itemutation القيمة التي يقل عنها ٥٠% من مفردات العينة.
    - ✓ المنوالMode القيمة الأكثر تكرارا.
      - ۲. مقاییس التشتت Dispersion
- ✓ الانحراف المعياري Stander Deviation مقدار
   تشتت القيم عن وسطها الحسابي مقاسا بوحدات المتغير
   نفسها.
  - ✓ التباين Variance مربع الانحراف المعياري
  - المدى Range الفرق بين اكبر قيمة واصغر قيمة.  $\checkmark$ 
    - ✓ اقل قيمة Minimum
    - ✓ اکبر قیمة Maximum

✓ الخطأ المعياري S.E.mean مقدار الخطأ الموجود في
 الوسط الحسابي وهو دلالة على دقة الوسط الحسابي
 كتقدير لوسط المجتمع.

## ۳. شكل التوزيع Distribution

- الالتواء فكرة : Skewness : يعطى مقياس الالتواء فكرة عن تمركز قيم المتغير ، فإذا ما كانت قيم هذا المتغير تتمركز باتجاه القيم الصغيرة أكثر من تمركزها باتجاه القيم الكبيرة فان توزيع هذا المتغير ملتو نحو اليمين ويسمى موجب الالتواء وتكون قيمة الالتواء موجبة. أما إذا كان العكس فان هذا الالتواء يكون سالبا أو ملتو نحو اليسار وتكون قيمة الالتواء سالبة. أما إذا كانت قيمة معامل الالتواء صفرا فان التوزيع يكون طبيعيا.
- التفلطح او التفرطح Kurtosis : يمثل تكرارات القيم على طرفي هذا المتغير و هو يمثل أيضا درجة علو قمة التوزيع بالنسبة للتوزيع الطبيعي. فإذا كانت قيمة التفرطح كبيرة كانت للتوزيع قمة منخفضة، ويسمى التوزيع كبير التفلطح، إما إذا كانت قيمة التفلطح صغيرة فان للتوزيع قمة عالية ويسمى التوزيع مدببا أو قليل التفلطح.

- ✓ الربيعيات Quartiles تقسيم البيانات إلى أربعة أرباع
- ✓ المئينات (Percentile(s) تقسيم البيانات أجزاء من مائة

لإيجاد المقاييس الإحصائية السابقة بالإضافة إلى بعض الرسوم البيانية التي تساعد على التوضيح نتبع الخطوات التالية:

• استخدام الخيار Frequencies

Descriptive اختر Analyze اختر
 Statistics ومن القائمة الفرعية اختر

| 7       |                   |     |              |  |
|---------|-------------------|-----|--------------|--|
| Analyze | Graphs Utilit     | ies | Window Help  |  |
| Repor   | ts                | •   |              |  |
| Descri  | iptive Statistics | ►   | Frequencies  |  |
| Compa   | are Means         | •   | Descriptives |  |
| Gener   | al Linear Model   | •   | Explore      |  |
| Correla | Correlate 🔹 🕨     |     | Crosstabs    |  |
| Regre   | ssion             | •   | Ratio        |  |

كما هو موضح بالشكل ينتج مربع الحوار التالي:

٣. اضغط على جميع الإحصاءات المطلوبة ، ثم اضغط على
 ٣. اضغط على continue فنرجع إلى مربع الحوار السابق: اضغط على
 الزر Charts يظهر مربع الحوار التالى:

| Chart Type                | Continue |
|---------------------------|----------|
| C None                    | Cancel   |
| C Pie charts              | Help     |
| −<br>• <u>H</u> istograms |          |
| ☑ With normal curve       |          |
| Chart Values              | 5        |
|                           |          |

With و وداخل المربع Histograms و وداخل المربع الحوار normal carve ثم Continue نرجع لمربع الحوار
 Frequency اضغط على Ok تظهر النتائج التالية:

| [الجنس [الجنس<br>المؤهل العلمي [المؤه                        | 6               | ¥ariable(s):<br>[الراتب في بداية العمل [ر حالي ⊛] | OK            |
|--------------------------------------------------------------|-----------------|---------------------------------------------------|---------------|
| الغبرة [الغبر]<br>محد التضاطلات تداريا الم                   |                 | [الراتب في نهاية العمل [ر_بدائي 🛞                 | Paste         |
| ح عند التحطيط لاستخدام ألوسا<br>ح عندما استخدم الوسائل التعل |                 |                                                   | <u>R</u> eset |
| ستخدام الوسائل التعليمية تحسي                                |                 |                                                   | Cancel        |
|                                                              |                 |                                                   | Help          |
| isplay frequency table                                       | 'S<br>Statiatic | Charte Earmat                                     | 1             |

| Percentile Values     Image: Constraint of the second second s | ⊂Central Tendency<br><b>⊡</b> <u>M</u> ean                | Continue<br>Cancel |
|----------------------------------------------------------------------------------------------------|-----------------------------------------------------------|--------------------|
| Cut points for 10 equal groups Percentile(s): Add Change Remove                                                                                                    | ✓ Median      ✓ Mode      ✓ Sum      ✓ Yalues are group m | Help               |
| Dispersion                                                                                                    | Distribution<br>Skewness                                  |                    |

#### الراتب في بداية العمل

|       |       | Frequency | Percent | Valid Percen | Cumulative<br>Percent |
|-------|-------|-----------|---------|--------------|-----------------------|
| Valid | \$350 | 1         | 10.0    | 10.0         | 10.0                  |
|       | \$370 | 1         | 10.0    | 10.0         | 20.0                  |
|       | \$400 | 2         | 20.0    | 20.0         | 40.0                  |
|       | \$450 | 1         | 10.0    | 10.0         | 50.0                  |
|       | \$460 | 1         | 10.0    | 10.0         | 60.0                  |
|       | \$470 | 1         | 10.0    | 10.0         | 70.0                  |
|       | \$500 | 1         | 10.0    | 10.0         | 80.0                  |
|       | \$520 | 1         | 10.0    | 10.0         | 90.0                  |
|       | \$600 | 1         | 10.0    | 10.0         | 100.0                 |
|       | Total | 10        | 100.0   | 100.0        |                       |

#### الراتب في نهاية العمل

|       |       |           |         |               | Cumulativa |
|-------|-------|-----------|---------|---------------|------------|
|       |       |           |         |               | Cumulative |
|       |       | Frequency | Percent | Valid Percent | Percent    |
| Valid | \$440 | 1         | 10.0    | 10.0          | 10.0       |
|       | \$450 | 1         | 10.0    | 10.0          | 20.0       |
|       | \$490 | 1         | 10.0    | 10.0          | 30.0       |
|       | \$500 | 2         | 20.0    | 20.0          | 50.0       |
|       | \$540 | 1         | 10.0    | 10.0          | 60.0       |
|       | \$550 | 1         | 10.0    | 10.0          | 70.0       |
|       | \$570 | 1         | 10.0    | 10.0          | 80.0       |
|       | \$600 | 1         | 10.0    | 10.0          | 90.0       |
|       | \$650 | 1         | 10.0    | 10.0          | 100.0      |
|       | Total | 10        | 100.0   | 100.0         |            |

# Histogram

#### Statistics

|                        |         | لراتب في بداية العما | الراتب في نهاية العمل |
|------------------------|---------|----------------------|-----------------------|
| N                      | Valid   | 10                   | 10                    |
|                        | Missing | 0                    | 0                     |
| Mean                   |         | \$452.00             | \$529.00              |
| Std. Error of Mean     |         | \$23.981             | \$20.894              |
| Median                 |         | \$455.00             | \$520.00              |
| Mode                   |         | \$400                | \$500                 |
| Std. Deviation         |         | \$75.836             | \$66.072              |
| Variance               |         | \$5,751.111          | \$4,365.556           |
| Skewness               |         | .567                 | .435                  |
| Std. Error of Skewne   | SS      | .687                 | .687                  |
| Kurtosis               |         | .113                 | 351                   |
| Std. Error of Kurtosis |         | 1.334                | 1.334                 |
| Range                  |         | \$250                | \$210                 |
| Minimum                |         | \$350                | \$440                 |
| Maximum                |         | \$600                | \$650                 |
| Sum                    |         | \$4,520              | \$5,290               |
| Percentiles            | 10      | \$352.00             | \$441.00              |
|                        | 20      | \$376.00             | \$458.00              |
|                        | 25      | \$392.50             | \$480.00              |
|                        | 30      | \$400.00             | \$493.00              |
|                        | 40      | \$420.00             | \$500.00              |
|                        | 50      | \$455.00             | \$520.00              |
|                        | 60      | \$466.00             | \$546.00              |
|                        | 70      | \$491.00             | \$564.00              |
|                        | 75      | \$505.00             | \$577.50              |
|                        | 80      | \$516.00             | \$594.00              |
|                        | 90      | \$592.00             | \$645.00              |

# Frequency Table

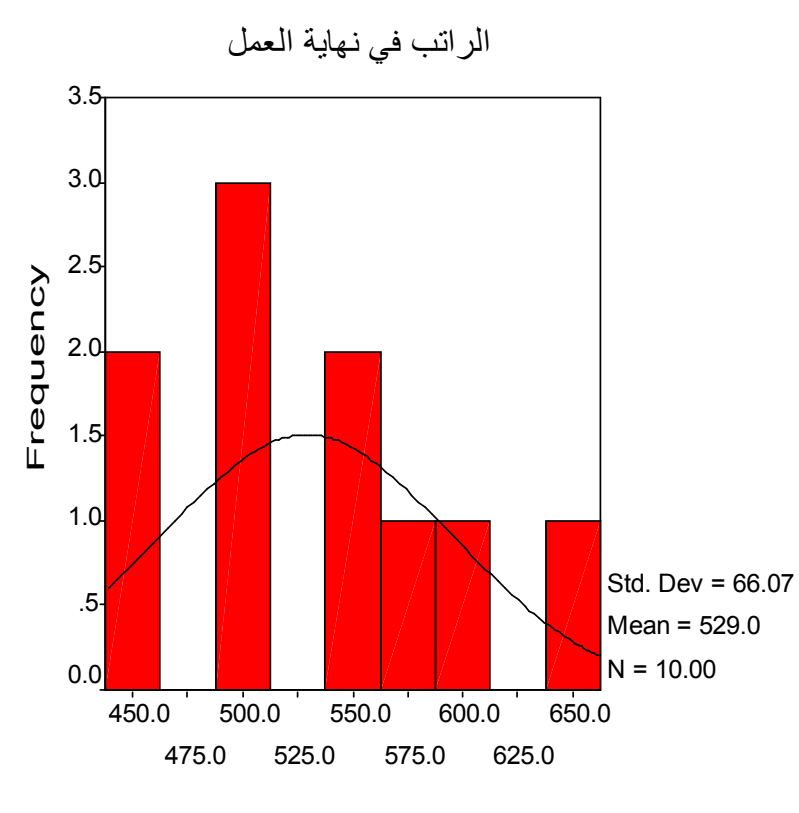

الراتب في نهاية العمل

# استخدام الأمر Descriptive

يستخدم هذا الخيار لإيجاد بعض المقاييس الإحصائية أيضا ولعمل ذلك

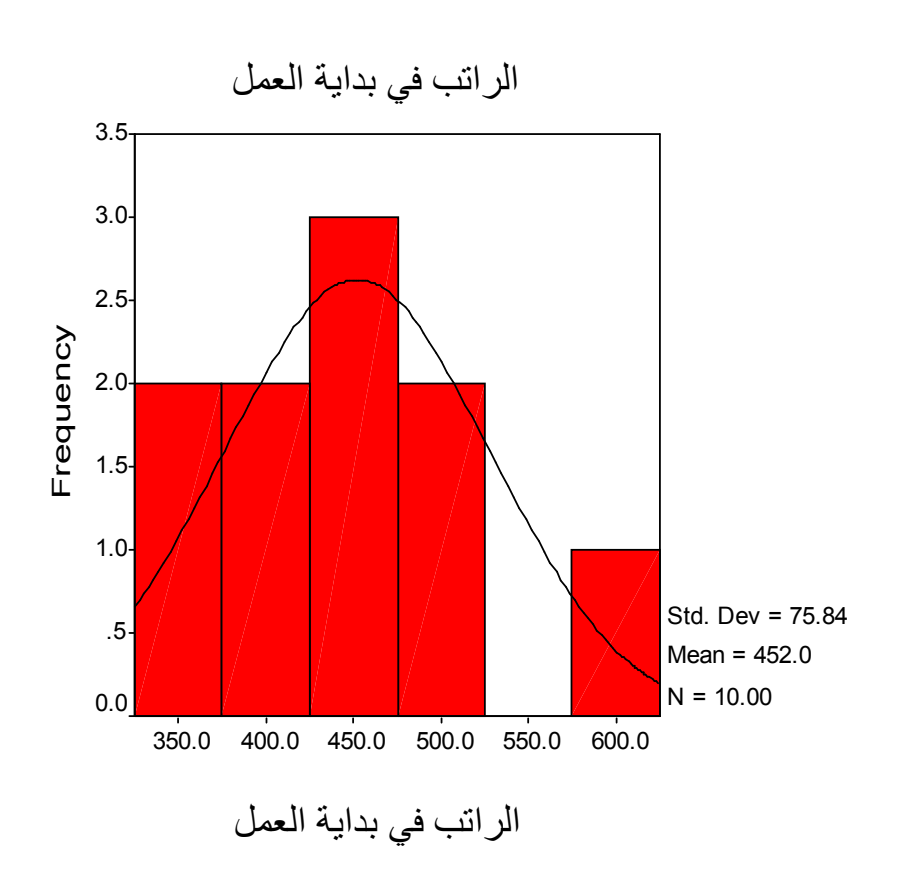

| ✓ <u>M</u> ean     | ∏ <u>S</u> um        | Continue |
|--------------------|----------------------|----------|
| Dispersion         |                      | Cancel   |
| Std. deviation     | Milliniani           | Help     |
| Variance           | Maximum              |          |
| ∏ <u>R</u> ange    | □ S. <u>E</u> . mean |          |
| Distribution       |                      |          |
| ∏ <u>K</u> urtosis | I Ske <u>w</u> ness  |          |
| Display Order      |                      |          |
| Variable list      |                      |          |
| C Alphabetic       |                      |          |
| C Ascending mea    | ins                  |          |
| C B P              |                      |          |

٥. اختر المقاييس المطلوبة ، ثم اضغط على Continue
 لنعود لمربع الحوار Descriptives .
 Save standardized .
 ٦. اضغط داخل المربع بجانب Save standardized يول البيانات إلى قيم
 values as variables (ليحول البيانات إلى قيم معيارية) ثم اضغط كله تظهر النتائج التالية:
 Descriptives

Descriptive الخيار Analyze الخيار
 دختار من القائمة الفرعية الخيار
 Statistics يظهر مربع الحوار التالى:

| [الجنس ( الجنس ( )                                                      | <u>V</u> ariable(s):<br>نب فيريداية العمل (رحيلي (ها) | ОК                  |
|-------------------------------------------------------------------------|-------------------------------------------------------|---------------------|
| والموعل العمم، والموعل 🗣<br>[الخبرة [الخبرة (#<br>ام حدالة حليا المحاف  | بَ فَيْ نَهَايَة العمل [رُبِدائي ﴾                    | الرات <u>P</u> aste |
| اح عند التحطيط لاستخدام الوسائ (₩<br>باح عندما استخدم الوسائل التعلي (₩ |                                                       | Reset               |
| استخدام الوسائل التعليمية تحسين 🟶                                       |                                                       | Cance               |
|                                                                         |                                                       | Help                |

۲. ندخل المتغيرات " ر\_حالي" و " ر\_بدائي" داخل
 المستطيل أسفل (S) Variable

۳. اضغط على الزر Option ليظهر مربع الحوار التالي:

### **Descriptive Statistics**

|                   | Ν        | Mean     | Std.     | Ske      | wness   |
|-------------------|----------|----------|----------|----------|---------|
|                   | Statisti | Statisti | Statisti | Statisti | Std. Er |
| نب في بداية العمل | 10       | 452.00   | 75.836   | .567     | .687    |
| ب في نهاية العمل  | 10       | 529.00   | 66.072   | .435     | .687    |
| Valid N (listw    | 10       |          |          |          |         |

٧. يتم حساب القيم المعيارية وفق العلاقة  $\frac{x-\mu}{\sigma} = z$  حيث X هي القيمة المدخلة ،  $\mu$  هي المتوسط الحسابي للمتغير x والقيم  $\sigma$  ، x هو الانحراف المعياري للمتغير x والقيم

| 1 17 1 |             |             |             |        |        | 1        |          |
|--------|-------------|-------------|-------------|--------|--------|----------|----------|
|        | q1          | q2          | q3          | ر_حالي | ريدائي | ر_حاليZ  | ر_بدائيZ |
| 1      | مو افق      | مو افق بشدة | محاود       | \$400  | \$500  | 68569    | 43891    |
| 2      | محاود       | مو افق      | معارض       | \$350  | \$450  | -1.34501 | -1.19566 |
| 3      | مو افق      | مو افق بشدة | مو افق بشدة | \$370  | \$440  | -1.08128 | -1.34701 |
| 4      | مو افق بشدة | مو افق      | مو افق      | \$400  | \$500  | 68569    | 43891    |
| 5      | مو افق بشدة | مو افق      | مو افق      | \$500  | \$570  | .63294   | .62053   |
| 6      | موافق       | مو افق      | مو افق بشدة | \$450  | \$550  | 02637    | .31783   |
| 7      | محايد       | محارد       | محارد       | \$460  | \$490  | .10549   | 59026    |
| 8      | مو افق بشدة | مو افق بشدة | مو افق بشدة | \$470  | \$540  | .23735   | .16648   |
| 9      | معارض       | معارض       | مو افق      | \$520  | \$600  | .89667   | 1.07458  |
| 10     | مو افق بشدة | مو افق بشدة | مو افق بشدة | \$600  | \$650  | 1.95158  | 1.83133  |

المعيارية تظهر عادة في نهاية ملف البيانات وهذا جزء من ملف البيانات كما يلي:

استخدام الأمر Explore (مستكشف البيانات )

يستخدم هذا الخيار لإيجاد بعض المقاييس الإحصائية لمتغير أو أكثر وفقا لتصنيف متغير آخر أو أكثر ، وكذلك نحصل منه على بعض الرسوم البيانية وعملية تلخيص البيانات وغيرها وللتعرف عليه نتبع ما يلي:

۱. من القائمة Analyze نختار Descriptive

| [المؤهل العلمي [المؤهل ﴾<br>[الخياة اللغياة ♦                            | Dependent List:                        | OK    |
|--------------------------------------------------------------------------|----------------------------------------|-------|
| رامبره (مبره ↔<br>عند التغطيط لاستغدام الوسائ ﴾                          | [الرائب في بديه العمل [ر_خاني ⊕        | Paste |
| ستخدام الوسائل التعليمية تحسين (*)<br>ستخدام الوسائل التعليمية تحسين (*) | -                                      | Reset |
| الراتب في بهاية العمل [ر_بدائي (#)<br>راتب في بداية العمل :Zscore (#     | <u>Factor List:</u><br>[الجنس [الجنس ( | Cance |
| اتب في نهاية العمل :Zscore (                                             |                                        | Help  |
|                                                                          | Label <u>C</u> ases by:                |       |
|                                                                          |                                        |       |
| Display                                                                  |                                        |       |
| Both C Statistics C Plots                                                | Statistics Plots Onti                  | nns   |

M. اختر Descriptive (الإحصاءات الوصفية) و -M.
 Estimators (تقدير لمقاييس النزعة المركزية التي لا تتأثر بالقيم المتطرفة أو الشاذة) و Outliers (تحديد ما إذا كانت هناك قيم شاذة واستخراج اكبر خمس قيم واقل خمس قيم شاذة، وذلك تمهيدا لحذفها من البيانات حتى لا تؤثر على الاختبارات الأخرى و اختر كذلك الخيار وتعني المئينات) ثم اضغط على Explore (وتعني المئينات) ثم اضغط على Explore الحوار Explore.

٤. اضغط على الزر Plots ليظهر مربع الحوار التالي:

Statistics ومن القائمة الفرعية نختار Explore يظهر مربع الحوار التالي:

٢. ندخل المتغير " ر\_حالي " في المستطيل اسفل
 Dependent List والمتغير "الجنس " في المستطيل
 اسفل Factor List ( لاحظ وجود عدة خيارات داخل
 المستطيل Both وهي Both وهي Statistics و

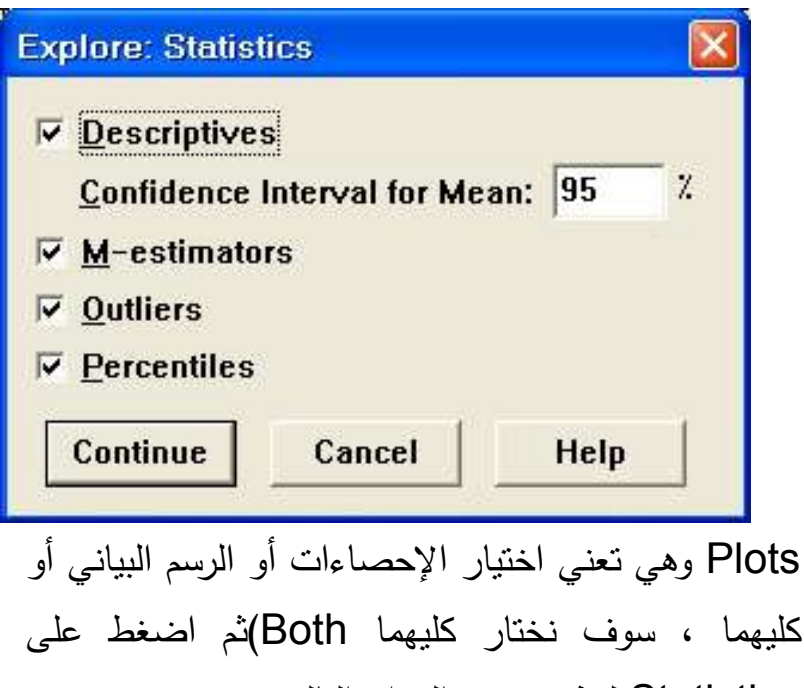

## Explore

#### **Case Processing Summary**

|                              | Cases |       |   |        |   |       |
|------------------------------|-------|-------|---|--------|---|-------|
|                              | V     | alid  | M | issing | Т | otal  |
| لجنس                         | Ν     | Perce | Ν | Perce  | Ν | Perce |
| ذكر <sub>ي</sub> بداية العمل | 6     | 00.0% | 0 | .0%    | 6 | 00.0% |
| انثی                         | 4     | 00.0% | 0 | .0%    | 4 | 00.0% |

الجدول التالي: يظهر بعض المقاييس الإحصائية الجديدة مثل.

## 95%Confidence interval for mean

وهي تعني فترة الثقة للوسط الحسابي بنسبة دقة ٩٥% ولها حد أدنى وحد أعلى وذلك لكل من الذكور والإناث كل على حدة.

## **5%Trimmed Mean**

وهو الوسط الحسابي الذي يتم حسابه بعد استبعاد اكبر ٥% واصغر ٥% حتى يتم استبعاد القيم الشاذة.

#### **Interquartile Range**

تمثل المدى الربيعي وهو الفرق بين قيمتي الربيع الثالث والربيع الأول. لاحظ أن باقي الإحصاءات قد تم شرحها سابقا.

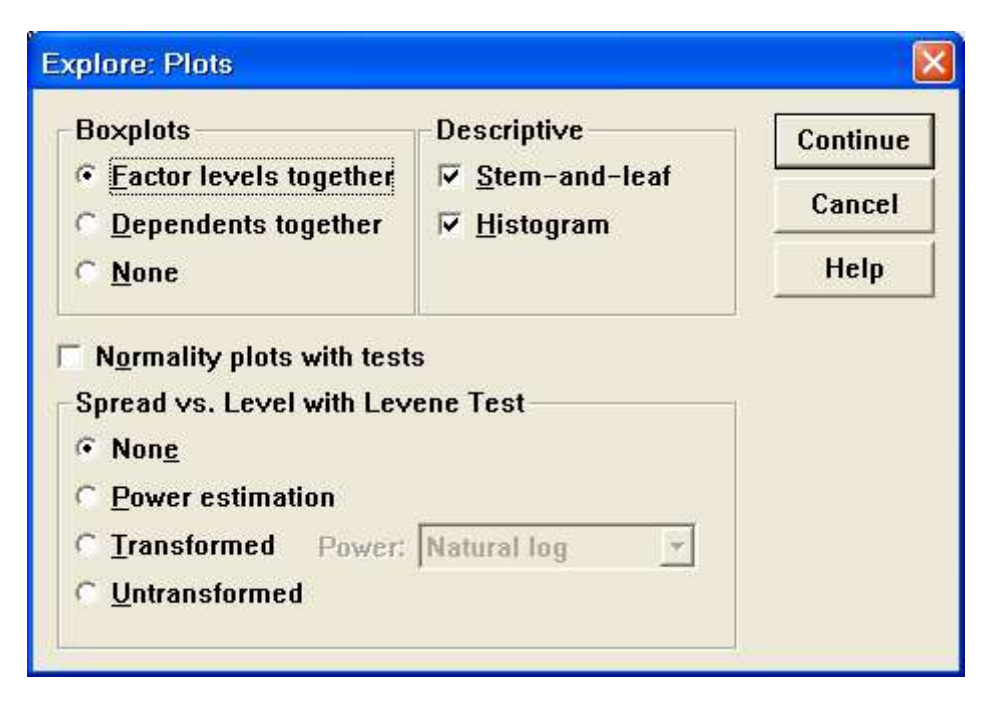

م. اضغط على Factor level together و من المستطيل
 ه. اضغط على Descriptive لنعود مرة ثانية لمربع الحوار Explore لنعود مرة ثانية لمربع الحوار )، اضغط على Ok لنظهر النتائج التالية:

تفسير النتائج:

الجدول التالي: يظهر عدد ونسبة القيم المدخلة والمفقودة لكلا الجنسين وذلك لمتغير الجنس.

- 1.9 -

#### **M-Estimators**

|                      | Huber's   | Tukey's  | Hampel's  | Andrews  |
|----------------------|-----------|----------|-----------|----------|
| الجنس                | M-Estimat | Biweigh  | M-Estimat | Wave     |
| ذكر ، في بداية العمل | \$482.01  | \$475.72 | \$481.85  | \$475.63 |
| انثى                 | \$385.00  | \$380.06 | \$387.45  | \$380.00 |

a.The weighting constant is 1.339.

b.The weighting constant is 4.685.

<sup>C.</sup>The weighting constants are 1.700, 3.400, and 8.500

d.The weighting constant is 1.340\*pi.

الجدول التالي: يمثل النسب المئيني

Percentiles

|              |                   |       |        |        | Percer | ntiles |    |    |
|--------------|-------------------|-------|--------|--------|--------|--------|----|----|
|              | لجنس              | 5     | 10     | 25     | 50     | 75     | 90 | 95 |
| Weighted     | ذكر ي بداية العمل | 00.00 | 100.00 | 437.50 | 480.00 | 540.00 |    | -  |
| Average(Defi | انثى              | 50.00 | 350.00 | 355.00 | 385.00 | 452.50 |    |    |
| Tukey's Hing | ذكر ، بداية العمل |       |        | 450.00 | 480.00 | 520.00 |    |    |
|              | انثى              |       |        | 360.00 | 385.00 | 435.00 |    |    |

# الجدول التالي: يظهر القيم الشاذة

#### Descriptives

| الجنس                 |                               | Statistic | Std. Erro |
|-----------------------|-------------------------------|-----------|-----------|
| ذكر تب في بداية العمر | Mean                          | \$488.33  | \$28.097  |
|                       | 95% Confidence Lower Bound    | \$416.11  |           |
|                       | Interval for Mean Upper Bound | \$560.56  |           |
|                       | 5% Trimmed Mean               | \$487.04  |           |
|                       | Median                        | \$480.00  |           |
|                       | Variance                      | 736.667   |           |
|                       | Std. Deviation                | \$68.823  |           |
|                       | Minimum                       | \$400     |           |
|                       | Maximum                       | \$600     |           |
|                       | Range                         | \$200     |           |
|                       | Interquartile Range           | \$102.50  |           |
|                       | Skewness                      | .605      | .845      |
|                       | Kurtosis                      | .620      | 1.741     |
| انثى                  | Mean                          | \$397.50  | \$26.260  |
|                       | 95% Confidence Lower Bound    | \$313.93  |           |
|                       | Interval for Mean Upper Bound | \$481.07  |           |
|                       | 5% Trimmed Mean               | \$396.11  |           |
|                       | Median                        | \$385.00  |           |
|                       | Variance                      | 2758.333  |           |
|                       | Std. Deviation                | \$52.520  |           |
|                       | Minimum                       | \$350     |           |
|                       | Maximum                       | \$470     |           |
|                       | Range                         | \$120     |           |
|                       | Interquartile Range           | \$97.50   |           |
|                       | Skewness                      | 1.165     | 1.014     |
|                       | Kurtosis                      | 1.085     | 2.619     |

الجدول التالي: عبارة عن التوقعات لقيم الوسط الحسابي وتعتمد على عدة طرق تعتمد على مراكز الثقل للنزعة المركزية وبعد القيم عن القيم الصفرية للقيم القياسية.

# Histogram

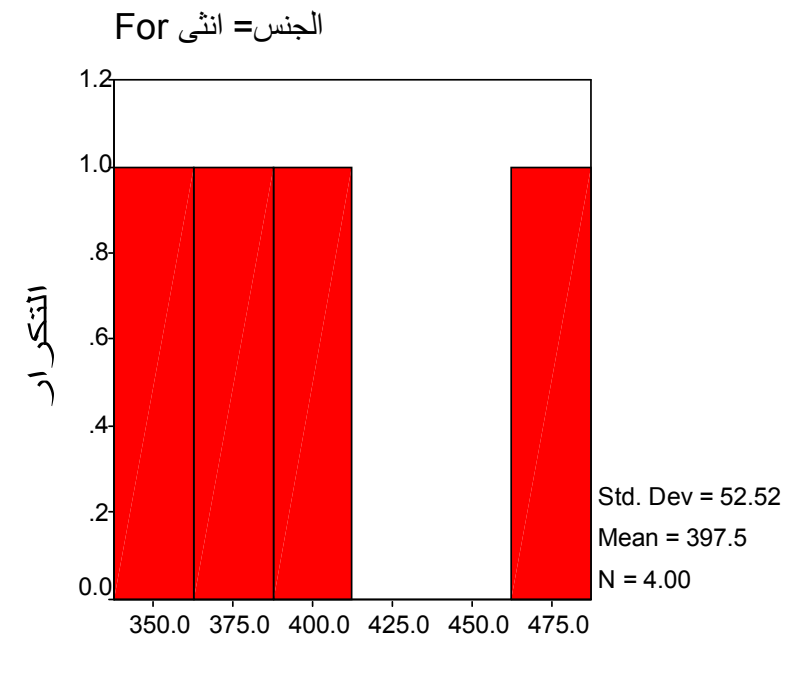

الراتب في بداية العمل

#### Extreme Values

|                    | الجنس |         |   | Case Number | Value |
|--------------------|-------|---------|---|-------------|-------|
| اتب في بداية العمل | ذکر   | Highest | 1 | 10          | \$600 |
|                    |       |         | 2 | 9           | \$520 |
|                    |       |         | 3 | 5           | \$500 |
|                    |       | Lowest  | 1 | 1           | \$400 |
|                    |       |         | 2 | 6           | \$450 |
|                    |       |         | 3 | 7           | \$460 |
|                    | انثى  | Highest | 1 | 8           | \$470 |
|                    |       |         | 2 | 4           | \$400 |
|                    |       | Lowest  | 1 | 2           | \$350 |
|                    |       |         | 2 | 3           | \$370 |

a. The requested number of extreme values exceeds the numb data points. A smaller number of extremes is displayed.

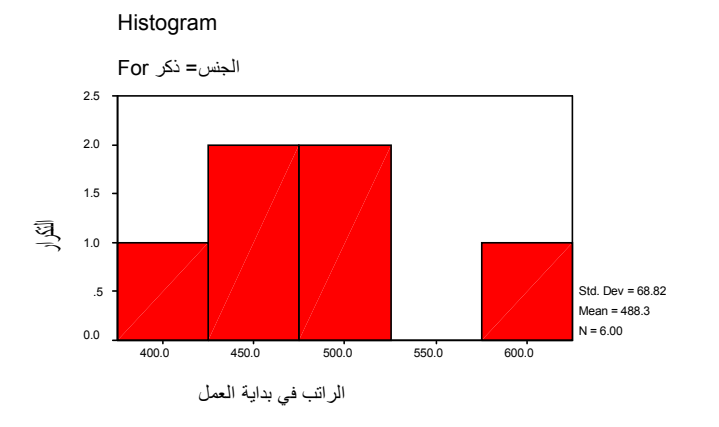

# 

# الفصل الرابع الإرتباط

# Correlation الارتباط

يطلق الارتباط على العلاقة بين متغيرين مثل العلاقة بين درجة الطالب في مادة الفيزياء ودرجته في مادة الرياضيات أو العلاقة بين معدله في الدراسة وعدد ساعات الدراسة أو العلاقة بين دخل الفرد واستهلاكه وهناك كثير من العلاقات...

وتقاس نلك العلاقات بمقياس يسمى معامل الارتباط ويرمز له بالرمز r ويأخذ القيم من –۱ إلى ۱ .

√يكون الارتباط طردي تام إذا كانت قيمة معامل الارتباط تساوي ١

√يكون الارتباط عكسي تام إذا كانت قيمة معامل الارتباط تساوي- ١

√لا يوجد ارتباط إذا كانت قيمة معامل الارتباط تساوي صفر .

✓كلما كانت القيمة المطلقة لمعامل الارتباط قريبة من الواحد كان الارتباط قويا.

✓كلما كانت القيمة المطلقة لمعامل الارتباط قريبة من الصفر كان الارتباط ضعيفا.

√ويمكن استخدام معامل الارتباط بين متغيرين بعدة طرق نذكر منها:

- معامل بيرسون (Pearson): يستخدم إذا كان كلا المتغيرين مقاسا بمقياس كمي مثل إيجاد معامل الارتباط بين الدخل والاستهلاك
   معامل سبيرمان (Spearman) : يستخدم إذا كان كلا من المتغيرين مقاسا بمقياس ترتيبي مثل إيجاد العلاقة مستوى الدخل ( مرتفع – متوسط – منخفض) وعدد ساعات العمل اليومية( اكثر
- من ٨ ساعات من ٥ساعات إلى ٨ اقل من ٥ ساعات) كما يمكن استخدام مقياس سبيرمان في حالة المتغيرات الكمية أيضا.
- ۳. معامل كاندل تاو (Kandell,s tau) : يستخدم مثل معامل سبيرمان وبنفس الشروط.
- ٤. معامل فاي (Phi) : يستخدم إذا كان المتغيرين مقاسا بمقياس
   إسمي مثل إيجاد العلاقة بين الجنس ( ذكر أنثى ) والتعلم ( متعلم غير متعلم).
- معامل كريمر (Cramers) : يستخدم عندما يكون كلا من المتغيرين مقاسا بمقياس إسمي أحدهما أو كلاهما غير ثنائي مثل إيجاد العلاقة بين الجنس ( ذكر – أنثى ) ومتغير التخصص (علوم – تجارة – هندسة – تربية )

ولدراسة معامل الارتباط بين متغيرين أو اكثر قم بإدخال البيانات التالية لعشرة طلاب في كلية التجارة واحفظه باسم ع\_تجارة ، كما بالشكل:

## **File Information**

List of variables on the working file Position Name ١

الجنس الجنس

Measurement Level: Nominal Column Width: 8 Alignment:

Print Format: F8 Write Format: F8 Label Value

> 1 ذكر أنثى 2

۲

اجتماعية الحالة الاجتماعية Measurement Level: Nominal Column Width: 8 Alignment:

#### Center

Center

Print Format: F8 Write Format: F8

Value Label

> أعزب 1

2 متزوج

- 17. -

| التجارة 🥅    | - SPSS De | ata Editor       |              |                |         |         |        |
|--------------|-----------|------------------|--------------|----------------|---------|---------|--------|
| File Edit V  | 'iew Data | Transform Analyz | ze Graphs Ut | ilities Window | Help    |         |        |
|              |           | ~ 🖬 🔛            | 02 M -       |                | 100     |         |        |
| رياضيات : 12 |           |                  |              |                |         |         |        |
|              | الجنس     | اجتماعية         | الساعات      | رياضيات        | الحصناع | اقتصناد | محاسبة |
| 1            | ائڈی      | متزوج            | 4            | 70             | 80      | 75      | 73     |
| 2            | ذكر       | اعزب             | 2            | 65             | 70      | 60      | 55     |
| 3            | ذكر       | اعزب             | 2            | 70             | 77      | 50      | 66     |
| 4            | ذكر       | متزوج            | 4            | 80             | 85      | 75      | 70     |
| 5            | ذكر       | اعزب             | 3            | 75             | 80      | 85      | 81     |
| 6            | ائڈی      | اعزب             | 6            | 85             | 85      | 90      | 85     |
| 7            | ائڈی      | متزوج            | 7            | 90             | 92      | 95      | 98     |
| 8            | ذكر       | متزوج            | 8            | 95             | 95      | 90      | 94     |
| 9            | ذكر       | اعزب             | 5            | 80             | 85      | 90      | 92     |
| 10           | ائڈی      | اعزب             | 4            | 75             | 77      | 80      | 85     |
| 11           |           |                  |              |                |         |         |        |

# لمعرفة وصف المتغيرات وقيمها ونوعها

| Utilities | Window   | Hel |
|-----------|----------|-----|
| Varia     | bles     | ī   |
| File Ir   | nfo      |     |
| Defin     | e Sets   |     |
| Use S     | Sets     |     |
| Run !     | Script   | 1   |
| Menu      | u Editor | -1  |

اختر من القائمة Utilities الخيار File Info

كما بالشكل التالي:

لتظهر النتائج بشاشة المخرجات كالتالي: Print Format: F8 Write Format: F8

#### محاسبة

٧

Center

Measurement Level: Scale Column Width: 8 Alignment:

Print Format: F8

Write Format: F8

لإيجاد معامل الارتباط بين كل درجة الطالب في الرياضيات والإحصاء أو بمعنى آخر اختبر الفرضية التي تقول بأنه لا يوجد ارتباط بين علامة الرياضيات وعلامة الإحصاء "

تسمى هذه الفرضية الصفرية اتبع الخطوات التالية:

| to   | f.                                   |                                              |                      |                   |          |                          |
|------|--------------------------------------|----------------------------------------------|----------------------|-------------------|----------|--------------------------|
| ŀ    | Analyze                              | Graphs                                       | Utilities            | Window            | Help     | Analyze à dielle         |
|      | Report<br>Descrij<br>Compa<br>Genera | s<br>ptive Stati<br>are Means<br>al Linear N | ⊧<br>istics ⊧<br>: ⊧ |                   | <b>I</b> | اختر Correlate ومسن      |
|      | Correla                              | ite                                          | Nodel V              | Bivaria           | ate      | القائمة الفرعية          |
| V1 0 | Regres<br>Classify                   | ssion<br>y                                   | +                    | Partial<br>Distar | <br>ices | اختــر Bivariate کمــا   |
| 0    | Data F<br>Scale                      | leduction                                    | ;                    | 70                |          | تلاحظ بالشكل المقابل:    |
| 12 0 | Nonpa<br>Multiple                    | rametric T<br>e Respon                       | °ests ≯<br>se ≯      | 80<br>75          |          | يظهر مربع الحوار التالي: |

| ٣           | مية            | عات الدرا | عدد الساء | الساعات |
|-------------|----------------|-----------|-----------|---------|
|             | Measurement Le | evel:     | Scale     |         |
| Center      | Column Width:  | 8 A       | lignme    | nt:     |
|             | Print Format:  | F8        |           |         |
|             | Write Format:  | F8        |           |         |
|             |                |           | Ĺ         | رياضيات |
| 4           |                |           |           |         |
|             | Measurement Le | evel:     | Scale     |         |
| Center      | Column Width:  | 8 A       | lignme    | nt:     |
|             | Print Format:  | F8        |           |         |
|             | Write Format:  | F8        |           |         |
| 0           |                |           | إحصاء     |         |
|             | Measurement Le | evel:     | Scale     |         |
| Center      | Column Width:  | 8 A       | lignme    | nt:     |
|             | Print Format:  | F8        |           |         |
|             | Write Format:  | F8        |           |         |
|             |                |           |           |         |
| اقتصاد<br>6 |                |           |           |         |
|             | Measurement Le | evel:     | Scale     |         |

Column Width: 8 Alignment: Center

#### Correlations

|         |                     | رياضيات | احصاء  |
|---------|---------------------|---------|--------|
| رياضيات | Pearson Correlation | 1       | .959** |
|         | Sig. (2-tailed)     |         | .000   |
|         | Ν                   | 10      | 10     |
| احصاء   | Pearson Correlation | .959**  | 1      |
|         | Sig. (2-tailed)     | .000    |        |
|         | Ν                   | 10      | 10     |

\*\*. Correlation is significant at the 0.01 level

نلاحظ من النتائج الواردة في مصفوفة المعاملات أن

وهذا عنا  $\alpha = .05$  وهو اقل من 2.tailed Significance = 0.000 وهذا يدل على أن هناك ارتباط قوي بين علامات الرياضيات والفيزياء ويساوي r = 0.959 أي علينا رفض الفرضية الصفرية.

إيجاد مصفوفة معاملات الارتباط

مصفوفة معاملات الارتباط هي مصفوفة يتم فيها عرض معاملات الارتباط بين كل زوجين من المتغيرات ولإيجاد ذلك، ادخل جميع المتغيرات داخل مستطيل Variables في مربع الحوار Bivariate Correlations كما في الشكل التالي:

| Bivariate Correlations<br>(الجنس [الجنس ⊕                                                         | Variables:         | ОК              |
|---------------------------------------------------------------------------------------------------|--------------------|-----------------|
| والحافة الالجدة عنه والجنة عنه (الجنة عنه الا<br>عدد الساعات الدراسية [الساعات (*)<br>الأتصاد (*) | احصاء 🐳            | Paste           |
| محاسبة 🛞                                                                                          |                    | Reset           |
|                                                                                                   |                    | Cancel          |
|                                                                                                   |                    | Help            |
| Correlation Coefficients<br>☞ Pearso <u>n</u>                                                     | t                  |                 |
| Test of Significance<br>• <u>T</u> wo-tailed • On                                                 | ne-tai <u>l</u> ed |                 |
| Ž Elag significant correlations                                                                   |                    | <u>O</u> ptions |

٢. ادخل المتغيرين " رياضيات " و " إحصاء " داخل المستطيل Variables
 ٣. لاحظ أن اختيار معامل ارتباط بيرسوم هو المختار في الأصل وإذا أردت اختيار مقياس آخر لمعامل الارتباط عليك أن تضغط في المربع الذي بجانبه، كذلك لاحظ أن المربع بجانب Flag
 ٣. المربع الذي بجانبه، كذلك لاحظ أن المربع بجانب يوجود significant correlations مفعل أي موجود بداخله إشارة "صح" وفائدته وضع نجمة أو نجمتين على المتغيرات الذي لها معامل ارتباط مقبول أي عرض مستوى الدلالة .

## Correlations

| ¥ariables [الجنس ⊕<br>             | <u>з:</u> ОК  |
|------------------------------------|---------------|
| أحصاء ()<br>اقتحاد ()<br>افتعاد () | Paste         |
| محاسبة 🛞                           | <u>R</u> eset |
|                                    | Cance         |
|                                    | Help          |
| Correlation Coefficients           |               |
| ☞ Pearson                          | man           |
| Test of Significance               |               |
| o =                                |               |

اضغط على Ok تظهر النتائج التالية:

Correlations

| lations |
|---------|
|         |
|         |

|         |                     | رياضيات | احصاء  | اقتصاد | محاسبة |
|---------|---------------------|---------|--------|--------|--------|
| رياضيات | Pearson Correlation | 1       | .959** | .780** | .833** |
|         | Sig. (2-tailed)     |         | .000   | .008   | .003   |
|         | Ν                   | 10      | 10     | 10     | 10     |
| احصاء   | Pearson Correlation | .959**  | 1      | .746*  | .811*' |
|         | Sig. (2-tailed)     | .000    |        | .013   | .004   |
|         | Ν                   | 10      | 10     | 10     | 10     |
| اقتصاد  | Pearson Correlation | .780**  | .746*  | 1      | .890** |
|         | Sig. (2-tailed)     | .008    | .013   |        | .001   |
|         | Ν                   | 10      | 10     | 10     | 10     |
| محاسبة  | Pearson Correlation | .833**  | .811** | .890** | 1      |
|         | Sig. (2-tailed)     | .003    | .004   | .001   |        |
|         | Ν                   | 10      | 10     | 10     | 10     |

\*\*. Correlation is significant at the 0.01 level (2-tailed).

\* Correlation is significant at the 0.05 level (2-tailed).

من مصفوفة معاملات الارتباط نجد انه توجد علاقة ارتباط قوي بين كل متغيرين بعضها عند مستوى دلالة  $\alpha = 0.01$  وبعضها الآخر عند مستوى معنوية  $\alpha = 0.05$ 

ولتمثيل النتائج باستخدام لوحة الانتشار Scatter Plot لتمثيل شكل وقوة العلاقة بين متغيرين كميين بيانيا نتبع الخطوات التالية:

.۱ من قائمة Graphs نختار Scatter سيظهر لنا مربع

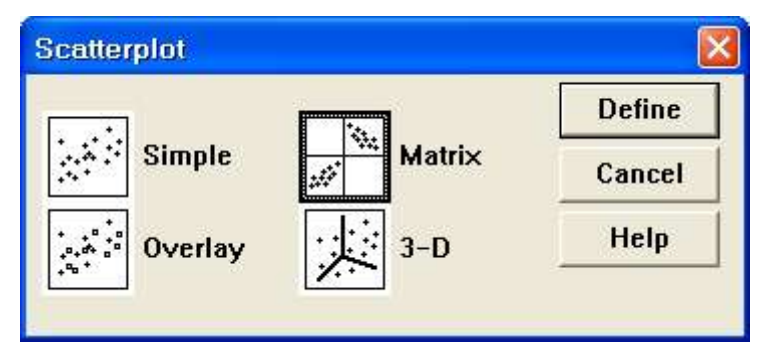

الحوار Scatterplot المبين بالشكل التالي:

۲. اضغط على Mtrix ثم على Define سيظهر مربع
 ۱۲. الحوار Mtrix كما يلي:

| Constantial prove metallik                      |                   |        |
|-------------------------------------------------|-------------------|--------|
| [الجنس [الجنس]<br>[المالة الامترامية [لمترامية] | Matrix Variables: | ОК     |
| [عدد الساعات الدراسية [الساعات                  | الحصاء            | Paste  |
|                                                 | محاسبة            | Reset  |
|                                                 |                   | Cancel |
|                                                 | Set Markers by:   | Help   |
|                                                 |                   |        |
|                                                 | Label Cases by:   |        |
| Template                                        |                   |        |
| Use chart specification                         | s from:           |        |
| Eile                                            |                   |        |
|                                                 | Titles Ontions    |        |

## ۳. ادخل المتغيرات في المستطيل Matrix Variables ثم

|      |        |        |                       |       | ات       |
|------|--------|--------|-----------------------|-------|----------|
|      |        | 0      | . 8                   | 88    | ضڍ       |
| •    | •      |        | •                     |       | يا       |
|      |        |        | - '                   |       | ر        |
|      |        |        | • •                   |       |          |
|      |        |        |                       | - اء  |          |
|      |        | י<br>ם |                       | احد   | 00<br>00 |
|      |        |        |                       |       |          |
|      | -<br>- |        | •                     |       |          |
|      |        |        | ساد                   |       |          |
|      |        |        | اقتم                  |       |          |
| 8    |        |        |                       | -<br> |          |
| -    | 8      |        |                       |       |          |
| ىبة  |        |        |                       | 0     | •        |
| محاس |        |        | -                     |       |          |
|      |        |        | •                     | •••   |          |
|      |        |        | <b>B</b> <sup>D</sup> | •     |          |

اضغط Ok ستظهر النتائج التالية: ✓ إيجاد معامل الارتباط الجزئي: مثال: اختبر الفرضية الصفرية التالية: " لا يوجد ارتباط ذات دلالة إحصائية بين علامة الرياضيات والإحصاء بعد عزل تأثير الجنس " للإجابة على ذلك نختار من شريط القوائم Analyze الخيار للإجابة على ذلك نختار من شريط القوائم Analyze الخيار top Correlate ومن القائمة الفرعية اختر القوائم Partial الخيار التالي: التالي: التالي: Variables ومتغير " الجنس " في المستطيل اسفل observed النتائج التالية:

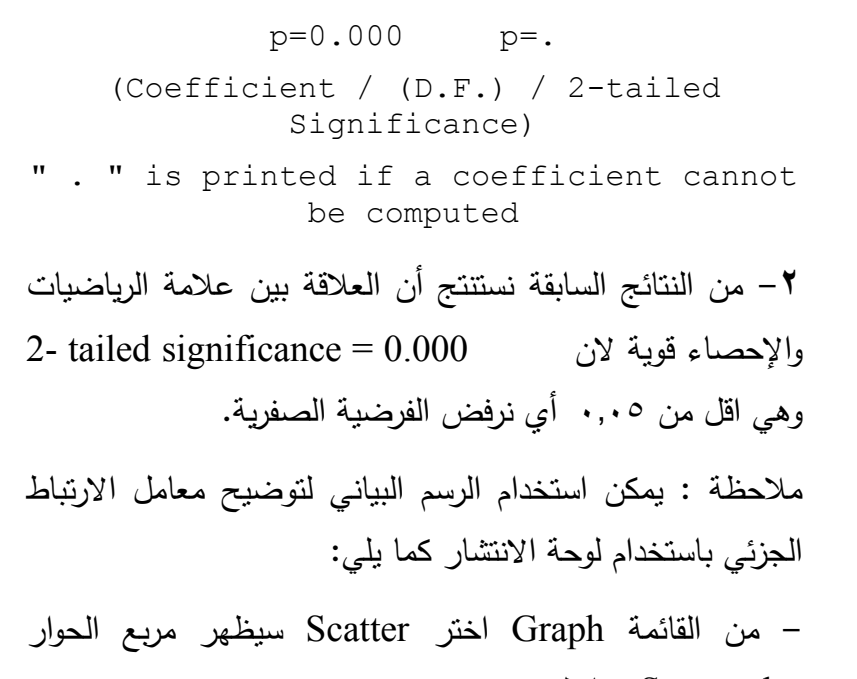

Scatterplot كما يلي:

|        | ×             |
|--------|---------------|
|        | Define        |
| Matrix | Cancel        |
|        | Help          |
|        | Matrix<br>3-D |

| [الحالة الاجتماعية [اجتماعية 🛞               | <u>Variables:</u>   | ОК    |
|----------------------------------------------|---------------------|-------|
| لدد الساعات الدراسية [الساعات (⊕<br>اقتصاد ⊕ | احصاء (*)           | Paste |
| محاسبه 🛞                                     |                     | Reset |
|                                              | Controlling for:    | Cance |
|                                              | [الجنس (الجنس )     | Help  |
| Test of Significance                         |                     |       |
| • <u>T</u> wo-tailed O                       | O <u>n</u> e-tailed |       |

### **Partial Correlation**

| 0 N | PARTIAL CON<br>COEFFICIEN | RRELATI<br>TS |
|-----|---------------------------|---------------|
|     | Controlling for           | الجنس         |
|     | رياضيات إحصاء             |               |
|     | 0.9588                    | 1.0000        |
|     | رياضيات                   |               |
|     | P= .000 P=                |               |
|     | 1.0000                    | 0.9588        |
|     | إحصاء                     |               |
|     | - 129 -                   |               |

- 18. -

-اضغط على Simple ثم اضغط على Define يظهر مربع الحوار التالي:

ادخل المتغير " رياضيات " في مستطيل Y Axis والمتغير "
 إحصاء " في المربع X Axis والمتغير " الجنس " في المستطيل
 Set Markers by ثم اضغط Ok ليظهر الرسم البياني التالي:

| [الحالة الاجتماعية [اجتماعية]<br>عدد الساعات الدراسية [الساعات] |         | Y Axis:<br>رياضيات                       | ОК            |
|-----------------------------------------------------------------|---------|------------------------------------------|---------------|
| اقتصاد                                                          |         |                                          | Paste         |
| محاسبة                                                          |         | X Axis:                                  | <u>R</u> eset |
|                                                                 |         | - COD                                    | Cance         |
|                                                                 |         | <u>S</u> et Markers by:<br>[الجنس [الجنس | Help          |
|                                                                 |         | Label Cases by:                          | -             |
| Template                                                        |         |                                          |               |
| Eile                                                            | s from: |                                          |               |

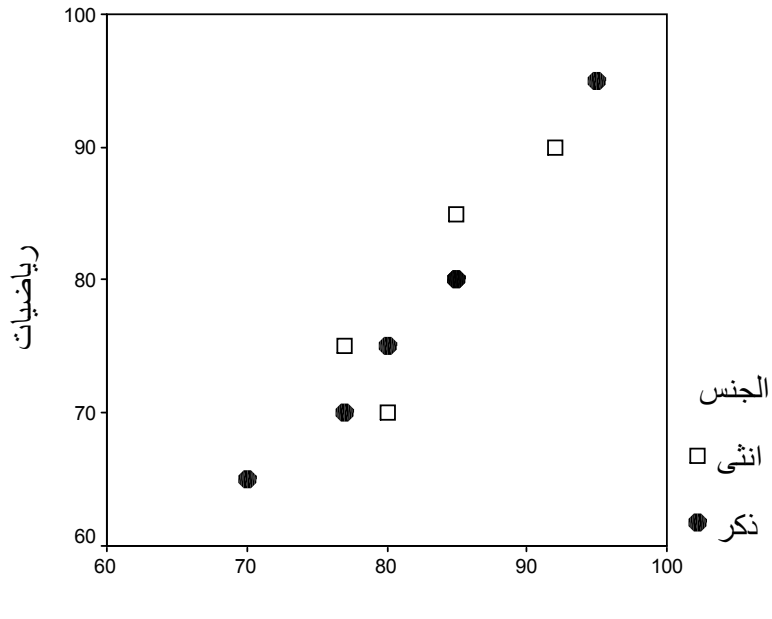

احصاء

الفصل الخامس

اختبار الفرضيات

الفصل الخامس اختبار الفرضيات تعريف : الفرضية: Hypothesis هي ادعاء حول صحة شيء ما. وتتقسم إلى فرضية مبدئية . H<sub>a</sub> فرضية العدم H<sub>O</sub> ) والفرضية البديلة ( الفرضية المبدئية (Null Hypothesis) Ho هي الفرضية حول معلمة المجتمع التي نجري اختبار عليها باستخدام بيانات من عينة والتي تشير أن الفرق بين معلمة المجتمع والإحصائي من العينة ناتج عن الصدفة ولا فرق حقيقي بينهما. وهي الفرضية التي ننطلق منها ونرفضها عندما تتوفر دلائل على عدم صحتها، وخلاف ذلك نقبلها وتعنى كلمة Nul انه لا يوجد فرق بين معلمة المجتمع والقيمة المدعاة ( إحصائية العينة). الفرضية البديلة Alternative Hypothesis : (H<sub>a</sub>) هي الفرضية التي يضعها الباحث كبديل عن فرضية العدم و نقبلها عندما نرفض فرضية العدم باعتبارها ليست

أنواع اختبارات الفروض:

عندما نقبل الفرضية المبدئية فإننا نقبلها بنسبة دقة ٩٠% أو ٩٥% أو ٩٩% أو غير ذلك وتسمى مستويات الثقة Significance لحوانا للفرضية المبدئية العونية المبدئية المبدئية بمعنى أننا نقبل صحة الفرضية المبدئية وهي خاطئة وهذا الخطأ هو الخطأ  $\alpha$  ويسمى مستوى المعنوية، أي إذا كان مستوى الثقة هو الخطأ  $\alpha$  ويسمى مستوى المعنوية ، أي إذا كان مستوى الثقة عن مساحة منطقة تحت منحنى التوزيع تمثل منطقة الرفض وتكون أما على صورة ذيل واحد جهة اليمين أو اليسار أو ذيلين متساويين في المساحة واحد جهة اليمين والثاني جهة اليسار.

🗖 🛛 تعريف اختبار الفروض في جانب واحد:

هو الاختبار الذي تبين فيه الفروض البديلة أن المعلمة للمجتمع اكبر أو اصغر من إحصائية العينة، فهناك تحديد للاتجاه. تعريف اختبار الفروض في جانبين (ذيلين): هو الاختبار الذي لا تبين فيه الفرضية البديلة أن معلمة المجتمع

أكبر أو أصغر من إحصائية العينة، بل مجرد أنها تختلف . ملاحظة : سوف نطبق اختبارات الفرضيات على استبانه جاهزة تسمى Employee data وهي موجودة ضمن برنامج SPSS بغرض استخدامها نموذجا للتعليم وهذا جزء من الملف:

صحبحة بناء على المعلومات المستقاة من العبنة.

| id                                                                                          | Variable Information:                                                                                       |
|---------------------------------------------------------------------------------------------|----------------------------------------------------------------------------------------------------|
| gender <<br>bdate<br>educ<br>jobcat<br>salary<br>salbegin<br>jobtime<br>prevexp<br>minority | id<br>Label: Employee Code<br>Type: F4<br>Missing Values: none<br>Measurement Level: Scale<br>Value Labels: |
|                                                                                             | <u>G</u> o To <u>P</u> aste Close Help                                                                      |

والثاني يحتوي على معلومات عن المتغيرات (variable). information

ويمكن التعرف على محتويات المتغيرات باختيار File من القائمة Utilities فتظهر المعلومات عن المتغيرات في شاشة المخرجات كالتالي:

## **File Information**

List of variables on the working file Name Position ID Employee Code 1

| Ē       | mploye   | e data - S   | PSS Data Ed    | litor      |                  |           |          |         |         |          | BX   |
|---------|----------|--------------|----------------|------------|------------------|-----------|----------|---------|---------|----------|------|
| File    | Edit Vie | w Data Tra   | nsform Analyze | Graphs L   | Itilities Window | Help      |          |         |         |          |      |
| 2       | 86       | 🖳 🖌 🖓        | 🖾 🔛 🗗          | # ·        |                  | 500       |          |         |         |          |      |
| 5 : jot | itime    |              | 98             |            |                  |           |          |         |         |          |      |
|         | id       | gender       | bdate          | educ       | jobcat           | salary    | salbegin | jobtime | prevexp | minority | Vi 🔺 |
| 1       | 1        | Male         | 02/03/52       | 15         | Manager          | \$57,000  | \$27,000 | 98      | 144     | No       |      |
| 2       | 2        | Male         | 05/23/58       | 16         | Clerical         | \$40,200  | \$18,750 | 98      | 36      | No       |      |
| 3       | 3        | Female       | ******         | 12         | Clerical         | \$21,450  | \$12,000 | 98      | 381     | No       |      |
| 4       | 4        | Female       | 04/15/47       | 8          | Clerical         | \$21,900  | \$13,200 | 98      | 190     | No       |      |
| 5       | 5        | Male         | 02/09/55       | 15         | Clerical         | \$45,000  | \$21,000 | 98      | 138     | No       |      |
| 6       | 6        | Male         | 08/22/58       | 15         | Clerical         | \$32,100  | \$13,500 | 98      | 67      | No       |      |
| 7       | 7        | Male         | 04/26/56       | 15         | Clerical         | \$36,000  | \$18,750 | 98      | 114     | No       |      |
| 8       | 8        | Female       | 05/06/66       | 12         | Clerical         | \$21,900  | \$9,750  | 98      | 0       | No       |      |
| 9       | 9        | Female       | 01/23/46       | 15         | Clerical         | \$27,900  | \$12,750 | 98      | 115     | No       | _    |
| 10      | 10       | Female       | 02/13/46       | 12         | Clerical         | \$24,000  | \$13,500 | 98      | 244     | No       |      |
| 11      | 11       | Female       | 02/07/50       | 16         | Clerical         | \$30,300  | \$16,500 | 98      | 143     | No       |      |
| 12      | 12       | Male         | 01/11/66       | 8          | Clerical         | \$28,350  | \$12,000 | 98      | 26      | Yes      |      |
| 13      | 13       | Male         | 07/17/60       | 15         | Clerical         | \$27,750  | \$14,250 | 98      | 34      | Yes      |      |
| 14      | 14       | Female       | 02/26/49       | 15         | Clerical         | \$35,100  | \$16,800 | 98      | 137     | Yes      |      |
| 15      | 15       | Male         | 08/29/62       | 12         | Clerical         | \$27,300  | \$13,500 | 97      | 66      | No       |      |
| 16      | 16       | Male         | 11/17/64       | 12         | Clerical         | \$40,800  | \$15,000 | 97      | 24      | No       |      |
| 17      | 17       | Male         | 07/18/62       | 15         | Clerical         | \$46,000  | \$14,250 | 97      | 48      | No       |      |
| 18      | 18       | Male         | 03/20/56       | 16         | Manager          | \$103,750 | \$27,510 | 97      | 70      | No       |      |
| 19      | 19       | Male         | 08/19/62       | 12         | Clerical         | \$42,300  | \$14,250 | 97      | 103     | No       |      |
| < >     | ]∖Data V | iew 🖌 Variat | ole View /     | PSS Proces | sor is ready     |           |          |         |         | ĭ        |      |

وللتعرف على محتويات الملف اختر Variables من القائمة Utilities ليظهر مربع الحوار التالي:

| EDUC        | Educational             | Level    |             | Measurement      | Level:  | Scale  |
|-------------|-------------------------|----------|-------------|------------------|---------|--------|
| (years)     | 4                       |          |             | Column           | Width:  | 5      |
|             | Measurement             | Level:   | Alignment   | : Right          |         |        |
| Ordinal     |                         |          |             | Print Forma      | t: F4   |        |
| Alignment   | Column Width<br>: Right | : 6      |             | Write Forma      | t: F4   |        |
|             | Print Format: F2        |          | GENDER<br>2 |                  |         | Gender |
|             | Write Format: F2        |          |             | Measurement      |         | Level: |
|             | Missing Values: 0       |          | Nominal     |                  |         |        |
| JOBCAT<br>5 | Employment (            | Category | Alignment   | Column<br>: Left | Width:  | 1      |
|             | Measurement             | Level:   |             | Print Forma      | t: A1   |        |
| Ordinal     |                         |          |             | Write Forma      | t: A1   |        |
| Alignment   | Column Width<br>: Bight | : 8      |             | Value La         | bel     |        |
|             | Print Format. F1        |          |             | f Fe             | male    |        |
|             | Write Format: F1        |          |             | m Ma             | le      |        |
|             | Missing Values: 0       |          | bdate<br>3  | Dat              | e of.   | Birth  |
|             | Value Label             |          |             | Measurement      | Level:  | Scale  |
|             | 1 Clerical              |          |             |                  | Width•  | 8      |
|             | 2 Custodia              | 1        | Alignment   | : Right          | WIGCH.  | 0      |
|             | 3 Manager               |          |             | Print Forma      | t: ADAT | 'E8    |
| SALARY<br>6 | Current                 | Salary   |             | Write Forma      | t: ADAT | 'E8    |

Measurement Level: Scale Column Width: 6 Alignment: Right Print Format: F6 Write Format: F6 Minority Classification MINORITY 10 Measurement Level: Ordinal 8 Column Width: Alignment: Right Print Format • F1 Write Format: F1 Missing Values: 9 Value Label  $\cap$ No 1 Yes يحتوي هذا الملف على عدة متغيرات منها Id (كود الموظف)، Gender ( الجنس) وينقسم إلى طبقتين ذكر وأنثى وعناوين القيم له هي =f=female, m) ( (male ، والمتغير Bdate تعني تاريخ الميلاد ، والمتغير Educ يعنى سنوات التعليم ، والمتغير

Measurement Level: Scale Column Width: 8 Alignment: Right Print Format: DOLLAR8 Write Format: DOLLAR8 Missing Values: 0 Beginning Salary SALBEGIN 7 Measurement Level: Scale Column Width: 8 Alignment: Right Print Format: DOLLAR8 Write Format: DOLLAR8 Missing Values: 0 Months since Hire JOBTIME 8 Measurement Level: Scale Column Width: 6 Alignment: Right Print Format: F2 Write Format: F2 Missing Values: 0 Previous Experience PREVEXP (months) 9

Comparing اختبار مقارنة المتوسطات Comparing ) Mean مثال : المطلوب حساب المتوسطات الحسابية لدخل النساء والرجال.

. د نختار من Analyze الخيار .۱

| Analyze Graphs Utilitie           | es                         | Window Help | )        |   |  |
|-----------------------------------|----------------------------|-------------|----------|---|--|
| Reports<br>Descriptive Statistics | *                          |             | <u>s</u> |   |  |
| Compare Means                     | ٠                          | Means       |          |   |  |
| General Linear Model              | •                          | One-Sample  | T Test   |   |  |
| Correlate                         | Independent-Samples T Test |             |          |   |  |
| Regression                        | Paired-Samples T Test      |             |          |   |  |
| Classify                          | ×                          | One-Way Al  | NOVA     |   |  |
| Data Reduction                    | •                          | Olariaal    | #01 450  |   |  |
| Scale                             | •                          | Cierical    | ⊅Z1,45U  |   |  |
| Nonparametric Tests               |                            | Clerical    | \$21,900 | ł |  |
| Multiple Response                 |                            | Clarical    | \$45,000 | 6 |  |

ومن القائمة الفرعية اختر Means كما تلاحظ بالشكل

التالي:

سيظهر مربع الحوار التالي:

Jobcat يعني نوع الموظف وينقسم إلى ثلاث طبقات كاتب وحارس ومدير وعناوين القيم له هي (1 Clerical, 2 Custodial, 3 Manager)

والمتغير Salary يعني الراتب الحالي ، والمتغير Salbegin الراتب السنوي في بداية الالتحاق بالعمل ، Jobtime يعني عدد الشهور منذ بداية العمل، والمتغير Prevexp يعني الخبرة السابقة بالشهور والمتغير Minority يعني تصنيف الأقلية إلى طبقتين ,0 No ) 1 Yes

والآن إلى اختبار الفرضيات المختلفة
| Median Grouped Median<br>Grouped Median<br>Std. Error of Mean<br>Sum<br>Minimum<br>Maximum<br>Range<br>First<br>Last<br>Last<br>Last<br>Variance<br>Kurtosis<br>Std. Error of Kurtosis<br>Std. Error of Skewnes<br>Harmonic Mean<br>Geometric Mean | Mean<br>Number of Cases<br>Standard Deviation<br>Skewness |
|----------------------------------------------------------------------------------------------------|-----------------------------------------------------------|
| Statistics for First Layer-<br>Anova table and eta<br>Test for linearity<br>Continue                                                                                                    | ancel Help                                                |

وانقلها إلى المستطيل Cell Statistics ، واضغط على المربع بجانب Anova table and eta ، ثم اضغط Continue سنعود إلى مربع الحوار الأصلي ٥. اضغط موافق تظهر النتائج التالية:

Means

Dependent إلى المستطيل Salary . ٢ Independent إلى المستطيل List والمتغير List . List:

| Employee Code [id]     Date of Birth [bdate]       | Dependent List:            | ОК            |
|----------------------------------------------------|----------------------------|---------------|
| Educational Level (yea                             |                            | <u>P</u> aste |
| <ul> <li>Beginning Salary [salb]</li> </ul>        |                            | Reset         |
| ♦ Months since Hire  jobt ♦ Previous Experience (n | Previous Laver 1 of 1 Next | Cance         |
| Minority Classification                            |                            | Help          |
|                                                    | Independent List:          |               |
|                                                    | Gender [gender]            |               |
|                                                    |                            | Options       |

۳. اضغط Options يظهر مربع الحوار التالي:

| بين | للمقارنة | التباين | تحليل  | ھو           | التالي   | الجدول   | $\checkmark$ |
|-----|----------|---------|--------|--------------|----------|----------|--------------|
| عند | إحصائية  | ه دلالة | ناث ول | والإ         | ، الذكور | طات دخل  | متوس         |
| في  | Sig. = ( | قيمة 0  | C لان  | $\alpha = 0$ | ).05     | ی معنویة | مستو         |

# **ANOVA Table**

|                              | Sum   |     | Mear  |       |     |
|------------------------------|-------|-----|-------|-------|-----|
|                              | Squa  | df  | Squa  | F     | Sig |
| Current Sala Between (Combir | )E+10 | 1   | 2E+10 | 9.798 | 000 |
| Within Groups                | )E+11 | 472 | 46531 |       |     |
| Total                        | 3E+11 | 473 |       |       |     |

العمود الأخير من الجدول.

الجدول التالي يبين مقياس إيتا لقياس العلاقة بين الراتب
 والجنس وهي متوسطة

# **Measures of Association**

|                         | Eta  | Eta Squared |
|-------------------------|------|-------------|
| Current Salary * Gender | .450 | .202        |

✓ الجدول التالي يعطى تقريرا لأعداد المشاهدات والنسب المئوية

# **Case Processing Summary**

|                |          | Cases |          |       |                       |       |      |
|----------------|----------|-------|----------|-------|-----------------------|-------|------|
|                | Included |       | Excluded |       | Included Excluded Tot |       | otal |
|                | N        | Perce | N        | Perce | Ν                     | Perce |      |
| Current Salary | 474      | 00.0% | 0        | .0%   | 474                   | 00.0% |      |

الجدول التالي يعطى المقاييس الإحصائية المطلوبة حسب كل طبقة في المجتمع والسطر الأخير يعطى المقاييس الإحصائية لأفراد المجتمع بكامله ولاحظ

# Report

| Current | Salary     |     |               |          |
|---------|------------|-----|---------------|----------|
| Gender  | Mean       | Ν   | Std. Deviatio | Skewness |
| Female  | 526,031.92 | 216 | \$7,558.021   | 1.863    |
| Male    | 41,441.78  | 258 | \$19,499.214  | 1.639    |
| Total   | 34,419.57  | 474 | \$17,075.661  | 2.125    |

الخلاف بين متوسط دخل كل من الذكور والإناث وكذلك يبدو أن التوزيع موجب الالتواء

### Report

Current Salary

| Gender | Employment Catego | Mean        | N   | Std. Deviatio | Skewness |
|--------|-------------------|-------------|-----|---------------|----------|
| Female | Clerical          | \$25,003.69 | 206 | \$5,812.838   | 1.421    |
|        | Manager           | \$47,213.50 | 10  | \$8,501.253   | 019      |
|        | Total             | \$26,031.92 | 216 | \$7,558.021   | 1.863    |
| Male   | Clerical          | \$31,558.15 | 157 | \$7,997.978   | 2.346    |
|        | Custodial         | \$30,938.89 | 27  | \$2,114.616   | 368      |
|        | Manager           | \$66,243.24 | 74  | \$18,051.570  | 1.193    |
|        | Total             | \$41,441.78 | 258 | \$19,499.214  | 1.639    |
| Total  | Clerical          | \$27,838.54 | 363 | \$7,567.995   | 1.905    |
|        | Custodial         | \$30,938.89 | 27  | \$2,114.616   | 368      |
|        | Manager           | \$63,977.80 | 84  | \$18,244.776  | 1.181    |
|        | Total             | \$34,419.57 | 474 | \$17,075.661  | 2.125    |

# اختبار شكل التوزيع

قبل الشروع في تطبيق الاختبارات المختلفة يجب الشروع في طبيعة البيانات هل تتبع التوزيع الطبيعي أم لا فإذا كانت تتبع التوزيع الطبيعي فان الاختبارات المعلمية سوف تستخدم وتطبق ، أما إذا كانت البيانات لا تتبع التوزيع الطبيعي فان الاختبارات غير المعلمية سوف تستخدم.

ولمعرفة نوع التوزيع نستخدم اختبار كولمجروف-سميرنوف Kolmogrove-Smirnov النتائج التالية تم حساب المتوسطات بعد إضافة متغير Jobcat (نوع الوظيفة) بعد الضغط على زر Next إلى المستطيل Independent List كما بالشكل التالي:

| Past |
|------|
| Rese |
| Canc |
| Help |
|      |
|      |
|      |

اضغط على Ok لتظهر النتائج التالية:

salary المتغير salary والمتغير salbegin إلى المربع salbegin . . انقل المربع بجانب Test Variable List ، وتأكد أن المربع بجانب Normal

۳. اضغط Ok تظهر النتائج التالية:

# **NPar Tests**

## One-Sample Kolmogorov-Smirnov Test

|                                  |                | Current Salary | Beginning<br>Salary |
|----------------------------------|----------------|----------------|---------------------|
| Ν                                |                | 474            | 474                 |
| Normal Parameters <sup>a,b</sup> | Mean           | \$34,419.57    | \$17,016.09         |
|                                  | Std. Deviation | \$17,075.662   | \$7,870.638         |
| Most Extreme                     | Absolute       | .208           | .252                |
| Differences                      | Positive       | .208           | .252                |
|                                  | Negative       | 143            | 170                 |
| Kolmogorov-Smirnov Z             |                | 4.525          | 5.484               |
| Asymp. Sig. (2-tailed)           |                | .000           | .000                |

a. Test distribution is Normal.

b. Calculated from data.

مثال : اختبر الفرضية التالية: " بيانات الرواتب في بداية العمل والرواتب الحالية تتبع التوزيع الطبيعي بمستوى معنوية ٥٠,٠٠ .

لاختبار هذه الفرضية نقوم بالخطوات التالية:

Nonparametric Tests اختر Analyze من Analyze يظهر
 ومن القائمة الفرعية اختر I-Sample K-S يظهر
 مربع الحوار التالي:

| # Employee Coue                                                               |                                     | Lest variable List: | OK    |
|-------------------------------------------------------------------------------|-------------------------------------|---------------------|-------|
| Date of Birth [b]     Date of Birth [b]     Educational Lev     Employment Ca | date]<br>vel (yea<br>ategory        | <ul> <li></li></ul> | Paste |
|                                                                               | lire (jobt<br>rience (n<br>fication | Ĩ.                  | Cance |
|                                                                               |                                     |                     | Help  |
|                                                                               |                                     |                     |       |
| Test Distribution                                                             |                                     |                     |       |
| Test Distribution<br>☑ <u>N</u> ormal                                         | <u> </u>                            |                     |       |

#### One-Sample T Test ♠ Employee Code [id] Test Variable(s): OK Date of Birth [bdate] Educational Level (year: Employment Category Paste Current Salary [salary] leginning Salary salb Reset light Months since Hire [jobt Cancel Previous Experience (n Minority Classification Help Options... Test Value: 14 Test في المربع Educ انقل المتغير Variable(s) وفي المربع Test Value اكتب العدد ١٤ ثم اضغط Ok تظهر النتائج التالية:

**T-Test** 

الجدول التالي يبين المتوسط الحسابي للعينة ١٣,٤٩

**One-Sample Statistics** 

|                         |     |       |                | Std. Error |
|-------------------------|-----|-------|----------------|------------|
|                         | Ν   | Mean  | Std. Deviation | Mean       |
| Educational Level (year | 474 | 13.49 | 2.885          | .133       |

وكذلك الفرق بين متوسط العينة والقيمة المفروضة وتساوي 0.51- والانحراف المعياري وعدد أفراد العينة

- One Sample اختبار T للعينة الواحدة T-Test)
- يستخدم هذا الاختبار لفحص فرضية تتعلق بالوسط الحسابي، ويجب تحقق الشرطين التاليين:
- ١. يجب أن يتبع توزيع المتغير التوزيع الطبيعي، ويستعاض
   عن هذا الشرط بزيادة حجم العينة إلى اكثر من ٣٠ مفردة.
- ٢. يجب أن تكون العينة عشوائية أي لا تعتمد مفرداتها على بعضها

مثال: اختبر الفرضية القائلة بان " مستوي تعليم الموظفين يساوي ١٤ سنة"

لاختبار هذه الفرضية نتبع الخطوات التالية:

نختار من القائمة Analyzes نختار Compare Mean يختار One Sample T Test يظهر مربع الحوار التالي:

Sig. = 0.00 يتبين أن One-Sample Test وهي اقل من ٥٠,٠ ، لذلك نرفض الفرضية المبدئية أي أن متوسط تعليم الموظفين لا يساوي ١٤ سنة ، والسؤال هنا هل متوسط تعليم الموظفين في مجتمع الموظفين اكبر أم اصغر من ١٤ سنة وللإجابة على هذا السؤال نجد أن قيمة 3.87 = 1 أي سالبة دليل على أن متوسط المجتمع يقل عن ١٤ سنة.

**One-Sample Test** 

|                   |        |     | Test Valu     | ie = 14  |         |            |
|-------------------|--------|-----|---------------|----------|---------|------------|
|                   |        |     |               |          | 95% Coi | nfidence   |
|                   |        |     |               |          | Inter   | val of the |
|                   |        |     |               | Mean     | Diff    | erence     |
|                   | t      | df  | ig. (2-tailed | Differen | Lower   | Upper      |
| Educational Level | -3.837 | 473 | .000          | 51       | 77      | 25         |

ل اختبار الإشارة SIGN TEST ( اختبار غير معلمي)

إذا كانت البيانات لا تخضع للتوزيع الطبيعي فيمكن اختبار الفرضية السابقة باستخدام الاختبارات الغير معلميه مثل اختبار الإشارة Sign Test نقوم باتباع الخطوات التالية:

Parametric نختار الاختيار Analyze من القائمة Analyze نختار ITests فيظهر
 المربع التالي:

| Paste  |
|--------|
| Reset  |
| Cancel |
| Help   |
|        |
|        |
|        |

Test Variable إلى المربع educ . ٢ Cut point واكتب ١٤ في المستطيل المقابل لـ List اسفل Define Dichotomy ثم اضغط Ok تظهر النتائج التالية:

| هذا الاختبار في فحص الفرضيات المتعلقة           | يستخدم                 |
|-------------------------------------------------|------------------------|
| توسط متغيرين لعينتين غير مستقلتين .             | بمساواة م              |
| رضية المبدئية والبديلة بالطريقة التالية:        | وتكتب الف              |
| $H_{_{0}}: \mu_{_{1}} = \mu_{_{2}}$ : المبدئية: | الفرضية ا              |
| $H_a: \mu_1 \neq \mu_2$ لبديلة:                 | الفرضية ا              |
| متوسط العينة الأولى و $\mu_2$ متوسط $\mu_1$     | حيث أن<br>العينة الثا. |
| لتخدام الاختبار:                                | شروط اس                |
| ، يتبع توزيع الفرق بين المتغيرين طبيعيا،        | ۱. يجب أن              |
| ل عن هذا الشرط بزيادة حجم العينة إلى اكثر من    | ويستعاضر               |
| .:                                              | ۳۰ مفرده               |

 .٢ يجب أن تكون العينة عشوائية ، ويجب أن تكون قيم الفرق بين المتغيرين مستقلة عن بعضهما البعض.

مثال: اختبر الفرضية التالية: " لا يوجد فرق بين متوسط رواتب الموظفين في بداية العمل ومتوسط رواتب الموظفين الحالية " NPar Tests

**Binomial Test** 

|                        |        |     | Observ |         | Asymp. S          |
|------------------------|--------|-----|--------|---------|-------------------|
|                        | Catego | Ν   | Prop.  | Test Pr | (2-tailed)        |
| Educational Leve Group | <= 14  | 249 | .53    | .50     | .291 <sup>a</sup> |
| Group                  | > 14   | 225 | .47    |         |                   |
| Total                  |        | 474 | 1.00   |         |                   |

<sup>a</sup>.Based on Z Approximation.

من الجدول السابق نجد أن (Asymp. Sig. (2-tailed) الفرضية 0.291 = وهي اكبر من ٠,٠٠ لذلك نقبل الفرضية المبدئية التي تقول أن متوسط سنوات التعليم تساوي ١٤ سنة.

لاحظ اختلاف النتيجة في الاختبارين مع ملاحظة أيضا أن نتائج الاختبارات المعلمية تكون أدق من نتائج الاختبارات غير المعلمية وذلك لان الاختبارات الغير معلمية تعتمد على رتب مفردات العينة وليس القيمة الحقيقية لها.

Paired اختبار T للعينات المرتبطة Sample T-Test

# T-Test

**Paired Samples Statistics** 

|      |                  | Mean        | N   | Std. Deviation | Std. Error<br>Mean |
|------|------------------|-------------|-----|----------------|--------------------|
| Pair | Current Salary   | \$34,419.57 | 474 | \$17,075.661   | \$784.311          |
| 1    | Beginning Salary | \$17,016.09 | 474 | \$7,870.638    | \$361.510          |

الجدول التالي يبين بعض المقاييس الإحصائية

✓ الجدول التالي يين معامل الارتباط بين المتغيرين وهو ارتباط قوي وقيمته 0.88

**Paired Samples Correlations** 

|           |                                      | Ν   | Correlation | Sig. |
|-----------|--------------------------------------|-----|-------------|------|
| Pair<br>1 | Current Salary &<br>Beginning Salary | 474 | .880        | .000 |

Compare Mean نختار Analyzes من القائمة Analyzes نختار
 Paired Sample T Test يظهر مربع الحوار التالي:

ولفحص هذه الفرضية نتبع الخطوات التالية:

| Employee Code [id]                                | Paired <u>V</u> ariables: | ОК            |
|---------------------------------------------------|---------------------------|---------------|
| Educational Level (ye                             | salary salbegin           | Paste         |
| Current Salary [salar]                            | रा ।                      | <u>R</u> eset |
| ∌ Beginning Salary [sa<br>∳ Months since Hire [jo |                           | Cancel        |
| Previous Experience Minority Classificatio        |                           | Help          |
| Current Selections                                |                           |               |
| Variable 1:                                       |                           |               |
| Variable 2:                                       |                           | Options       |

۳. ننقل المتغيرين , salary و salbegin معا إلى المستطيل Paired Variables ثم اضغط Ok تظهر النتائج التالية:

Paired Samples Test

|           |                         |        | Paired Differences |         |         |           |       |     |          |
|-----------|-------------------------|--------|--------------------|---------|---------|-----------|-------|-----|----------|
|           |                         |        |                    |         | Confide | ence Inte |       |     |          |
|           |                         |        | Std.               | Std. Ei | of th   | e Differe | -     |     | Sig.     |
|           |                         | Mean   | Deviat             | Mear    | Lowe    | Upper     | t     | df  | 2-tailec |
| Pair<br>1 | Current Sa<br>Beginning | 403.48 | 814.62             | 96.732  | 427.41  | ,379.56   | 5.036 | 473 | .000     |

الختبار غير معلمي لمقارنة وسطى مجتمعين فى حالة العينات المرتبطة Related Samples

من الممكن أن تكون البيانات لا تخضع للتوزيع الطبيعي، لذلك نلجأ إلى الاختبارات الغير معلمية ، ولفحص الفرضية في المثال السابق باستخدام الاختبارات الغير معلمية نتبع الخطوات التالية:

Nonparametric اختر الخيار Analyze ...
 2 related ومن القائمة الفرعية اختر tests
 samples يظهر مربع الحوار التالى:

| 🛊 Employee Code (id) 🔺                                                                                                    | Test Pair(s) List:              | OK              |
|----------------------------------------------------------------------------------------------------|---------------------------------|-----------------|
| Date of Birth [bdate]     Educational Level (y                                                                                                    | salary salbegin                 | Paste           |
| ♦ Employment Categor ♦ Current Salary [salar                                                                                                    | _                               | Reset           |
| Beginning Salary [sa     Beginning Salary [sa     Beginning Sa |                                 | Cance           |
| ♦ Previous Experience                                                                                                    |                                 | Help            |
| Current Selections                                                                                                    | Test Type                       | - h             |
| Variable 1:                                                                                                    | <b>₩ilcoxon № <u>S</u>ign</b> ( | <u>M</u> cNemar |
| Variable 2:                                                                                                    |                                 |                 |
|                                                                                                    |                                 | Options         |

۲. ادخل المتغيرين salary و salbegin إلى المستطيل
 ۲. ادخل المتغيرين Test Pair(s) List و أسفل Sign (منبع Ok). تظهر النتائج التالية

# Sign Test

# Frequencies

|                  |                                   | N   |
|------------------|-----------------------------------|-----|
| Beginning Salary | Negative Differences <sup>a</sup> | 474 |
| - Current Salary | Positive Differencesb             | 0   |
|                  | Tiesc                             | 0   |
|                  | Total                             | 474 |

a. Beginning Salary < Current Salary

b. Beginning Salary > Current Salary

C. Current Salary = Beginning Salary

### Test Statistics<sup>a</sup>

|                        | Beginning      |
|------------------------|----------------|
|                        | Salary -       |
|                        | Current Salary |
| Z                      | -21.726        |
| Asymp. Sig. (2-tailed) | .000           |
|                        |                |

a. Sign Test

كذلك من اختبار Sign Test نجد أن Sig.= 0.0 أي نرفض الفرضية المبدئية ونقبل البديلة

# NPar Tests

Ranks

|                  |                | Ν                | Mean Rank | Sum of Ranks |
|------------------|----------------|------------------|-----------|--------------|
| Beginning Salary | Negative Ranks | 474 <sup>a</sup> | 237.50    | 112575.00    |
| - Current Salary | Positive Ranks | 0 <sup>b</sup>   | .00       | .00          |
|                  | Ties           | 0c               |           |              |
|                  | Total          | 474              |           |              |

a. Beginning Salary < Current Salary

b. Beginning Salary > Current Salary

C. Current Salary = Beginning Salary

# Wilcoxon Signed Ranks Test

Test Statistics<sup>b</sup>

|                        | Beginning<br>Salary -<br>Current Salary |
|------------------------|-----------------------------------------|
| Z                      | -18.865ª                                |
| Asymp. Sig. (2-tailed) | .000                                    |

a. Based on positive ranks.

b. Wilcoxon Signed Ranks Test

من الجدول السابق 0.0 = .Sig لذلك نرفض الفرضية المبدئية ونقبل البديلة أي أنه يوجد اختلاف بين متوسط الراتب الحالي والراتب في بداية العمل.

# اختبار T للعينات المستقلة

# Independent sample T test

هو فحص فرضية متعلقة بمساواة متوسط متغير ما لعينتين مستقلتين، وله شكلان الأول في حالة افتراض أن تباين العينتين متساو، والآخر في حالة افتراض أن تباين العينتين غير متساو.

ولاستخدام هذا المتغير يجب أن يكون لكل مفردة من مفردات العينة قيمة على متغيرين الأول يسمى متغير التجميع (Grouping Variable or Factor) وهو المتغير الذي يقسم العينة الكلية إلى عينتين جزئيتين غير متداخلتين مثل متغير الجنس الذي يقسم العينة إلى عينة ذكور وعينة إناث. والثاني يسمى متغير الاختبار Test) ذكور وعينة إناث. والثاني يسمى متغير الاختبار (Test) الراتب والهدف من هذا الاختبار هو فحص ما إذا كان متوسط الاختبار لفئة متغير التجميع الأولى ( الذكور ) مساوية لمتوسط متغير الاختبار لدى الفئة الثانية ( الإناث) من متغير التجميع.

# <u>– شروط اختبار T للعينات المستقلة</u>

لضمان دقة نتائج اختبار T يجب أن تتوافر الشروط الثلاثة التالية:

- .١ يجب أن يكون متغير الاختبار طبيعيا في كل فئة من فئات متغير التجميع
- ٢. يجب أن يكون تباين متغير الاختبار متساويا في
   كلا فئتي متغير التجميع، وإذا لم يتحقق هذا الشرط
   فان نتيجة اختبار T غير دقيقة، وفي هذه الحالة
   يمكن حساب قيمة تقديرية للإحصائي T لا يشترط
   لها مساواة التباين للعينتين.
- ۳. يجب أن تكون العينة عشوائية، ويجب أن تكون قيم متغير الاختبار مستقلة عن بعضها.
- مثال: اختبر الفرضية القائلة " لا يوجد فرق بين متوسط رواتب الذكور ومتوسط رواتب الإناث "

ولاختبار هذه الفرضية نتبع الخطوات التالية:

| Group 1: | f | Continue |
|----------|---|----------|
| Group 2: | m | Cancel   |
|          |   | Help     |

- ۳. ادخل f داخل مستطيل Group 1 وادخل m داخل
   مستطيل Group 2 .ثم اضغط Continue سنعود
   لمربع الحوار الرئيسي.
  - .٤ اضغط Ok ستظهر نتائج الاختبار كالتالي:

# **Group Statistics**

|                     |     |           |               | Std. Error |
|---------------------|-----|-----------|---------------|------------|
| Gender              | Ν   | Mean      | Std. Deviatio | Mean       |
| Current Sala Female | 216 | 26,031.92 | \$7,558.021   | \$514.258  |
| Male                | 258 | 41,441.78 | \$19,499.214  | 1,213.968  |

- 174 -

د. من القائمة Analyze اختر Compare Means اختر
 دم من القائمة الفرعية اختر Independent Sample
 T Test فيظهر مربع الحوار التالي:

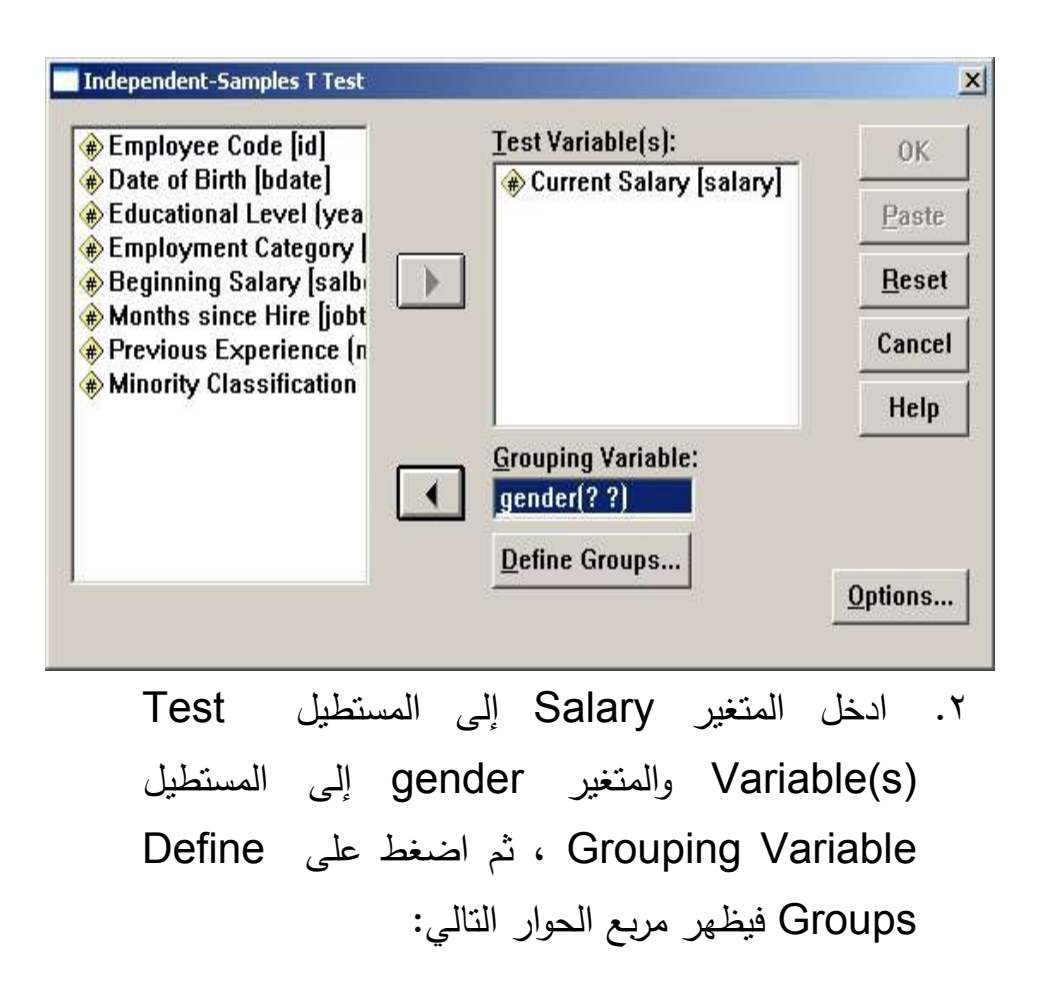

Independent Samples Test

|                            | Lev<br>Equa | ene's<br>ality of |       |       | t-te      | est for I | Equalit | ty of M        | eans                |
|----------------------------|-------------|-------------------|-------|-------|-----------|-----------|---------|----------------|---------------------|
|                            |             |                   |       |       |           | Mea       | Std F   | onfider<br>the | nce Inte<br>Differe |
|                            | F           | Sig.              | t     | df    | . (2-tail | Differ    | Differ  | Lowe           | Uppe                |
| Current Equal va<br>assume | 9.669       | .000              | ).945 | 472   | .000      | 409.86    | 7.906   | 76.40          | 43.32               |
| Equal va<br>not assu       |             |                   | 1.688 | 4.262 | .000      | 409.86    | 8.400   | 03.00          | 16.73               |

o. من اختبار (Leven,s test) فقد تم حساب F=
 9.669 ومستوى دلالتها

Sig = 0.0 وهذا يبين أن تباين العينتين غير متساو ونستخدم اختبار T في حالة عدم تساو يتباين العينتين ونحسب قيمة t= 1.688 ومستوى دلالتها

وبذلك نرفض الفرضية المبدئية ونقبل البديلة أي أن متوسطي رواتب العينتين غير متساويين.

# 🔲 التأكد من صلاحية أدوات الدراسة

Reliability Coefficient معامل الثبات Reliability Coefficient
• محدق الاتساق الداخلي لفقرات الاستبانة

يقصد بثبات أداة القياس أن يعطي النتائج نفسها
 إذا أعيد تطبيق الاستبانة على نفس العينة في نفس
 الظروف ويتم قياسه بثلاث طرق:

الطريقة الأولى : الاختبار و إعادة الاختبار

يتم في هذه الطريقة تطبيق الاستبانة على عينة استطلاعية مرتين بينهما فارق زمني مدته أسبوعان ثم حساب معامل الارتباط بين إجابات المفحوصين في المرتين، فإذا كانت معامل الارتباط مرتفعا فان هذا يكون مؤشرا على ثبات الاستبانة وبالتالي على صلاحية وملائمة هذه الاستبانة لأغراض الدراسة.

# الطريقة الثانية الثبات عن طريق التجزئة النصفية:

حيث يتم تجزئة فقرات الاستبانة إلى جزأين، الجزء الأول يمثل الأسئلة الفردية والجزء الثاني يمثل الأسئلة الزوجية ثم يحسب معامل الارتباط (r) بين درجات الأسئلة الفردية - ١٧٠ -

ودرجات الأسئلة الزوجية ثم تصحيح معامل الارتباط بمعادلة بيرسون براون كالتالي :

Reliability Coefficient  $=\frac{2 r}{1+r}$ 

<u>الطريقة الثالثة</u> معامل ثبات الفا كرونباخ

يتم حساب معامل ثبات ألفا كرونباخ باستخدام برنامج SPSS والذي من خلاله نحسب معامل التمييز لكل سؤال حيث يتم حذف السؤال الذي معامل تمييزه ضعيف أو سالب

 يقصد بالاتساق الداخلي لأسئلة الاستبانة هي قوة الارتباط بين درجات كل مجال ودرجات أسئلة الاستبانة الكلية، والصدق ببساطة هو أن تقيس أسئلة الاستبانة أو الاختبار ما وضعت لقياسه أي يقيس فعلا الوظيفة التي يفترض انه يقيسها.

ولتوضيح ما تقدم سابقا نورد المثال التالي:

في هذا المثال نعرض استبانه طبقها المؤلف بالاشتراك مع بعض الباحثين على معلمي وطلاب الصف الثامن

الأساسي بهدف تقويم كتاب الرياضيات المقرر عليهم حسب المنهاج الجديد الذي أقرته وزارة التعليم الفلسطينية.وللتبسيط انتقى الباحث بعض الأسئلة من كل مجال من مجالات الاستبانة.

تناول الاستبيان جوانب أربعة هما المحتوى – عرض المحتوى والرسومات – وسائل التقويم – الإخراج. وقد اشتمل كل مجال على عدد من الفقرات ولكن كما أسلفنا سننتقي بعض الفقرات للاختصار والتسهيل.

|               | الفقرات                             |              |       | التقدير |            |                 |
|---------------|-------------------------------------|--------------|-------|---------|------------|-----------------|
| الرقع         | المعايير التي سيتم في ضوئها         | عالية<br>جدا | عالية | متوسطة  | منخفض<br>ة | منخفضد<br>ة جدا |
|               | التقويم                             | (°)          | (٤)   | (۳)     | (٢)        | (1)             |
| أولا : المحتو | رى                                  | 1            | 1     | 1       | 1          |                 |
|               | <u>برتبط محتوي الكتاب بأهدافه</u>   |              |       |         |            |                 |
|               | يكفي عدد الحصص المقررة              |              |       |         |            |                 |
|               | لدراسة الكتاب                       |              |       |         |            |                 |
|               | مفاهيم الكتاب متسلسلة.              |              |       |         |            |                 |
| ثانيا : عرض   | ل المحتوى والرسومات والتوضيحات      | والأمثلة     | ſ     | ľ       | ſ          |                 |
|               | يعرض المحتوي بطريقة مشوقة           |              |       |         |            |                 |
|               | يعرض المحتوي بطريقة متكاملة         |              |       |         |            |                 |
|               | •                                   |              |       |         |            |                 |
|               | الدروس في الوحدة متدرجة.            |              |       |         |            |                 |
| ثالثا: وسائل  | ، التقويم ( المسائل والتدريبات )    | 1            | T     | I       | T          |                 |
| .)            | ترتبط التدريبات والمسائل            |              |       |         |            |                 |
| •             | بأهداف الكتاب.                      |              |       |         |            |                 |
| .7            | ترتبط التدريبات والمسائل            |              |       |         |            |                 |
|               | بمحتوي الكتاب.                      |              |       |         |            |                 |
| .٣            | توجد اختبارات شاملة في نهاية        |              |       |         |            |                 |
|               | كل وحدة.                            |              |       |         |            |                 |
| رابعا: الإخرا | ج ( الداخلي والخارجي)               | 1            | 1     | 1       | 1          |                 |
| .۱            | الغلاف الخارجي للكتاب جذاب.         |              |       |         |            |                 |
|               | بنط صفحات الكتاب مناسب              |              |       |         |            |                 |
| .۲            | للقراءة.                            |              |       |         |            |                 |
| ۲.            | يخلو الكتاب من الأخطاء<br>المطبعية. |              |       |         |            |                 |

وزعت الاستبانة على عينة مكونة من ٧ طلاب و٣ معلمين والمطلوب :

- ١) تفريغ إجابات اسئلة الاستبانات باستخدام برنامج
   SPSS وحفظها بملف باسم " تقويم" .
  - ٢) إيجاد معامل الثبات
  - ۳) إيجاد معامل الصدق الداخلي

**الحل:** تفريغ الاستبانة يتم كما تعلمناه سابقا بحيث نعطي الدرجات التالية للاختيارات

| منخفضة<br>جدا | منخفضة | متوسطة | عالية | عالية جدا |
|---------------|--------|--------|-------|-----------|
| )             | ۲      | ٣      | ٤     | 0         |

وأسماء المتغيرات هي a1, a2, a3 للمجال الأول ( المحتوى) b1, b2, b3 للمجال الثاني ( عرض المحتوى) c1, c2, c3 للمجال الثالث ( وسائل

التقويم) d1, d2,d3 للمجال الرابع ( الإخراج) ، وشاشة

المدخلات كالتالي:

| 12.1 | 24                                                                       | 24    |        | 54    | 54    | 54    | 54     | 54    | 54    | 54    | 54    |      |
|------|--------------------------------------------------------------------------|-------|--------|-------|-------|-------|--------|-------|-------|-------|-------|------|
|      | al                                                                       | a2    | a3     | b1    | b2    | b3    | 01     | ¢2    | 03    | d1    | d2    | d3   |
| 1    | 4.00                                                                     | 4.00  | 4.00   | 1.00  | 5.00  | 1.00  | 5.00   | 1.00  | 5.00  | 3.00  | 2.00  | 3.00 |
| 2    | 3.00                                                                     | 5.00  | 2.00   | 2.00  | 4.00  | 4.00  | 2.00   | 2.00  | 2.00  | 3.00  | 1.00  | 2.00 |
| 3    | 5.00                                                                     | 5.00  | 4.00   | 5.00  | 5.00  | 4.00  | 4.00   | 4.00  | 1.00  | 3.00  | 1.00  | 3.00 |
| 4    | 4.00                                                                     | 4.00  | 1.00   | 4.00  | 3.00  | 5.00  | 5.00   | 5.00  | 4.00  | 3.00  | 4.00  | 5.00 |
| 5    | 2.00                                                                     | 4.00  | 4.00   | 4.00  | 2.00  | 5.00  | 5.00   | 1.00  | 4.00  | 5.00  | 4.00  | 4.00 |
| 6    | 4.00                                                                     | 5.00  | 5.00   | 5.00  | 4.00  | 2.00  | 4.00   | 4.00  | 5.00  | 5.00  | 5.00  | 5.00 |
| 7    | 5.00                                                                     | 4.00  | 5.00   | 6.00  | 4.00  | 4.00  | 4.00   | 5.00  | 5.00  | 5.00  | 5.00  | 4.00 |
| 8    | 5.00                                                                     | 5.00  | 5.00   | 5.00  | 4.00  | 5.00  | 4.00   | 2.00  | 4.00  | 4.00  | 5.00  | 5.00 |
| 9    | 4.00                                                                     | 4.00  | 4.00   | 4.00  | 5.00  | 4.00  | 2.00   | 1.00  | 2.00  | 1.00  | 3.00  | 4.00 |
| 10   | 2.00                                                                     | 5.00  | 4.00   | 4.00  | 5.00  | 3.00  | 3.00   | 4.00  | 3.00  | 1.00  | 3.00  | 2.00 |
|      | ليها                                                                     | ونعط  | لأربعة | لات ا | المجا | من    | مجال   | کل    | معدل  | وجد   | 5 —   |      |
|      | مدل                                                                      | جد ما | لك نو  | a وکذ | $v_a$ | , av_ | _b, a  | v_c,  | av_o  | ماء 1 | الأسد |      |
|      |                                                                          |       |        |       |       | av_to | م otal | ة باس | مجتمع | الات  | المج  |      |
|      | <ul> <li>نشئ متغيرين الأول عبارة عن معدل الأسئلة الفردية باسم</li> </ul> |       |        |       |       |       |        |       |       |       |       |      |

" av\_odd " والثاني عبارة عن معدل الأسئلة الزوجية باسم "

| av_a | av_b | av_c | av_d | av_total | av_odd | av_even |
|------|------|------|------|----------|--------|---------|
| 4.00 | 2.33 | 3.67 | 2.67 | 3.17     | 4.17   | 2.17    |
| 3.33 | 3.33 | 2.00 | 2.00 | 2.67     | 2.33   | 3.00    |
| 4.67 | 4.67 | 3.00 | 2.33 | 3.67     | 3.33   | 4.00    |
| 3.00 | 4.00 | 4.67 | 4.00 | 3.92     | 3.50   | 4.33    |
| 3.33 | 3.67 | 3.33 | 4.33 | 3.67     | 3.50   | 3.83    |
| 4.67 | 3.67 | 4.33 | 5.00 | 4.42     | 4.50   | 4.33    |
| 4.67 | 4.67 | 4.67 | 4.67 | 4.67     | 4.67   | 4.67    |
| 5.00 | 4.67 | 3.33 | 4.67 | 4.42     | 4.50   | 4.33    |
| 4.00 | 4.33 | 1.67 | 2.67 | 3.17     | 3.33   | 3.00    |
| 3.67 | 4.00 | 3.33 | 2.00 | 3.25     | 3.33   | 3.17    |

av\_even" . بحيث نحصل على النتائج كالتالي:

لإيجاد معامل الثبات بطريقة التجزئة النصفية نوجد معامل
 الارتباط بين المتغيرين "av\_even", "av\_odd" وتكون النتائج
 كالتالى:

# Correlations

|          |                     | AV_TOTAL | AV_ODD |
|----------|---------------------|----------|--------|
| AV_TOTAL | Pearson Correlation | 1        | .835*' |
|          | Sig. (2-tailed)     |          | .003   |
|          | Ν                   | 10       | 10     |
| AV_ODD   | Pearson Correlation | .835**   | 1      |
|          | Sig. (2-tailed)     | .003     |        |
|          | Ν                   | 10       | 10     |

\*\*. Correlation is significant at the 0.01 level (2-tailed).

من الجدول السابق يتبين أن معامل الارتباط يساوي من الجدول السابق يتبين أن معامل الارتباط باستخدام معادلة سبيرمان براون نجد أن معامل الثبات يساوي معادلة سبيرمان براون نجد أن معامل الثبات يساوي 
$$= \frac{2 \times 0.835}{1 + 0.835} = 19.0$$
 وهو معامل ثبات مقبول ودال إحصائيا.

هناك عدة أنواع من معاملات الثبات ويمكن اختيارها من مستطيل Model وسوف نختار نحن معامل الثبات Alpha.

انقر الزر Statistics يظهر مربع الحوار التالي:

| Descriptives for           | Inter-Item                    | Continue    |
|----------------------------|-------------------------------|-------------|
| ∏ <u>I</u> tem             | Correlations                  |             |
| □ <u>S</u> cale            | Covarianc <u>e</u> s          | Cancel      |
| Scale if item deleted      |                               | Help        |
| Summaries                  | ANOVA Table                   |             |
| □ <u>M</u> eans            | • None                        |             |
| □ <u>V</u> ariances        | C E test                      |             |
| Covariances                | C Friedman chi-square         |             |
| Correlations               | ○ Coc <u>h</u> ran chi-square |             |
| Hotelling's T-square       | Tukey's test of additivity    |             |
| Intraclass correlation coe | fficient                      |             |
| Model: Two-Way Mixed       | Type: Consisten               | cy <u>-</u> |
|                            |                               | -           |

اضغط على الخيار Scale if item deleted والهدف من هذا الخيار معرفة الفقرة التي يمكن حذفها من الاستبانة بهدف رفع قيمة معامل الثبات.

اضغط على Continue لنعود إلى مربع الحوار الأصلي.

✓ إيجاد معامل ثبات ألفا كرونباخ: نتبع الخطوات
 التالية:

من القائمة Analyze اختر Scale فتظهر قائمة فرعية اختر منها Reliability Analysis فيظهر مربع الحوار التالي:

| Reliability Analysis                                                                            |                                                                                                    |
|-------------------------------------------------------------------------------------------------|----------------------------------------------------------------------------------------------------|
| 1<br>2<br>* av_a                                                                                | Items: OK                                                                                            |
| 3 (#) av_b<br>4 (#) av_c                                                                        | ميربيط محبوي الكتاب با هذافه ∰<br>مصص المقررة لدراسة الكتاب ∰<br>معام ما معام المقررة المراسة الكتاب |
| d<br>d<br>→ av_total                                                                            | [33] معاهيم الكتاب متسلسله ﴾<br>برض المحتوي بطريقة مشوقة ﴾                                           |
| n av_odd av_even av_even                                                                        | رض المحتوي بطريقة متكاملة (⊯<br>                                                                     |
|                                                                                                 | ات والمسائل بأهداف الكتاب (الله الكتاب )<br>ات والمسائل بمحتوي الكتاب (الله الكتاب )                 |
| 12     13       14     Model:       15     □       16     □       17     □       17     Guttman | Statistics                                                                                           |
| 18 Parallel                                                                                     |                                                                                                    |
| ستطيل Items وهي أسئلة                                                                           | انقل المتغيرات المطلوبة إلى الم                                                                      |
| ۱۲ متغیر (.a1,a2).                                                                              | المجالات الأربعة والمكونة من                                                                         |
|                                                                                                 | . (d3                                                                                                |

D3 40.7000 49.1222 .6850 .6723 Reliability Coefficients N of Cases = 10.0 N of Items = 12 Alpha = .7288

نلاحظ من هذه النتائج أن قيمة معامل الثبات Alpha يساوي 0.7288 وهو معامل ثبات مقبول .

العمود (Corrected item- total Correlation) يظهر معامل التمييز لكل فقرة ويستحسن حذف الفقرات ذات معامل تمييز موجب منخفض اقل من ١٩,٠ أو الفقرات التي معامل تمييزها سالب لكي نحصل على معامل ثبات قوي ، ومن النتائج السابقة يمكن حذف الفقرات ,b2,b3

ولإيجاد معامل الثبات مرة أخرى بعد حذف الفقرات السابق ذكرها والذي معامل تمييزها منخفض أو سالب سنجده يساوي ٨١٩٨. انقر Ok تظهر النتائج التالية:

# Reliability

| ***** Meth    | od 1 (space | saver) will be | used for |
|---------------|-------------|----------------|----------|
| this analysis | 5 *****     |                |          |
| RELIA         | вігіту      | ANALYS         | IS -     |
| SCALE         |             |                |          |
| Item-total St | tatistics   |                |          |
|               | Scale       |                | Scale    |
| Corrected     |             |                |          |
|               | Mean        | Variance       | Item-    |
| Alpha         |             |                |          |
|               | if Item     | if Item        | Total    |
| if Item       |             |                |          |
|               | Deleted     |                | Deleted  |
| Correlation   | Delete      | əd             |          |
| A1            | 40.         | 6000           | 53.1556  |
| . 4322        | .7036       |                |          |
| A2            | 39.9000     | 62.1000        | -        |
| .0936         | .7428       |                |          |
| АЗ            | 40.         | 6000           | 53.1556  |
| .3496         | .7128       |                |          |
| B1            | 40.         | 4000           | 45.1556  |
| .7099         | .6561       |                |          |
| в2            | 40.3000     | 67.1222        | -        |
| . 3996        | .7812       |                |          |
| в3            | 40.         | 7000           | 59.3444  |
| .0226         | .7542       |                |          |
| C1            | 40.         | 6000           | 54.2667  |
| .3614         | .7117       |                |          |
| C2            | 41.         | 5000           | 50.7222  |
| .3424         | .7166       |                |          |
| C3            | 40.         | 9000           | 50.7667  |
| .4296         | .7016       |                |          |
| D1            | 41.         | 1000           | 47.8778  |
| .5555         | .6816       |                |          |
| D2            | 41.         | 1000           | 43.6556  |
| .7480         | .6467       |                |          |

# لإيجاد صدق الاتساق الداخلي للفقرات نوجد معاملات الارتباط بين معدل كل مجال والمعدل الكلي للفقرات وفي النهاية تكون النتائج كالتالي:

# Correlations

Correlations

|         |                     | AV_A | AV_B | AV_C  | AV_D   | ΑΥ_ΤΟΤΑ |
|---------|---------------------|------|------|-------|--------|---------|
| AV_A    | Pearson Correlation | 1    | .442 | .137  | .350   | .603    |
|         | Sig. (2-tailed)     |      | .201 | .706  | .322   | .065    |
|         | Ν                   | 10   | 10   | 10    | 10     | 10      |
| AV_B    | Pearson Correlation | .442 | 1    | .023  | .259   | .526    |
|         | Sig. (2-tailed)     | .201 |      | .949  | .470   | .118    |
|         | Ν                   | 10   | 10   | 10    | 10     | 10      |
| AV_C    | Pearson Correlation | .137 | .023 | 1     | .658*  | .735*   |
|         | Sig. (2-tailed)     | .706 | .949 |       | .039   | .015    |
|         | Ν                   | 10   | 10   | 10    | 10     | 10      |
| AV_D    | Pearson Correlation | .350 | .259 | .658* | 1      | .882*`  |
|         | Sig. (2-tailed)     | .322 | .470 | .039  |        | .001    |
|         | Ν                   | 10   | 10   | 10    | 10     | 10      |
| AV_TOTA | Pearson Correlation | .603 | .526 | .735* | .882** | 1       |
|         | Sig. (2-tailed)     | .065 | .118 | .015  | .001   |         |
|         | Ν                   | 10   | 10   | 10    | 10     | 10      |

\* Correlation is significant at the 0.05 level (2-tailed).

\*\* Correlation is significant at the 0.01 level (2-tailed).

# Reliability

| ***** Metho              | d 1 (space s | saver) will be | used for |  |  |  |  |
|--------------------------|--------------|----------------|----------|--|--|--|--|
| this analysis *****      |              |                |          |  |  |  |  |
| RELIAI                   | ЗІСІТҮ       | ANALYS         | SIS -    |  |  |  |  |
| SCALE (                  | АГЬНУ)       |                |          |  |  |  |  |
| Item-total St            | atistics     |                |          |  |  |  |  |
|                          | Scale        |                | Scale    |  |  |  |  |
| Corrected                |              |                |          |  |  |  |  |
|                          | Mean         | Variance       | Item-    |  |  |  |  |
| Alpha                    |              |                |          |  |  |  |  |
|                          | if Item      | if Item        | Total    |  |  |  |  |
| if Item                  |              |                |          |  |  |  |  |
|                          | Deleted      |                | Deleted  |  |  |  |  |
| Correlation              | Delete       | d              |          |  |  |  |  |
| A1                       | 28.3         | 1000           | 56.4556  |  |  |  |  |
| .3725                    | .8169        |                |          |  |  |  |  |
| A3                       | 28.3         | 000            | 55.5667  |  |  |  |  |
| .3464                    | .8209        |                |          |  |  |  |  |
| В1                       | 28.1         | .000           | 49.2111  |  |  |  |  |
| .6056                    | .7906        |                |          |  |  |  |  |
| C1                       | 28.3         | 3000           | 55.1222  |  |  |  |  |
| .4561                    | .8091        |                |          |  |  |  |  |
| C2                       | 29.2         | 2000           | 53.9556  |  |  |  |  |
| .3019                    | .8331        |                |          |  |  |  |  |
| C3                       | 28.6         | 5000           | 50.4889  |  |  |  |  |
| .5672                    | .7958        |                |          |  |  |  |  |
| D1                       | 28.8         | 3000           | 48.8444  |  |  |  |  |
| . 6234                   | .7882        |                |          |  |  |  |  |
| D2                       | 28.8         | 000            | 45.2889  |  |  |  |  |
| .7755                    | .7660        |                |          |  |  |  |  |
| D3                       | 28.4         | 1000           | 51.1556  |  |  |  |  |
| . 6994                   | .7844        |                |          |  |  |  |  |
| Reliability Coefficients |              |                |          |  |  |  |  |
| N of Cases =             | 10.0         |                | N of     |  |  |  |  |
| Items = 9                |              |                |          |  |  |  |  |
| Alpha = .8               | 198          |                |          |  |  |  |  |

وبذلك يكون الباحث قد تأكد من صدق وثبات فقرات الاستبانة وبذلك أصبحت الاستبانة صالحة للتطبيق على عينة الدراسة الأساسية.

الغصل السادس

الرياضيات

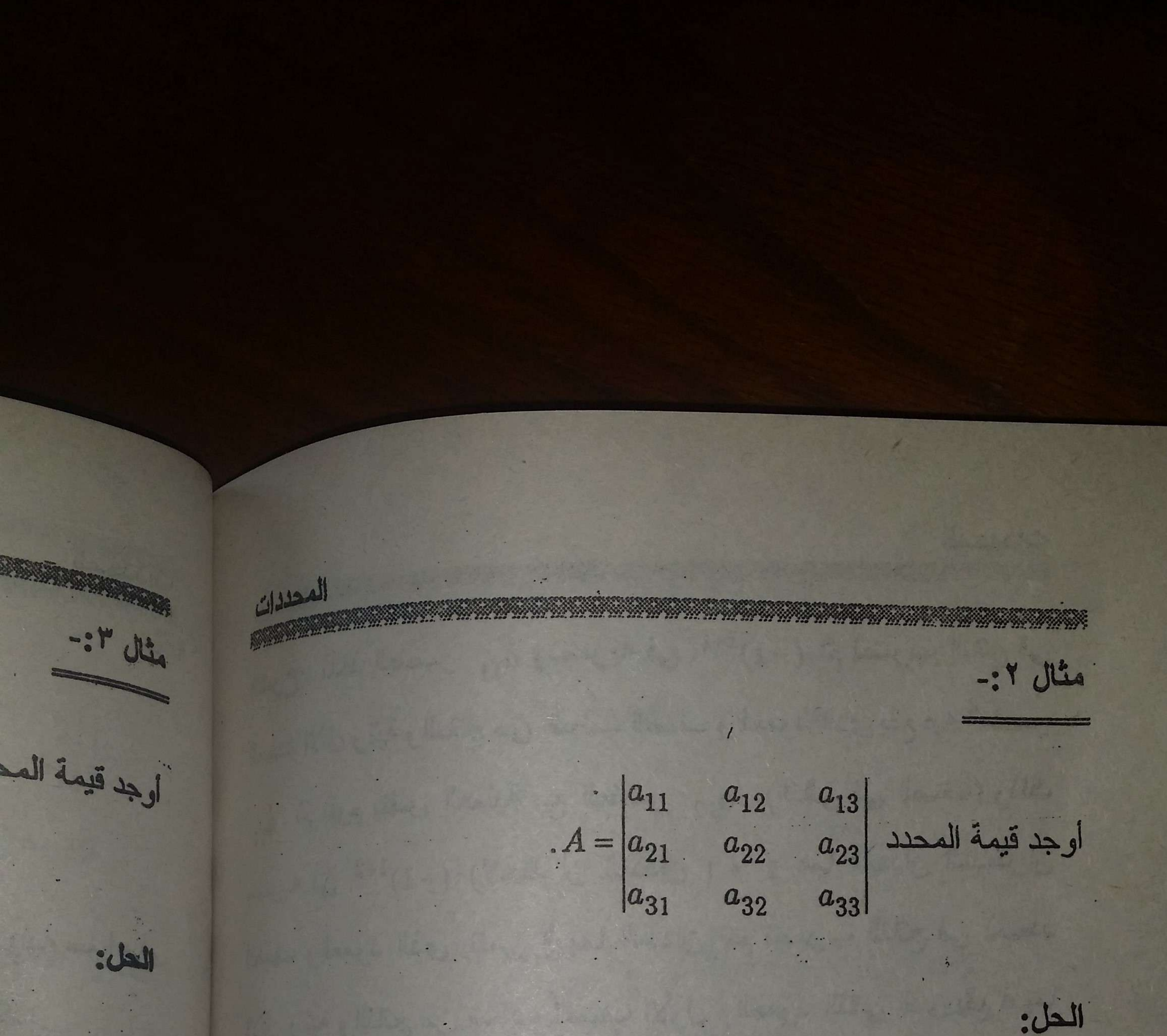

 $(1)^{2} 5^{1}$  $(2)^{2} 5^{1}$  $(3)^{2}$  $A = \begin{vmatrix} a_{11} & -a_{12} & a_{13} \\ a_{21} & a_{22} & a_{23} \end{vmatrix}$  $|a_{31}$   $a_{32}$   $a_{33}$  $=(-1)^{1+1}a_{11}\begin{vmatrix} a_{22} & a_{23} \\ a_{32} & a_{33} \end{vmatrix} + (-1)^{1+2}a_{12}\begin{vmatrix} a_{21} & a_{23} \\ a_{31} & a_{33} \end{vmatrix}$ ملحوظة:- $+(-1)^{1+3}a_{13}\begin{vmatrix} a_{21} & a_{22} \\ a_{31} & a_{32} \end{vmatrix}$ يتحكم فى

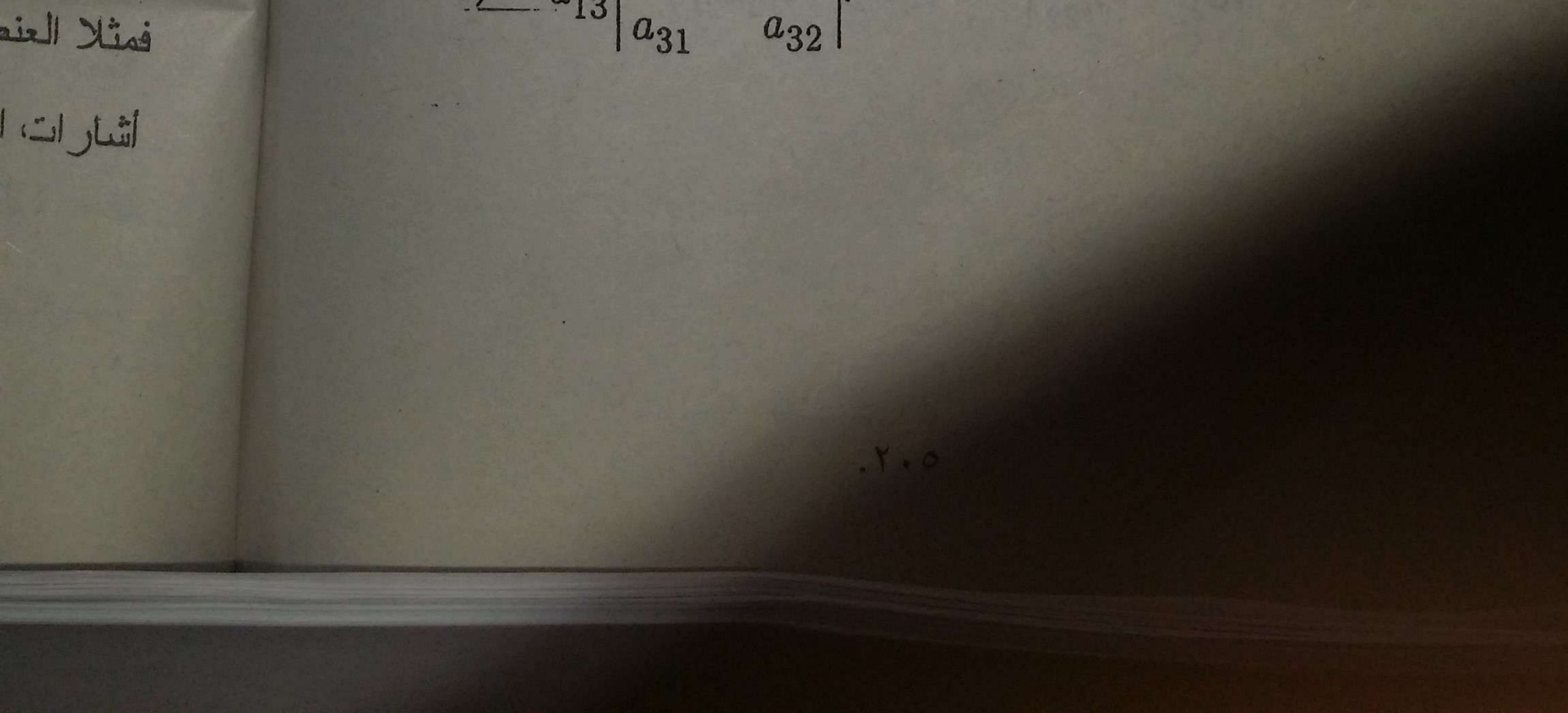

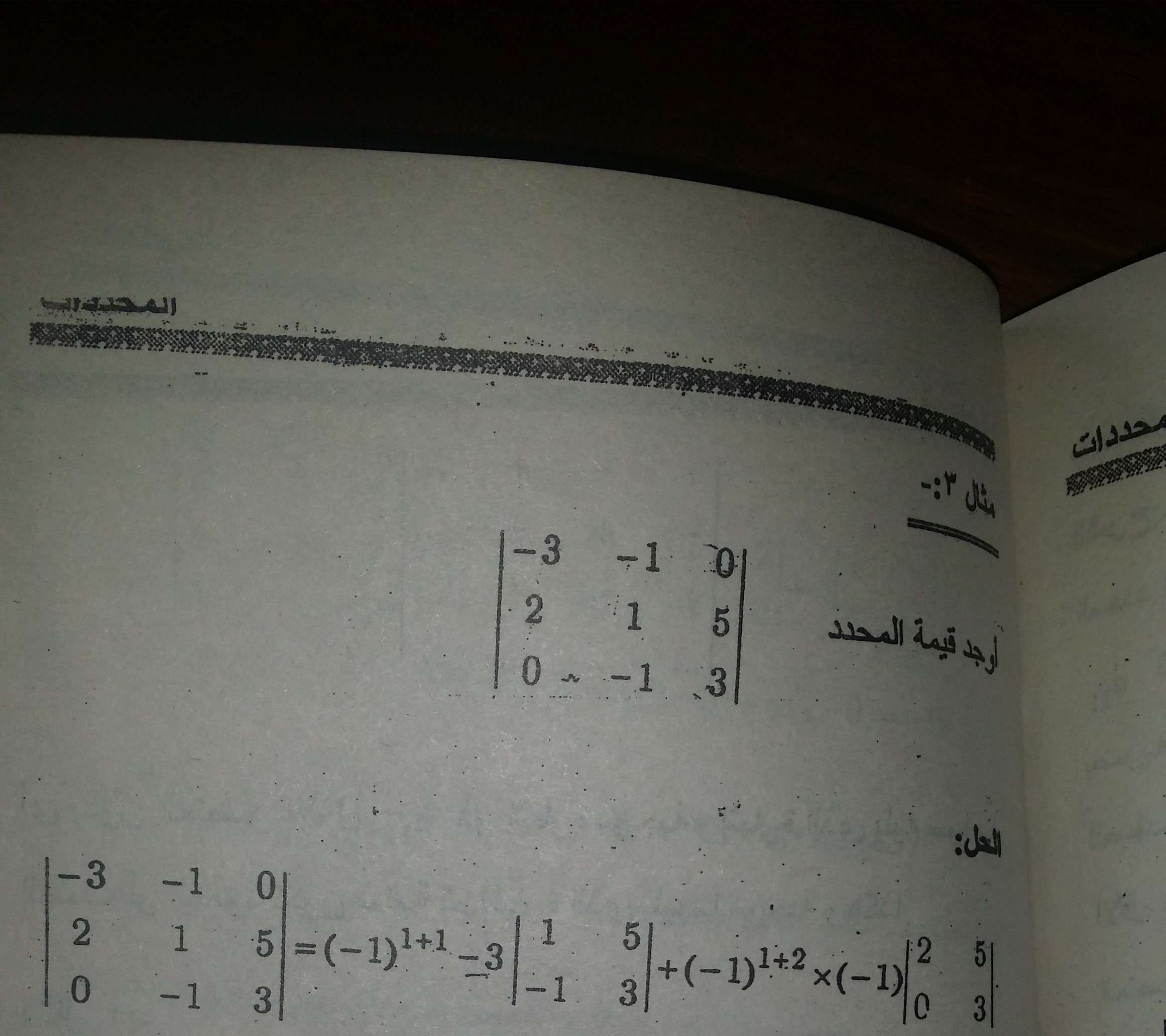

 $+(-1)^{1+3} \times 0$ = -3(3+5)+(6-0)+0 = -18ملحوظة:- عند إيجاد مفكوك المحدد التونى فإن موضع العنصر هو الذى يتحكم فى الإشارة الناتجة لضربها في العنصر سواء بالسالب أو بالموجب فمثلا العنصر 214 إشارته هي 4+1(1-) (سالبة). ومن الممكن أن نعرف أشارات العناصر بإتباع ما يسمى بقاعدة الإشارات وهي تعطى كما يلى . 7 . 7

![](_page_95_Picture_0.jpeg)

المحددات -0) + 4(1-0) = -10لاحظ أن الإشارات ٢٠٠٠ اى يكون العنصر الأول a11 ذو إشارة موجبة وإشارة الذى يليه سواء في الأول تساعدنا على الحل مبلة الصف أو العمود تكون سالبة ثم إشارة الذي يليهما موجبة وهكذا. تعريف:- لكل عنصر في أو الأقل رتبة من المحدذ الأص مثال ٤:-الذى فيه العنصر المرتبط ب اعد حل المثال السابق بإستخدام قاعدة الإشارات نتيجة:- لكل عنصر يوج الحل: يمكن لنفس العنصر أكثر  $\begin{vmatrix} -3 & -1 & 0 \\ 2 & 1 & 5 \\ 0 & -1 & 3 \end{vmatrix} = -3 \begin{vmatrix} 1 & 5 \\ -1 & 3 \end{vmatrix} + -1 \times -1 \begin{vmatrix} 2 & 5 \\ -1 & 3 \end{vmatrix} + 0$ قاعدة ١:- لا تتغير قيه والعمود إلى صف: = -3(3+5) + (6-0) = -18القاعدة السابقة صحيد مثال ٥ :--

![](_page_95_Picture_2.jpeg)

![](_page_96_Picture_0.jpeg)

= 2(-2-2) - 3(2-0) + 4(1-0) = -10المظ إن الإشارات ( ، ) ، ) فوق العناصر 4 2 2 الصف یه سواء فی الأول تساعدنا على الحل مبانس ة. . . . نريف:- لكل عنصر في أي محدد ما يسمى بالمحدد المرتبط وهو المحدد الأقل رتبة من المحدد الأصلى برتبة واحدة ويتعين بشطب الصف والعمود الذى فيه العنصر المرتبط به. نتيجة:- لكل عنصر يوجد محدد واحد وواحد فقط مرتبط به. أى أنه لا يمكن لنفس العنصر أكثر من محدد مرتبط. -3 -1 قاعدة 1:- لا تتغير قيمة المحدد إذا تبدلت عناصر الصف إلى عمود -1 والعمود إلى صف: القاعدة السابقة صحيحة حيث يمكن إيجاد مفكوك المحدد بإستخدام عناصر

![](_page_96_Picture_2.jpeg)

![](_page_97_Picture_0.jpeg)

الما: قيمة المحدد مثال ۲:-0| = -6.غير الصف إلى عمود في المثال السابق وأوجد قيمته الحل: نبل المعن الأول وال  $\begin{vmatrix} 2 & 1 & 0 \\ 3 & -1 & 1 \\ 4 & 2 & 2 \end{vmatrix} = 2 \times \begin{vmatrix} -1 & 1 \\ 2 & 2 \end{vmatrix} - 1 \times \begin{vmatrix} 3 & 1 \\ -1 \times \begin{vmatrix} 3 & 1 \\ 4 & 2 \end{vmatrix} + 0$ =2(-2-2)-(6-4)=-10.الملاحظه هنا أنه تبدل تجدر الإشارة هنا أن قاعدة ٢:- إذا تبدل صف مكان صف أو عمود مكان عمود فإن قيمة المطد حيث نبحث عن الم تتغير في الإشارة فقط. أكثر مع ملاحظة أذ مثال ۷:-المحدد المطلوبة ف بدل الصف الأول والثاني في المحدد llacec & user. قاعدة ٣٠٠- إذا ٢  $\begin{vmatrix} 1 & 2 & 1 \\ 2 & 0 & 0 \\ 1 & 1 & 2 \end{vmatrix}$ الأخرى في الم تساوى الصغر ثم أوجد قيمته في كل حاله وقارن الناتج.

![](_page_98_Picture_0.jpeg)

 $\begin{vmatrix} 1 & 2 & 1 \\ 2 & 0 & 0 \end{vmatrix} = \begin{vmatrix} 0 & 0 \\ 1 & 2 \end{vmatrix} - 2\begin{vmatrix} 2 & 0 \\ -2 \end{vmatrix} + \begin{vmatrix} 2 & 0 \\ 2 & 0 \end{vmatrix} = -6.$ بدل الصف الأول والثانى  $\begin{vmatrix} 2 & 0 & 0 \\ | 1 & 2 & 1 \\ | 1 & 2 & 1 \\ | 1 & 2 \end{vmatrix} = 2\begin{vmatrix} 2 & 1 \\ | 2 \end{vmatrix} = 2(4-1) = 6.$ - · F

# الملاحظه هنا إنه تبدلت إشارة قيمة المحدد.

لمخدد

تجدر الإشارة هنا أننا لكى نستفيد من القاعدة ٢ عنذ إيجاد قيمة محدد صعب حيث نبحت عن الصف الذي فيه عدد أصفار أكثر أو العمود الذي أصفار -اكثر مع ملاحظة أننا إذا بدلنا صف مكان صف كان الناتج متطابق مع قيمة المحدد المطلوبة فيما عدا الإشارة. أما إذا غيرنا العمود إلى صف فأن قيمة المحدد لا تتغير.

قاعدة ":- إذا كانت هناك نسبة ثابتة بين عناصر صف وأحد الصفوف الأخرى في المحدد أو عمود مع أحد الأعمدة الأخرى فإن قيمة المحدد هذا تساوى الصفر.

![](_page_99_Picture_0.jpeg)

 $\begin{vmatrix} 1 & 2 & 3 \\ 0 & -1 & 4 \\ 2 & 5 & 2 \end{vmatrix} = \begin{vmatrix} -1 & 4 \\ -2 & 2 \\ -2 & 2 \\ 2 & 2 \end{vmatrix} = \begin{vmatrix} 0 & 4 \\ -2 & 2 \\ 2 & 2 \\ -2 & 2 \\ 2 & 2 \\ -2 & 2 \\ 2 & 2 \\ -2 & 2 \\ -2 & 2 \\ 2 & 2 \\ -2 & 2 \\ -2 &$ قاعدة ٥: $b_{11}$   $b_{12}$   $b_{13}$   $a_{21}$   $a_{22}$   $a_{23}$   $a_{32}$   $a_{33}$ = (-2 - 20) - 2(0 - 8) + 3(0 + 2) = 0لاحظ أن الصف الثالث هو حاصل طرح الصف الثاني من ضعف الصب قاعدة ٦:-الأول وعليه كانت قيمة المحدد مساوية للصفر مما يشت القاعدة الثالثة. إذا كان لدينا ال قاعدة ٤:- إذا كانت هناك عناصر طنف يمكن تحليل عناصر وإلى عوامل

أقل بحيث كان جميعها يقبل القسمة على عامل ثابت فإن هذا العامل يمكن إخراجه كعامل مشترك للمحدد ككل:

![](_page_100_Picture_0.jpeg)

$$\begin{vmatrix} 2 & 4 & 8 \\ -1 & 0 & 2 \\ 5 & 1 & 3 \end{vmatrix} = 2 \begin{vmatrix} 1 & 2 & 4 \\ -1 & 0 & 2 \\ 5 & 1 & 3 \end{vmatrix} = -2 \begin{vmatrix} -1 & 0 & 2 \\ 1 & 2 & 4 \\ 5 & 1 & 3 \end{vmatrix}$$
$$= -2 \left[ -\begin{vmatrix} 2 & 4 \\ 1 & 3 \end{vmatrix} + 2 \begin{vmatrix} 1 & 2 \\ 5 & 1 \end{vmatrix} \right]$$
$$= -2 \left[ -\begin{vmatrix} 2 & 4 \\ 1 & 3 \end{vmatrix} + 2 \begin{vmatrix} 1 & 2 \\ 5 & 1 \end{vmatrix} \right]$$
$$= -2 \left[ -(6-4) + 2(1-10) \right] = 40.$$

 $1a_{11} + a_{11}$ a12+912  $a_{13}+b_{13}$   $\begin{vmatrix} a_{11} & a_{12} & a_{13} \end{vmatrix} \begin{vmatrix} b_{11} \\ b_{11} \end{vmatrix}$ a22  $a_2$ 93 a23 1- $1 = |a_{21}|$ a32  $a_{31}$ 033 ! . ] a31 قاعدة ٦:-

إذا كان لدينا المحدد

. 717

![](_page_101_Picture_0.jpeg)

cilian فإن قيمة المحدد لاتتغير إذا قمنا مثلا بجمع صف مع صف او عمود إلى S. S. S. S. M. M. M. M. M. M. عمود اخر لنفس المحدد. a11 + a12 a13 |a<sub>11</sub> 1- او جد · مفكر a13 a<sub>12</sub> a11 فمثلا  $a_{23} = a_{21}$ a21 + a22 a23 a22 a21 a31 + a32 a33 | . | a31 0.33 a32 1031 البر جان:-

٢- أوجد قيم

٣- إحسب قر

![](_page_101_Picture_3.jpeg)

الصفر فإن قيمة المحدد تساوى حاصل ضرب عناصر القطر مباشرة. أى

![](_page_101_Picture_5.jpeg)

# $\begin{vmatrix} a_{11} & 0 & 0 \\ a_{21} & a_{22} & 0 \\ a_{31} & a_{32} & a_{33} \end{vmatrix} = \begin{vmatrix} a_{11} & a_{12} & a_{13} \\ 0 & a_{22} & a_{23} \\ 0 & 0 & a_{33} \end{vmatrix} = a_{11}a_{22}a_{33}$